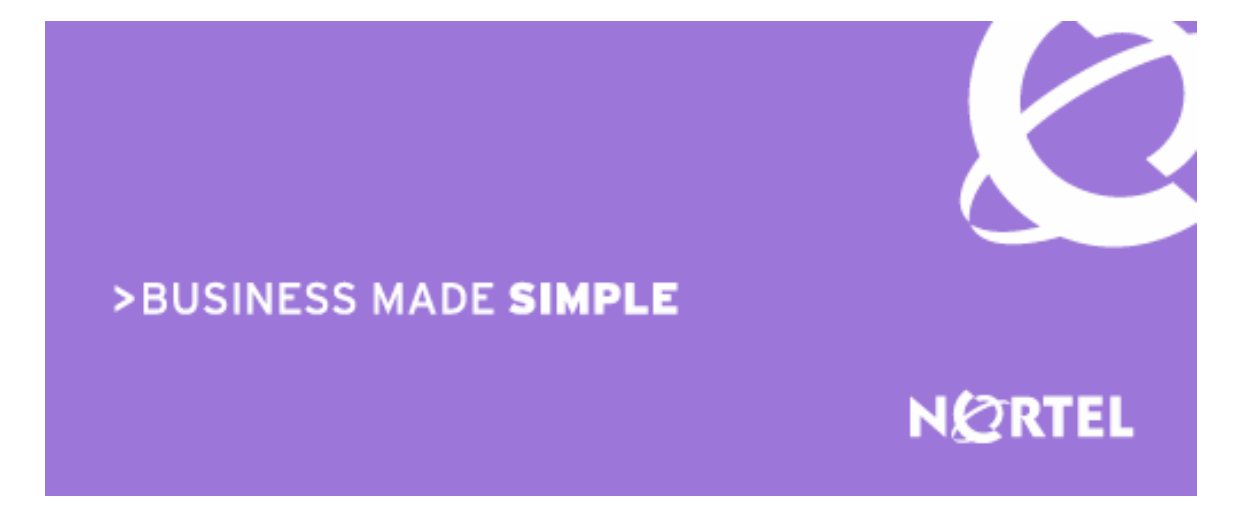

# Ethernet Routing Switch 8600

Engineering

# > Border Gateway Protocol (BGP-4) Technical Configuration Guide

Enterprise Solution Engineering Document Date: November, 2007 Document Number: NN48500-538 Document Version: 2.0 Nortel is a recognized leader in delivering communications capabilities that enhance the human experience, ignite and power global commerce, and secure and protect the world's most critical information. Serving both service provider and enterprise customers, Nortel delivers innovative technology solutions encompassing end-to-end broadband, Voice over IP, multimedia services and applications, and wireless broadband designed to help people solve the world's greatest challenges. Nortel does business in more than 150 countries. For more information, visit Nortel on the Web at <u>www.nortel.com</u>.

# Copyright © 2007 Nortel Networks. All Rights Reserved.

While the information in this document is believed to be accurate and reliable, except as otherwise expressly agreed to in writing NORTEL PROVIDES THIS DOCUMENT "AS IS" WITHOUT WARRANTY OR CONDITION OF ANY KIND, EITHER EXPRESS OR IMPLIED. The information and/or products described in this document are subject to change without notice. Nortel Networks, the Nortel Networks logo and the Globemark are trademarks of Nortel Networks.

# Abstract

This document provides examples on configuring BGP-4 on the ERS 8600. This document covers some of the more popular BGP commands and attributes and the command used to configure them.

# Conventions

This section describes the text, image, and command conventions used in this document.

# Symbols

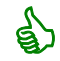

Tip – Highlights a configuration or technical tip.

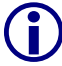

Note - Highlights important information to the reader.

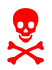

Warning – Highlights important information about an action that may result in equipment damage, configuration or data loss.

# **Table of Contents**

| 1. BORDER GATEWAY PROTOCOL (BGP) OVERVIEW                                                                                                    | 7                     |
|----------------------------------------------------------------------------------------------------|-----------------------|
| 2. BASIC BGP FUNDAMENTALS                                                                                                    | 9                     |
| 2.1       BASIC BGP CONFIGURATION EXAMPLE         2.1.1       Configure ERS8600-A         2.1.2       Verify Operations                                                                              | 10<br>10<br>13        |
| 3. BGP TIMERS                                                                                                    | 18                    |
| 4. BGP NETWORK COMMAND                                                                                                    | 20                    |
| 5. REDISTRIBUTION POLICIES                                                                                                    | 21                    |
| <ul> <li>5.1 BGP REDISTRIBUTION</li></ul>                                                                                                    |                       |
| 6. CIDR AND AGGREGATE ADDRESSES                                                                                                    | 28                    |
| 6.1 CONFIGURATION EXAMPLE<br>6.1.1 Configuration<br>6.1.2 Verify Operations                                                                                                    | 28<br>28<br>29        |
| 7. EBGP MULTIHOP                                                                                                    | 30                    |
| <ul> <li>7.1 CONFIGURATION EXAMPLE – BGP MULTIHOP</li> <li>7.1.1 ERS8600-A Configuration</li> <li>7.1.2 Router-B (Juniper) Configuration</li> </ul>                                                  |                       |
| 8. EBGP LOAD BALANCE USING ECMP                                                                                                    | 33                    |
| 8.1 CONFIGURATION EXAMPLE                                                                                                    |                       |
| 9. BGP SYNCHRONIZATION AND NEXT-HOP-SELF                                                                                                    | 35                    |
| <ul> <li>9.1 CONFIGURATION EXAMPLE 1 – INITIAL CONFIGURATION</li></ul>                                                                                                    |                       |
|                                                                                                    |                       |
| 10. MD5 AUTHENTICATION CONFIGURATION EXAMPLE                                                                                                    | 43                    |
| 10.         MD5 AUTHENTICATION CONFIGURATION EXAMPLE           10.1         MD5 CONFIGURATION           10.1.1         Configure ERS8600 for MD-5 Authentication                                     | <b>43</b><br>43<br>43 |
| <ol> <li>MD5 AUTHENTICATION CONFIGURATION EXAMPLE</li> <li>10.1 MD5 CONFIGURATION</li> <li>10.1.1 Configure ERS8600 for MD-5 Authentication</li> <li>BGP PEER GROUP CONFIGURATION EXAMPLE</li> </ol> | 43<br>43<br>43<br>43  |

| 12. F        | ROUTE SELECTION AND TRAFFIC MANAGEMENT – BGP PATH ATTRIBUTES                 | 47       |
|--------------|------------------------------------------------------------------------------|----------|
| 12.1         | ORIGIN ATTRIBUTE (TYPE 1)                                                    | 48       |
| 12.          | 1.1 Origin Attribute Configuration Example – Static Route Distribution       | 48       |
| 12.          | 1.2 Changing the Origin Type                                                 | 50       |
| 12.2         | AS PATH ATTRIBUTE (TYPE 2)                                                   | 53       |
| 12.          | 2.1 Config Example: Load Balance Approach using AS Path to Influence Inbound |          |
| Ira          |                                                                              | 53       |
| 12.          | 2.2 Configuration Example: AS_Path Filtering                                 | 55       |
| 12.          | 2.3 Alternative Configuration Method for ERS8000-A                           | 30       |
| 12.3         | 2.1 Configuration : Local Preference                                         | 57<br>58 |
| 12.          | CONFIGURATION EXAMPLE: ADDING PREFERENCE TO SPECIFIC ROUTES                  |          |
| 12.4         | 4.1 Configuration: Preference for Specific Routes                            | 00<br>60 |
| 12.5         | MULTI-EXIT DISCRIMINATOR (MED) ATTRIBUTE (TYPE 4)                            | 62       |
| 12.          | 5.1 MED Configuration – Example 1                                            | 62       |
| 12.6         | MED CONFIGURATION - EXAMPLE 2                                                | 63       |
| 12.          | 6.1 Configuration                                                            | 64       |
| 12.          | 6.2 Other MED Commands                                                       | 65       |
| 12.7         | COMMUNITY ATTRIBUTE (TYPE 8)                                                 | 66       |
| 12.          | 7.1 Community Attribute Configuration Example                                | 67       |
| 12.          | 7.2 Verification                                                             | 69       |
| 13. E        | EBGP SCALABILITY ISSUES                                                      | 71       |
| 10.1         |                                                                              | 71       |
| 13.1         | USING POLICIES TO LIMIT EDGP ROUTES                                          | / 1      |
| 13.          |                                                                              |          |
| 14. I        | BGP SCALABILITY ISSUES                                                       | 75       |
| 14.1         | BGP CONFEDERATIONS                                                           | 75       |
| 14.2         | CONFEDERATION CONFIGURATION EXAMPLE                                          | 76       |
| 14.          | 2.1 Configuration                                                            | 76       |
| 14.3         | ROUTE REFLECTORS                                                             | 80       |
| 14.          | 3.1 Route Reflector Configuration Example                                    | 80       |
| 14.4         | CONFIGURATION EXAMPLE USING CLUSTER LIST                                     | 84       |
| 14.          | 4.1 Configuration                                                            | 84       |
| 15. C        | CONFIGURING EBGP ROUTE FLAP DAMPENING                                        | 88       |
| 15 1         | CONFIGURATION: ROUTE FLAP DAMPING                                            | 88       |
| 15.          | 1.1 Enabling BGP Route Flap Damping                                          | 88       |
| 15.2         |                                                                              | 88       |
| 15.          | 2.1 Viewing Damping Configuration                                            | 88       |
| 15.3         | BGP QUICK-START FEATURE                                                      | 90       |
| 16 <i>4</i>  |                                                                              | 91       |
|              |                                                                              |          |
| 16.1         | TRANSLATING CISCO TO NORTEL NETWORKS EQUIVALENTS                             | 91       |
| 16.2         | INTERPRETING THE CISCO TO NORTEL NETWORKS BGP I RANSLATION TABLE             | 95       |
| 16.3         | COMPARING CISCO AND NORTEL NETWORKS BGP OPERATIONAL COMMANDS                 | 97       |
| 10.4         | INTERPRETING THE CISCO AND NORTEL NETWORKS BOP OPERATIONAL TABLE             | 98<br>00 |
| 10.0         | INTERFRETING THE CISCO AND NORTEL INETWORKS DOF OPERATIONAL TABLE            | 99       |
| 17. <i>A</i> | APPENDIX B                                                                   | 100      |
| 17.1         | TRANSLATING JUNIPER TO NORTEL NETWORKS EQUIVALENTS                           | 100      |
| 17.2         | INTERPRETING THE JUNIPER TO NORTEL NETWORKS BGP TRANSLATION TABLE            | 106      |
| 17.3         | COMPARING JUNIPER AND NORTEL NETWORKS BGP OPERATIONAL COMMANDS               | 108      |

| Border       | Gateway Protoc | ol (BGP-4)                 | TCG                            | v2.0                             | NN48500-538       |
|--------------|----------------|----------------------------|--------------------------------|----------------------------------|-------------------|
| 17.4<br>17.5 | INTERPRETING   | G THE JUNIP<br>G THE JUNIP | ER AND NORTEL<br>ER AND NORTEL | NETWORKS BGP (<br>NETWORKS BGP ( | DPERATIONAL TABLE |
| 18.          | APPENDIX C -   | BGP EVE                    | NTS                            |                                  |                   |
| 19.          | APPENDIX D -   | JDM BGF                    | COMMAND                        | OPTIONS                          |                   |
| 20.          | VENDOR COM     | PLIANCE                    |                                |                                  |                   |
| 21.          | SOFTWARE B     | ASELINE .                  |                                |                                  |                   |
| 22.          |                | OCUMEN                     | TATION                         |                                  |                   |

# **List of Figures**

| Figure 1: BGP Fundamentals                                               | 9  |
|--------------------------------------------------------------------------|----|
| Figure 2: Inject Default Route Configuration Example                     | 26 |
| Figure 3: Aggregate Address Configuration Example                        | 28 |
| Figure 4: EBGP Configuration Example                                     | 30 |
| Figure 5: EBGP Configuration Example                                     | 33 |
| Figure 6: BGP Synchronization and Self Hop Configuration Example         | 35 |
| Figure 7: BGP MD5 Configuration Example                                  | 43 |
| Figure 8: BGP Peer Group Configuration Example                           | 45 |
| Figure 9: BGP Origin Attribute Configuration Example                     | 48 |
| Figure 10: BGP AS Path Configuration Example                             | 53 |
| Figure 11: BGP AS Path Filtering Example                                 | 55 |
| Figure 12: BGP Local Preference Configuration Example                    | 57 |
| Figure 13: BFP Local Preference to Specific Routes Configuration Example | 60 |
| Figure 14: BGP MED Configuration Example                                 | 62 |
| Figure 15: BFP MED Configuration Example 2                               | 63 |
| Figure 16: BGP Community Configuration Example                           | 67 |
| Figure 17: BGP AS Path Filtering Example                                 | 71 |
| Figure 18: BGP Confederation Configuration Example                       | 76 |
| Figure 19: BGP Route Reflector Configuration Example                     | 80 |
| Figure 20: BGP Route Reflector with Cluster List Configuration Example   | 84 |
| Figure 21: BGP Route Flap Damping Configuration Example                  | 88 |

# List of Tables

| Table 1: BGP Timers Used on the ERS 8600                      | 18  |
|---------------------------------------------------------------|-----|
| Table 2 Translating Cisco to ERS 8600 Equivalents             | 91  |
| Table 3: Cisco and Nortel Networks BGP Operational Commands   | 97  |
| Table 4: Cisco and Nortel Route Preference Comparison         | 99  |
| Table 5: Translating Juniper to ERS 8600 Equivalents          | 100 |
| Table 6: Juniper and Nortel Networks BGP Operational Commands | 108 |
| Table 7: Route Preference Comparison                          | 110 |
| Table 8: JDM BGP Configuration Options                        | 115 |
| Table 9: JDM BGP Peer Configuration Options                   | 119 |
| Table 10: BGP Vendor Compliance                               | 123 |

# 1. Border Gateway Protocol (BGP) Overview

The Border Gateway Protocol (BGP) is an exterior gateway protocol that border routers use to exchange network reachability information with other BGP systems. BGP routers form peer relationships with other BGP routers. Using an entity called a BGP Speaker, BGP peers transmit and receive current routing information over a reliable transport layer connection, making periodic updates unnecessary. BGP can be used both within and between autonomous systems.

BGP peers exchange complete routing information only when they establish the peer connection. Thereafter, BGP peers exchange routing information in the form of routing updates. An update includes a network number, a list of autonomous systems that the routing information has passed through (the AS path), and other path attributes that describe the route to a set of destination networks. When multiple paths are available, BGP compares the path attributes to choose the preferred path.

In addition to exchanging BGP information between autonomous systems, you can use BGP to exchange BGP information between routers in the same AS. To differentiate between these uses, the latter is called interior BGP (IBGP).

## **Configuration Guidelines**

When configuring BGP parameters on the ERS 8600, at a minimum it must be configured with the following parameters

- Router ID
- Local AS Number
- Enable BGP Globally
- BGP Neighbor Peer Session: remote IP addresses
- BGP Neighbor Remote Peer AS
- Enable BGP peer

In addition, BGP Policies can be added to the BGP peer configuration to influence route decisions as we will demonstrate later on in the document.

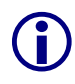

The BGP Router ID by default is automatically derived from the OSPF Router ID. It is recommended to configure a circuitless IP address (CLIP) and to use this address as the OSPF Router ID. The CLIP address can also be referred to as a loopback address.

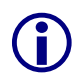

It should be noted that once the ERS 8600 is configured for BGP, some parameter changes may require having either the BGP Global state or neighboring admin-state to be disabled/enabled. The CLI prompt will notify you if this is the case.

The BGP policies are dynamically modified. On the global level, the BGP redistribution has an apply command that causes the policy to be applied at that time. The BGP neighbor peer has a CLI command named '*restart soft-reconfiguration <in> <out>*' that allows policies to be applied without bringing down the peer.

The following are some examples of these commands:

# To enable/disable BGP globally, enter:

ERS8600-A:5# config ip bgp <enable/disable>

To enable/disable a BGP neighbor, enter:

ERS8600-A:5# config ip bgp neighbor <ip address of neighbor> admin-state <enable/disable>

## To set BGP soft-reconfiguration, enter:

ERS8600-A:5# config ip bgp neighbor <ip address of neighbor> softreconfiguration-in <enable/disable>

To restart a BGP peer after adding a route policy to a peer, enter:

ERS8600-A:5# config ip bgp neighbor <ip address of neighbor> restart softreconfiguration <in/out>

To apply BGP policy redistribution, enter:

ERS8600-A:5# config ip bgp redistribute apply

If using JDM, use the following commands:

# To disable BGP globally, enter:

• IP>BGP>AdminStatus <enable/disable>

To disable a BGP neighbor, enter:

• IP>BGP>Peers>IpAddress <IP address of peer> Enable <enable/disable>

# To set BGP soft-reconfiguration, enter:

- IP>BGP>Peers>SoftReconfiguration <in/out>
- IP>BGP>Peers>SoftReconfigurationIn <enable/disable>

Please see Appendix D in regards to the various Java Device Manager (JDM) BGP and BGP Peer configuration options.

# 2. Basic BGP Fundamentals

There are two types of BGP connections, external BGP (EBGP) and internal BGP (IBGP). Routers belonging to the same autonomous system (AS) and exchange BGP updates are referred to as running IBGP. Routers that belong to a different AS and exchange BGP updates are referred to as running EBGP. Within an AS, routers run an interior gateway protocol such as OSPF.

In Figure 1 shown below, the connections between Router-C in AS 40 to ERS8600-A and ERS8600-B in AS 20 are running EBGP. The connection between ERS8600-A and ERS8600-B is running IBGP.

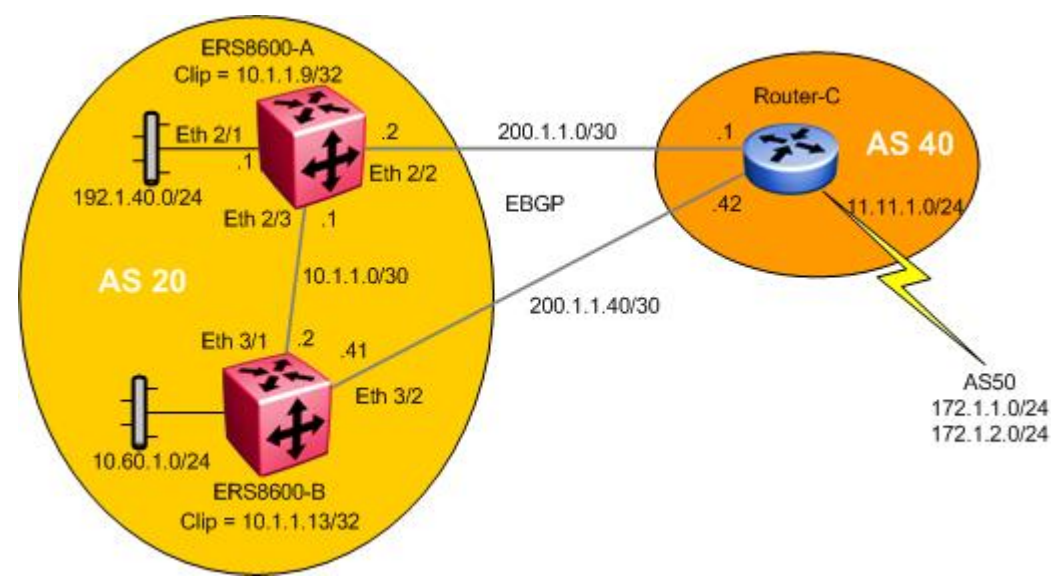

Figure 1: BGP Fundamentals

To configure a router for basic BGP operations, the following parameters must be configured:

- The Local AS number
- The BGP Router ID
  - By default, the BGP Router ID will automatically use the OSPF Router ID. As BGP uses the OSPF router ID, they cannot be different. A change in the router ID will require a BGP restart to take effect.
  - It is recommended to use a Circuitless IP (CLIP) address for the OSPF Router-ID which in turn also becomes the BGP Router-ID. The CLIP address can also be referred to as a loopback address. This IP address is used in BGP Update messages. This will help for trouble-shooting purposes to give you an idea where the updates are coming from.
- The BGP neighbor peer(s) which can be iBGP or/and eBGP.
  - If iBGP, the remote-as will be the same
  - If eBGP, the remote-as will be different

For example, the following commands are used to configure BGP on ERS8600-A.

# 2.1 Basic BGP Configuration Example

# 2.1.1 Configure ERS8600-A

# 2.1.1.1 Configure Circuitless IP (CLIP) on ERS8600-A

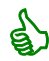

Up to 32 CLIP instances are supported on the ERS8600. For this example, we will simply select CLIP 1.

ERS8600-A: Step 1 – Add a CLIP address using CLIP instance 1

ERS8600-A:5# config ip circuitless-ip-int 1 create 10.1.1.9/32

ERS8600-A: Step 2 – Enable OSPF on the CLIP

ERS8600-A:5# config ip circuitless-ip-int 1 ospf enable

# 2.1.1.2 Configure ERS8600-A Ports with Appropriate IP Address

For this configuration example, we will use brouter ports.

| ERS8600-A: Step 1 – Add IP address to port 2/2, 2/3, and 2/1 |        |          |     |    |        |                    |
|--------------------------------------------------------------|--------|----------|-----|----|--------|--------------------|
| ERS8600-A:5#                                                 | config | ethernet | 2/2 | ip | create | 200.1.1.2/30 2090  |
| ERS8600-A:5#                                                 | config | ethernet | 2/3 | ip | create | 10.1.1.1/30 2091   |
| ERS8600-A:5#                                                 | config | ethernet | 2/1 | ip | create | 192.1.40.1/24 2092 |

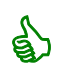

In the configuration above, we are using ERS 8600 brouter ports as the BGP EBGP and IBGP interfaces. Hence, the reason VLAN ID's of 2090, 2091, and 2092 are used. Either a brouter port or a VLAN can be configured as the BGP interface. To display the brouter port VLAN ID's, use the following command:

• ERS-8606-A:5# show vlan info brouter-port

# 2.1.1.3 Enable OSPF Globally and on Brouter Ports 2/1, and 2/3

# ERS8600-A: Step 1 – Assign ERS8600-A as an AS boundary router (ASBR)

ERS8600-A:5# config ip ospf as-boundary-router enable

# ERS8600-A: Step 2 – Configure the OSPF router-id using the CLIP address

ERS8600-A:5# config ip ospf router-id 10.1.1.9

ERS8600-A: Step 3 – Enable OSPF globally

ERS8600-A:5# config ip ospf enable

ERS8600-A: Step 4 – Enable OSPF on brouter port 2/1, and 2/3

```
ERS8600-A:5# config ethernet 2/1,2/3 ip ospf enable
```

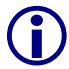

Please note that the BGP router-id is derived from the OSPF router-id. In this example, the BGP router-id will become the CLIP address of 10.1.1.9.

# 2.1.1.4 Configure BGP Globally on ERS8600-A

ERS8600-A: Step 1 – Assign ERS8600-A to local BGP AS20

ERS8600-A:5# config ip bgp local-as 20

ERS8600-A: Step 2 – Disable synchronization of ERS8600-A

ERS8600-A:5# config ip bgp synchronization disable

ERS8600-A: Step 3 – Enable BGP globally

ERS8600-A:5# config ip bgp enable

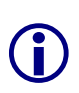

The BGP synchronization option is set to disable on ERS8600-A so that it does not require a match for a route prefix in the route table for an IBGP path. By default, BGP synchronization is enabled. Please see section 9 for more details regarding BGP Synchronization.

# 2.1.1.5 Configure BGP Peers

```
ERS8600-A: Step 1 – Assign neighboring router Router-C as an ERS8600-A peer

ERS8600-A:5# config ip bgp neighbor 200.1.1.1 create

ERS8600-A:5# config ip bgp neighbor 200.1.1.1 remote-as 40

ERS8600-A:5# config ip bgp neighbor 200.1.1.1 admin-state enable

ERS8600-A: Step 2 – Assign neighboring router ERS8600-B as an ERS8600-A peer

ERS8600-A:5# config ip bgp neighbor 10.1.1.2 create

ERS8600-A:5# config ip bgp neighbor 10.1.1.2 remote-as 20
```

ERS8600-A:5# config ip bgp neighbor 10.1.1.2 admin-state enable

# 2.1.1.6 Configure IGP Network Prefixes

Configure the BGP network prefixes that you want ERS8600-A to distribution. The "network" command is used for this purpose. The command format is as follows:

ERS8600-A: Step 1 – Add the appropriate networks which you wish to advertise via BGP

```
ERS8600-A:5# config ip bgp network 192.1.40.0/24 add
```

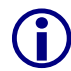

The networks must be present in the routing table before BGP will advertise them. Please see Section 4 for more details regarding the Network command.

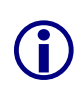

By default, the ERS 8600 will summarize network routes based on class limits (for example, Class A, B, C networks). To disable this feature, use the following command.

• ERS8600-A:5# config ip bgp auto-summary disable

# 2.1.1.7 Specifying Number of Routes Learned – Max-Prefix

The BGP implementation for the ERS 8600 has a default number of routes that can be accepted per peer – the default value is 12,000 routes. In order to accept more than or less than 12,000 routes, you must change the max-prefix parameter value.

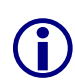

The max-prefix parameter controls the maximum number of routes that a peer can accept. The purpose is to prevent non M, R mode configurations from accepting more routes than it can forward to. Use a setting of 0 to accept an unlimited number of prefixes.

To modify the Max prefix use the following CLI Command:

max-prefix <value> <add|del>

```
ERS8600-A:5# config ip bgp neighbor <remote peer> max-prefix ?
config ip bgp neighbor max-prefix command
Required parameters:
<value> = max-prefix {0..999999}
<add|del> = add or delete the configuration {add|del}
Command syntax:
```

Example: to allow an unlimited number of prefixes, enter the following command assuming the BGP peer address is 150.1.0.3:

• ERS8600-A:5# config ip bgp neighbor 150.1.0.3 max-prefix 0 add

NN48500-538

5 5

# 2.1.2 Verify Operations

# 2.1.2.1 Verify BGP Neighbor State

Step 1 – To verify that the BGP peers are up, use the show ip bgp summary command. Following is the output of this command:

ERS8600-A:5# show ip bgp summary

## **Result:**

```
BGP version - 4
local-as - 20
Identifier - 10.1.1.9
Decision state - Idle
The total number of routes is 12000
BGP NEIGHBOR INFO :
  Neighbor
            RmtAS
                    State HldTm KpAlv HldCfg KpCfg Wght ConRty AdvIr
10.1.1.220Established1806018060100120200.1.1.140Established1806018060100120
                   Established 180 60 180 60
Total bgp neighbors: 2
BGP CONFEDERATION INFO :
confederation identifier 0
confederation peer as
```

Via ERS8600-A, verify the following information:

| Option   | Verify                                                                                                    |  |  |  |  |  |
|----------|----------------------------------------------------------------------------------------------------|--|--|--|--|--|
| Neighbor | Verify that the BGP neighbors are 10.1.1.2 and 200.1.1.1.                                                                                                    |  |  |  |  |  |
| Rmt AS   | Verify that the BGP Remote-AS for each neighbor is correct:                                                                                                    |  |  |  |  |  |
|          | • For neighbor 10.1.1.2, the local AS should be displayed as 20.                                                                                                    |  |  |  |  |  |
|          | • For neighbor <i>200.1.1.1</i> , the remote AS should be displayed as <i>40</i> .                                                                                                    |  |  |  |  |  |
| State    | Verify that the state is <i>Established</i> for each neighbor. If not, check the configuration on both switches, port state, and any possible mis-configurations in the BGP timers used. |  |  |  |  |  |

# 2.1.2.2 Displaying BGP Routes

Assuming the following:

- Router-C is advertising networks 11.11.1.0/24, 172.1.1.0/24, and 172.1.2.0/24 •
- ERS8600-B is advertising network 10.60.1.0/24
- Default local preference used on all switches •

**Step 1** – To show routes in the base route table, enter the following command:

ERS8600-A:5# show ip route info

**Result:** 

| DST           | MASK             | NEXT            | COST     | VLAN   | PORT  | PROT  | AGE | TYPE  | E  |
|---------------|------------------|-----------------|----------|--------|-------|-------|-----|-------|----|
| 10.1.1.0      | 255.255.255.25   | 2 10.1.1.1      | 1        | _      | 2/1   | LOC   | 0   | DB    |    |
| 10.1.1.9      | 255.255.255.25   | 5 10.1.1.9      | 1        | 0      | -/-   | LOC   | 0   | DB    | С  |
| 10.60.1.0     | 255.255.255.0    | 10.1.1.2        | 0        | 2091   | 2/1   | BGP   | 0   | IB    | 1  |
| 11.11.1.0     | 255.255.255.25   | 2 200.1.1.1     | 1        | 2090   | 4/5   | BGP   | 0   | IB    | 4  |
| 172.1.1.0     | 255.255.255.0    | 200.1.1.1       | 2        | 2090   | 4/5   | BGP   | 0   | IB    | 4  |
| 172.1.2.0     | 255.255.255.0    | 200.1.1.1       | 2        | 2090   | 4/5   | BGP   | 0   | IB    | 4  |
| 192.1.40.0    | 255.255.255.0    | 192.1.40.1      | 1        | -      | 4/14  | LOC   | 0   | DB    | 0  |
| 200.1.1.0     | 255.255.255.25   | 2 200.1.1.2     | 1        | -      | 4/5   | LOC   | 0   | DB    | 0  |
| 8 out of 8 To | tal Num of Route | Entries, 8 Tota | l Num o: | f Dest | t Net | works | dis | olave | d. |

Step 2 – To display the full BGP route table, enter the following command:

# ERS8600-A:5# show ip bgp route

**Result:** 

```
The total number of routes is 8
```

| Network/Mask | Peer Rem Addr | NextHop Address | Org | Loc Pref |
|--------------|---------------|-----------------|-----|----------|
| 10.60.1.0/24 | 10.1.1.2      | 10.1.1.2        | IGP | 100      |
| AS PATH:     | path-is-empty |                 |     |          |
| 10.60.1.0724 | 200.1.1.1     | 200.1.1.1       | IGP | 100      |
| AS PATH:     | (40)          |                 |     |          |
| 11.11.1.0730 | 200.1.1.1     | 200.1.1.1       | IGP | 100      |
| AS PATH:     | (40)          |                 |     |          |
| 11.11.1.0730 | 10.1.1.2      | 200.1.1.42      | IGP | 100      |
| AS PATH:     | (40)          |                 |     |          |
| 172.1.1.0724 | 200.1.1.1     | 200.1.1.1       | IGP | 100      |
| AS PATH:     | (40 50)       |                 |     |          |
| 172.1.1.0724 | 10.1.1.2      | 200.1.1.42      | IGP | 100      |
| AS PATH:     | (40 50)       |                 |     |          |
| 172.1.2.0724 | 200.1.1.1     | 200.1.1.1       | IGP | 100      |
| AS PATH:     | (40 50)       |                 |     |          |
| 172.1.2.0724 | 10.1.1.2      | 200.1.1.42      | IGP | 100      |
| AS PATH:     | (40 50)       |                 |     |          |

Via ERS8600-A, verify the following information:

| Option          | Verify                                                                                                    |
|-----------------|----------------------------------------------------------------------------------------------------|
| DST             | Verify that networks 10.60.1.0/24, 11.11.1.0/24, 172.1.1.0/24, and                                                                                         |
| Peer Rem Addr   | <b>172.1.2.0/24</b> are learned via BGP in the common route table. In the BGP route table, both route paths should be displayed with the                   |
| NextHop Address | appropriate NextHop address and AS Path.                                                                                                    |
| PROT            | Verify that the BGP routes <b>10.60.1.0/24, 11.11.1.0/24, 172.1.1.0/24,</b> and <b>172.1.2.0/24</b> are learned via <b>BGP</b> in the command route table. |
| NEXT            | Verify that all routes learned from AS40 (11.11.1.0/24, 172.1.1.0/24,                                                                                      |
| TYPE            | and <b>172.1.2.0/24</b> ) are using the best path:                                                                                                    |
|                 | • <i>Next</i> = 200.1.1.1 and <i>TYPE</i> = <i>IB</i> (Indirect & Best)                                                                                    |
|                 | Verify that all routes learned from within AS20 (10.60.1.0/24) are using                                                                                   |

| the best path:                  |
|---------------------------------|
| • Next = 10.1.1.2 and TYPE = IB |

# 2.1.2.3 Display BGP Routes Learned via BGP Neighbor

| Step 1 – To show routes advertised from neighbor 200.1.1.1, use the following command: |                                     |                      |                    |                   |          |  |  |
|----------------------------------------------------------------------------------------|-------------------------------------|----------------------|--------------------|-------------------|----------|--|--|
| ERS8600-A:5# show ip bgp neighbor route 200.1.1.1                                      |                                     |                      |                    |                   |          |  |  |
| Result:                                                                                |                                     |                      |                    |                   |          |  |  |
| Th                                                                                     | ne total number                     | of accepted route    | s from the neight  | oor is 4          |          |  |  |
| Ne                                                                                     | etwork/Mask                         | Peer Rem Addr        | NextHop Address    | Org Loc Pref      | Status   |  |  |
| 10                                                                                     | 0.60.1.0/24<br>AS PATH:             | 200.1.1.1            | 200.1.1.1          | IGP 100           | Accepted |  |  |
| 11                                                                                     | AS PATH:                            | 200.1.1.1            | 200.1.1.1          | IGP 100           | Used     |  |  |
| 17                                                                                     | 72.1.1.0724                         | 200.1.1.1            | 200.1.1.1          | IGP 100           | Used     |  |  |
| 17                                                                                     | AS_PAIH:<br>72.1.2.0/24<br>AS PATH: | 200.1.1.1<br>(40 50) | 200.1.1.1          | IGP 100           | Used     |  |  |
| <b>Step 2</b> – ⊺                                                                      | Fo show routes a                    | advertised from neig | ghbor 10.1.1.2, us | e the following c | command: |  |  |
| ERS8600-                                                                               | -A:5# <b>show i</b>                 | p bgp neighbor       | route 10.1.1       | . 2               |          |  |  |
| Result:                                                                                |                                     |                      |                    |                   |          |  |  |
| Th                                                                                     | ne total number                     | of accepted route    | s from the neight  | oor is 4          |          |  |  |
| Ne                                                                                     | etwork/Mask                         | Peer Rem Addr        | NextHop Address    | Org Loc Pref      | Status   |  |  |
| 10                                                                                     | 0.60.1.0/24<br>AS PATH: 1           | 10.1.1.2             | 10.1.1.2           | IGP 100           | Used     |  |  |
| 11                                                                                     | AS_1411.1<br>.11.1.0730<br>AS PATH: | 10.1.1.2<br>(40)     | 200.1.1.42         | IGP 100           | Accepted |  |  |
| 17                                                                                     | 72.1.1.0724<br>AS PATH:             | 10.1.1.2             | 200.1.1.42         | IGP 100           | Accepted |  |  |
| 17                                                                                     | 72.1.2.0/24<br>AS_PATH:             | 10.1.1.2 (40 50)     | 200.1.1.42         | IGP 100           | Accepted |  |  |

Overview of the information displayed:

| Option          | Verify                                                                                                    |
|-----------------|----------------------------------------------------------------------------------------------------|
| Network/Mask    | Displays the IP network and mask for the direct route. The best route should have it status displayed as Used as follows: |
|                 | • For BGP peer 10.1.1.2, network 10.60.1.0/24 should be used                                                              |
|                 | <ul> <li>For BGP peer 200.1.1.1, networks 11.11.1.0/24,<br/>172.1.1.0/24,and 172.1.2.0/24 should be used.</li> </ul>      |
| Peer Rem Addr   | Displays, the peer remote address.                                                                                        |
| NextHop Address | Displays the next-hop address IP address.                                                                                 |

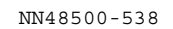

| Org        | Well-known mandatory attribute that specifies the source of a route:                                                                                                    |  |  |  |  |
|------------|----------------------------------------------------------------------------------------------------|--|--|--|--|
|            | <ul> <li>IGP — the route is interior to the originating AS that inserts this<br/>route into the BGP table (0 = IGP).</li> </ul>                                                                              |  |  |  |  |
|            | <ul> <li>EGP — the route is learned via the Exterior Gateway Protocol<br/>(EGP) prior to being inserted into the BGP table (1 = BGP).</li> </ul>                                                             |  |  |  |  |
|            | <ul> <li>Incomplete — the origin of the route is unknown or learned by<br/>some other means. For example, these routes could be learned<br/>through RIP, OSPF, or static routes (2 = Incomplete).</li> </ul> |  |  |  |  |
| Local Pref | Displays the local preference attribute.                                                                                                    |  |  |  |  |
| Status     | Displays the route status which will be either Accepted, Best, Used, or Rejected. For this example:                                                                                                    |  |  |  |  |
|            | <ul> <li>For BGP peer 10.1.1.2, network 10.60.1.0/24 should be displayed as Used</li> </ul>                                                                                                    |  |  |  |  |
|            | <ul> <li>For BGP peer 200.1.1.1, networks 11.11.1.0/24,<br/>172.1.1.0/24, and 172.1.2.0/24 should be Used.</li> </ul>                                                                                        |  |  |  |  |

# 2.1.2.4 Verify BGP Networks

Step 1 – To display the networks configured, enter the following command:

```
ERS8600-A:5# show ip bgp networks
```

**Result:** 

```
192.1.40.0 mask 255.255.255.0 metric 0
```

# 2.1.2.5 View the BGP Routes Sent out to a Specific Peer

**Step 1** – To show routes advertised to a specific peer, in this case, 200.1.1.1, enter the following command:

ERS8600-A:5# show ip bgp neighbor advertised-route 200.1.1.1

#### **Result:**

| Network/Mask  | NextHop Address | Loc Pref | Org | Status |
|---------------|-----------------|----------|-----|--------|
| 192.1.40.0/24 | 0.0.0.0         | 100      | IGP | import |
| 10.60.1.0/24  | 10.1.1.2        | 100      | IGP | Used   |

**Step 2** – To show routes advertised to a specific peer, in this case, 10.1.1.2, enter the following command:

ERS8600-A:5# show ip bgp neighbor advertised-route 10.1.1.2

**Result:** 

NN48500-538

| Netwo | rk/Mask | NextHop A | ddress Loc | : Pref Org | Status   |
|-------|---------|-----------|------------|------------|----------|
|       | 40 0/24 | 0 0 0 0   |            |            |          |
| 10.60 | .1.0/24 | 200.1.1.1 | 100        | ) IGP      | Accepted |
| 11.11 | .1.0/30 | 200.1.1.1 | 100        | IGP        | Used     |
| 172.1 | .1.0/24 | 200.1.1.1 | 100        | ) IGP      | Used     |
| 172.1 | .2.0/24 | 200.1.1.1 | 100        | ) IGP      | Used     |

Via ERS8600-A, verify the following information:

| Option       | Verify                                                                                                    |  |
|--------------|----------------------------------------------------------------------------------------------------|--|
| Network/Mask | Verify that only networks <b>192.1.40.0/24</b> , and <b>10.60.1.0/24</b> are advertised to BGP neighbor <b>200.1.1.1</b> . Verify that all networks are advertised to BGP neighbor <b>10.1.1.2</b> .                |  |
| Status       | Verify that the network <b>192.1.40.0/24</b> is set to <b>import</b> to indicate a local interface advertised via BGP through the network command.                                                                  |  |
|              | Verified that network 10.60.1.0/24 is set to Used from peer 200.1.1.1 and set to Accepted from peer 10.1.1.2. The networks 11.11.1.0/24, 172.1.1.0/24, and 172.1.2.0/24 should NOT be advertised back to 200.1.1.1. |  |
|              | Verify that networks 11.11.1.0/24, 172.1.1.0/24, and 172.1.2.0/24 are set to <b>Used</b> from peer 10.1.1.2.                                                                                                    |  |

# 3. BGP Timers

Every BGP router maintains a KeepAlive and Hold Timer for each BGP session it possesses. These timers are used for peer health check. When the KeepAlive Timer expires, a KEEPALIVE message is sent to the peer router associated with the session. When receiving a KEEPALIVE message or an UPDATE message, the Hold Timer is cleared. When an UPDATE message is sent out, the KeepAlive Timer is also cleared. If the Hold Timer expires, the BGP router assumes that the peer router can not respond correctly, and thus resets the BGP session.

The following table displays the various timer options available on the ERS 8600. Please see Appendix C – BGP Events regarding details on BGP events and in reference to the timers below.

| Parameter                       | Description                                                                                                    |
|---------------------------------|----------------------------------------------------------------------------------------------------|
| Connect Retry<br>Interval (Sec) | <ul> <li>Amount of time in seconds to wait before attempting to reconnect to a BGP neighbor after failing to connect. Router falls back to Connect State after timer expires.</li> <li>Range 1 to 65535 seconds; default 120.</li> </ul>                                                                                            |
| KeepAlive                       | <ul> <li>Message sent to keep BGP connection alive to ensure Hold Timer does not expire when no Update messages are sent. If the value is zero, no periodical keepalive messages are sent to this neighbor after the BGP connection has been established.</li> <li>Range 0 to 21845 seconds; default 60</li> </ul>                  |
| Advertisement<br>Interval (Sec) | Specifies the time interval that transpires in seconds between each transmission of a router advertisement from a BGP neighbor<br>• range: 1 to 120 seconds; default 5                                                                                                    |
| Hold Timer (Sec)                | <ul> <li>The hold time is the maximum time allowed between receipt of successive KeepAlive, and/or Update messages. This hold time is reset and counts down upon a successful receipt of a message. The hold time must be either 0 or at least 3 seconds and is 3 x KeepAlive value.</li> <li>Range 0-65535; default 180</li> </ul> |

Table 1: BGP Timers Used on the ERS 8600

# Changing the default timers is performed at the BGP neighbor level using the following commands.

## To change the Hold Timer:

 $\tt ERS8600-A:5\#$  config ip bgp neighbor <neighbor ip addr> hold-time <0  $\mid$  3-65535> add

## To change the KeepAlive Timer:

 $\tt ERS8600-A:5\#$  config ip bgp neighbor <neighbor ip addr> hold-time <0  $\mid$  3-65535> add

## To change the Connect Retry Interval:

ERS8600-A:5# config ip bgp neighbor <neighbor ip addr> hold-time <0 | 3-65535> add

## To change the Advertisement Interval:

 $\tt ERS8600-A:5\#$  config ip bgp neighbor <neighbor ip addr> hold-time <0  $\mid$  3-65535> add

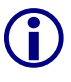

The Hold Time is negotiated between peers during session establishment. The smaller value is used. The keepalive is not negotiated and is used at the set value unless the hold timer negotiated is less then the keepalive. Then the keepalive will be 1/3 the hold timer.

# 4. BGP Network Command

The ERS 8600 uses the *Network* command to specify a list of IGP networks that are advertised as originating from an autonomous system.

The command format for the network command is as follows::

ERS8600-A:5# config ip bgp network <prefix/len> <add/del>

The prefix/len that is specified must match an active entry in the IP routing table. The route may be local to the ERS8600, configured as a static route, or dynamically learned via an IGP such as RIP or OSPF. The network command can not be used to aggregate or summarize BGP routes.

When the prefix originated by the *Network* command is advertised via BGP, its Route Origin attribute is set to "IGP". This indicates that the route is interior to the originating AS.

For example, via ERS8600-A from Section 2.1, if we wish to originate the CLIP address 10.1.1.9./32, enter the following command:

• ERS8600-A:5# config ip bgp network 10.1.1.9/32 add

On Router C the BGP route table indicates that the network has been learned from ERS8600-A. Note that the Route Origin is "IGP":

• ERS8600-C:5# show ip bgp route 10.1.1.9/32

Network/Mask Peer Rem Addr NextHop Address Org Loc Pref 10.1.1.9/32 200.1.1.2 200.1.1.2 IGP 40 AS PATH: (20)

# 5. Redistribution Policies

Within an AS, BGP update information is distributed between BGP speakers using an Interior Gateway Protocol (IGP) that runs within the AS. The ERS 8600 supports either RIP or OSPF for IGP.

Under normal operation, the IGP carries no BGP information. Each BGP speaker in an AS uses IBGP exclusively to determine reachability to external networks. In order to inject routes into the IGP, redistribution policies must be created to inject external routes within an AS.

This section provides examples of the commands you use to create redistribution policies that can inject external routes within an AS.

 $(\mathbf{i})$ 

If the AS is running OSPF, the border router must be configured as an AS boundary router (ASBR) in order to accept external routes.

# 5.1 BGP Redistribution

The ERS 8600 can redistribute routes learned by RIP, OSPF, or static route configuration. In addition, it can also redistribute local or direct interfaces. The following command is used to configure BGP route distribution:

The following command is used to configure BGP route distribution:

ERS8600-A:5# config ip bgp redistribute <direct, ospf, rip, static> [apply, create, delete, disable, enable, info, metric <metric-value, route-policy <policy-name>]

For example, to redistribute direct interfaces, enter the commands shown below.

ERS8600-A:5# config ip bgp redistribute direct create ERS8600-A:5# config ip bgp redistribute direct enable ERS8600-A:5# config ip bgp redistribute direct apply

Note that when the routes are imported into the BGP route table, a route-policy may be applied in order to suppress specific routes or modify BGP route attributes. For example, this may be useful if you redistribute all "direct" (i.e. locally connected) routes but do not wish to advertise the IP prefixes of certain interfaces.

Also, the BGP "metric" attribute associated with each prefix, also known as MED, may also be set. Note that if the metric is also set via a route-policy, the route-policy specified metric takes precedence.

When the prefix originated by the "redistribute" command is advertised via BGP its Route Origin attribute is set to "INC", or incomplete. When BGP selects the best path to a given destination a route with origin "IGP" takes priority over a route with origin "INC". The following is an example of routes imported on an ERS8600 after BGP direct redistribute has been enable on a peer ERS 8600. Notice the Route Origin is "INC".

```
NN48500-538
```

# • ERS8600-A:5# show ip bgp neighbor route 10.1.1.1 10.1.0.0/16 longer-prefixes

The total number of accepted routes from the neighbor is 6

| Network/Mask | Peer Rem Addr | NextHop Address | Org Loc Pref | Status |
|--------------|---------------|-----------------|--------------|--------|
|              |               |                 |              |        |
| 10.1.1.0/30  | 10.1.1.1      | 10.1.1.1        | INC 100      | Best   |
| AS_PATH:     | (100)         |                 |              |        |
| 10.1.1.4/30  | 10.1.1.1      | 10.1.1.1        | INC 100      | Used   |
| AS PATH:     | (100)         |                 |              |        |

# 5.2 **OSPF and BGP Route Distribution**

This section describes commands you use to create OSPF and BGP route distribution. The commands used are in reference to Figure 1 used in Section 2.1 above using ERS8600-A.

# 5.2.1 Configuration

To create OSPF and BGP route distribution policies, complete the following steps:

# 5.2.1.1 Configure OSPF on ERS8600-A

ERS8600-A: Step 1 – Configure ERS8600-A as an OSPF ASBR

ERS8600-A:5# config ip ospf as-boundary-router enable

#### ERS8600-A: Step 2 – Enable OSPF

ERS8600-A:5# config ip ospf admin-state enable

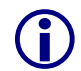

The ERS8600 must be configured as an OSPF Autonomous System Border Router (ASBR) in order to support other routing protocols other than OSPF.

# 5.2.1.2 Configure Route Policy to Redistribute BGP Routes into OSPF

# ERS8600-A: Step 1 – Enable BGP into OSPF redistribution ERS8600-A:5# config ip ospf redistribute bgp create

ERS8600-A:5# config ip ospf redistribute bgp enable

```
ERS8600-A:5# config ip ospf redistribute bgp apply
```

# 5.2.1.3 Configure Route Policy Redistribute OSPF Routes into BGP

## ERS8600-A: Step 1 – Enable OSPF into BGP redistribution

ERS8600-A:5# config ip bgp redistribute ospf create ERS8600-A:5# config ip bgp redistribute ospf enable

ERS8600-A:5# config ip bgp redistribute ospf apply

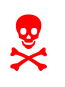

Be very careful enabling BGP redistribution. It could cause learned eBGP routes to be advertised out of your local AS. This would have the effect of other networks routing through the local AS. It is best not to enable this feature if you are peering to an ISP and do not wish to have traffic transit the local AS.

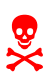

When redistributing OSPF into BGP, route priority will be in effect and you can create routing loops. BGP has a higher route preference than OSPF External 1 & 2. Thus if you redistribute OSPF external 1 & 2 routes into BGP then BGP routes will be used and this could cause a routing loop.

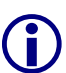

The BGP Router ID automatically uses the OSPF Router ID. If the OSPF Router ID is changed then BGP must be restarted to use the new value. Note that OSPF uses a random Router ID by default. The commands to disable and enable BGP globally are:

ERS8600-A:5# config ip bgp disable ERS8600-A:5# config ip bgp enable

# 5.3 Creating Policies for Route Distribution: Direct, RIP or Static Routes

The above example shows a configuration example for distribution of BGP and OSPF routes. The ERS 8600 can be configured to distribute static, OSPF, direct and RIP routes. It should also be noted that route policies could also be used with a distribution policy.

The following example shows how to enter the appropriate commands for distributing Static routes to BGP:

# 5.3.1 BGP Route Redistribution Configuration

# 5.3.1.1 BGP Redistribution

To view the redistribution commands available, enter the following:

```
ERS8600-A:5# config ip bgp redistribute ?
```

```
Sub-Context: direct ospf rip static
```

Current Context:

## Apply

To view redistribution commands available for static:

```
ERS8600-A:5# config ip bgp redistribute static ?
```

Sub-Context: Current Context:

```
apply
create
disable
delete
enable
info
metric <metric-value>
route-policy <policy name>
```

#### 5.3.1.2 Example of Static Route Redistribution

# Enable Static route redistribution.

ERS8600-A:5# config ip bgp redistribute static create ERS8600-A:5# config ip bgp redistribute static enable ERS8600-A:5# config ip bgp redistribute static apply

# 5.3.1.3 View Configuration Changes

```
Enter the following to view configuration changes

ERS8600-A:5# config ip bgp redistribute static info

create:

delete: N/A

enable: TRUE

metric: 0

route-policy:
```

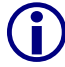

Notice the route-policy and metric settings. Both can be used to influence the route(s) advertised.

# 5.4 Creating a Policy to Inject Default Route When Using OSPF as an Interior Gateway Protocol

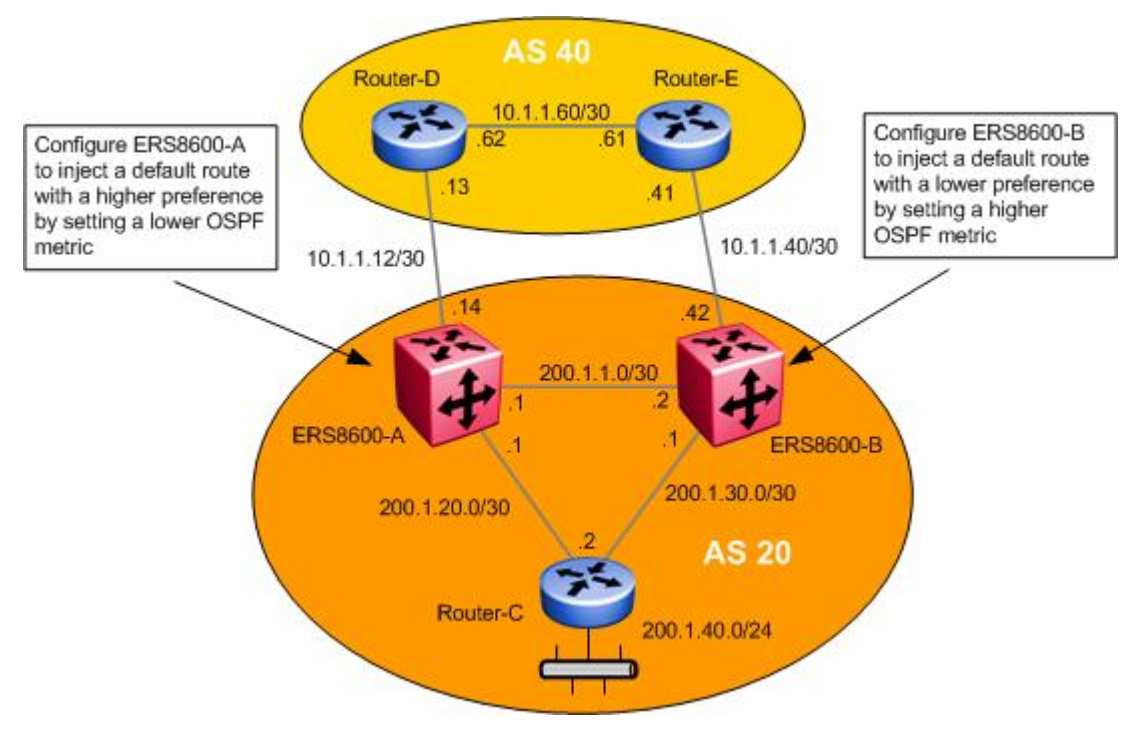

Figure 2: Inject Default Route Configuration Example

In this example, we are going to configure both ERS8600-A and ERS8600-B to inject a default route into IGP. In this example we are using OSPF as the IGP protocol. We can also influence the path of the default route with route metrics so that Router-C can use either 200.1.20.1 or 200.1.30.1 as the next hop. In the following configuration example, we are going to configure the network so that 200.1.20.1 is the default next hop by manipulating the OSPF route metric. Note that by configuring the default route as used in this example, ERS8600-A will always be used at the default route gateway for all outbound traffic outside AS 20 unless of course it should fail.

# 5.4.1 Configuration

# 5.4.1.1 Configure the IP Prefix List:

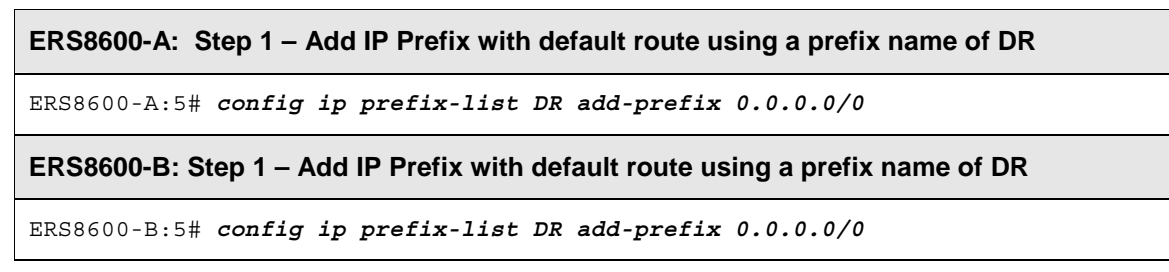

## 5.4.1.2 Configure the IP Route Policy

ERS8600-A: Step 1 – Add route policy named Default\_OSPF using sequence 1, add the IP prefix named DR, and set the metric to 100

ERS8600-A:5# ip route-policy Default\_OSPF seq 1 create ERS8600-A:5# ip route-policy Default\_OSPF seq 1 enable ERS8600-A:5# ip route-policy Default\_OSPF seq 1 action permit ERS8600-A:5# ip route-policy Default\_OSPF seq 1 set-injectlist DR ERS8600-A:5# ip route-policy Default OSPF seq 1 set-metric 100

ERS8600-B: Step 1 – Add route policy named Default\_OSPF using sequence 1, add the IP prefix named DR, and set the metric to 300

ERS8600-B:5# ip route-policy Default\_OSPF seq 1 create ERS8600-B:5# ip route-policy Default\_OSPF seq 1 enable ERS8600-B:5# ip route-policy Default\_OSPF seq 1 action permit ERS8600-B:5# ip route-policy Default\_OSPF seq 1 set-injectlist DR ERS8600-B:5# ip route-policy Default OSPF seq 1 set-metric 300

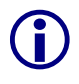

The policy set-metric value is what will influence the OSPF route decision. The lower the value the higher the route preference. For this example, ERS8600-A is set to a lower metric value than ERS8600-B, which results in a higher preference value.

#### 5.4.1.3 Configure Route Redistribution:

ERS8600-A: Step 1 – Enable BGP redistribution into OSPF

ERS8600-A:5# config ip ospf redistribute bgp create ERS8600-A:5# config ip ospf redistribute bgp route-policy Default\_OSPF enable ERS8600-A:5# config ip ospf redistribute bgp route-policy Default\_OSPF apply ERS8600-A:5# config ip ospf redistribute bgp enable

#### ERS8600-B: Step 1 – Enable BGP redistribution into OSPF

ERS8600-B:5# config ip ospf redistribute bgp create ERS8600-B:5# config ip ospf redistribute bgp route-policy Default\_OSPF enable ERS8600-B:5# config ip ospf redistribute bgp route-policy Default\_OSPF apply ERS8600-B:5# config ip ospf redistribute bgp enable

The end result of this configuration is that Router-C will use the next hop to ERS8600-A for access to the Internet.

# 6. CIDR and Aggregate Addresses

BGP4 supports Classless interdomain routing. (CIDR) is an addressing scheme (also known as supernetting) that eliminates the concept of classifying networks into class types. Earlier addressing schemes identified five classes of networks: Class A, Class B, Class C, Class D, and Class E. An example of CIDR would be an address of 192.3.0.0/16, which normally would be an illegal Class C address.

CIDR makes it easy to aggregate several different routes into a single route. This will considerably help reduce the routing table size.

# 6.1 Configuration Example

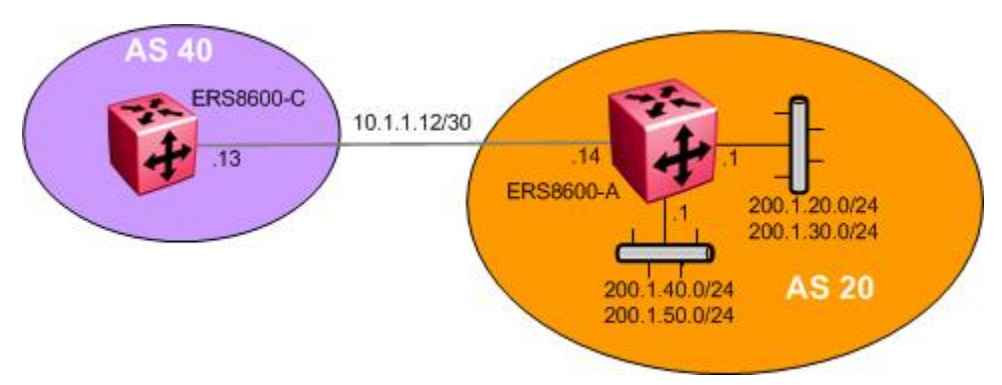

Figure 3: Aggregate Address Configuration Example

In this example, we are going to configure ERS8600-A to summarize all local networks to ERS8600-C in AS 40 with an aggregate route of 200.1.0.0/16.

# 6.1.1 Configuration

# 6.1.1.1 Add Networks

For this example, we will first add all local networks attached to ERS8600A

# ERS8600-A: Step 1 – Add networks

ERS8600-A:5# config ip bgp network 200.1.20.0/30 add ERS8600-A:5# config ip bgp network 200.1.30.0/30 add ERS8600-A:5# config ip bgp network 200.1.40.0/30 add ERS8600-A:5# config ip bgp network 200.1.50.0/30 add

# 6.1.1.2 Enable Summarization

ERS8600-A: Step 1 – Enable summarization of networks you configured in previous step

```
ERS8600-A:5# config ip bgp aggregate-address 200.1.0.0/16 add summary-only enable
```

```
NN48500-538
```

# 6.1.1.3 Add BGP Neighbor to ERS8600-C

#### ERS8600-A: Step 1 – Enable BGP Peer to AS 40

ERS8600-A:5# config ip bgp neighbor 10.1.1.13 create

ERS8600-A:5# config ip bgp neighbor 10.1.1.13 remote-as 40

ERS8600-A:5# config ip bgp neighbor 10.1.1.13 admin-state enable

# 6.1.2 Verify Operations

Step 1 - If we look at ERS8600-C's route table, prior to enable summarization, it should look like the following:

ERS8600-C:5# show ip bgp neighbor route 10.1.1.14 200.1.0.0/16 longerprefixes

#### Result:

The total number of accepted routes from the neighbor is 6

| Network/Mask              | Peer Rem Addr     | NextHop Address | Org Loc Pref | Status |
|---------------------------|-------------------|-----------------|--------------|--------|
|                           |                   |                 |              |        |
| 200.1.20.0/24<br>AS_PATH: | 200.1.1.2 (20)    | 200.1.1.2       | IGP 100      | Used   |
| 200.1.30.0/24<br>AS PATH: | 200.1.1.2<br>(20) | 200.1.1.2       | IGP 100      | Used   |
| 200.1.40.0/24<br>AS PATH: | 200.1.1.2<br>(20) | 200.1.1.2       | IGP 100      | Used   |
| 200.1.50.0/24<br>AS_PATH: | 200.1.1.2<br>(20) | 200.1.1.2       | IGP 100      | Used   |

Step 2 – If we look at ERS8600-C's route table, after enabling summarization on ERS8600-A, it should look like the following:

```
ERS8600-C:5# show ip bgp neighbor route 10.1.1.14 200.1.0.0/16 longer-
prefixes
```

## Result:

The total number of accepted routes from the neighbor is 3

Peer Rem Addr NextHop Address Org Loc Pref Network/Mask Status \_\_\_\_\_ \_\_\_\_ \_ \_ \_ \_ 200.1.0.0/16 200.1.1.2 200.1.1.2 IGP 100 Used AS\_PATH: (20) ATOMIC AGGREGATE AGGR-AS:20 AGGR-ADDR:200.1.1.2

# 7. EBGP Multihop

When two EBGP speakers are directly connected, by default, BGP enforces the one-hop rule for BGP peers. In other words, the remote peer must be located on a directly attached network. However, there may be situations where you may not be able to use the address of the next-hop due to indirect connections such as peering to a circuitless IP address. In this case, BGP multihop is used.

BGP multihop is only used for eBGP connections, not for IBGP connections.

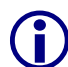

Because the bgp neighbor is not directly connected when using BGP multihop, static routes must also be configured.

By default, the multihop TTL is set for 255. Presently, there is no configuration command to change the TTL setting.

# 7.1 Configuration Example – BGP Multihop

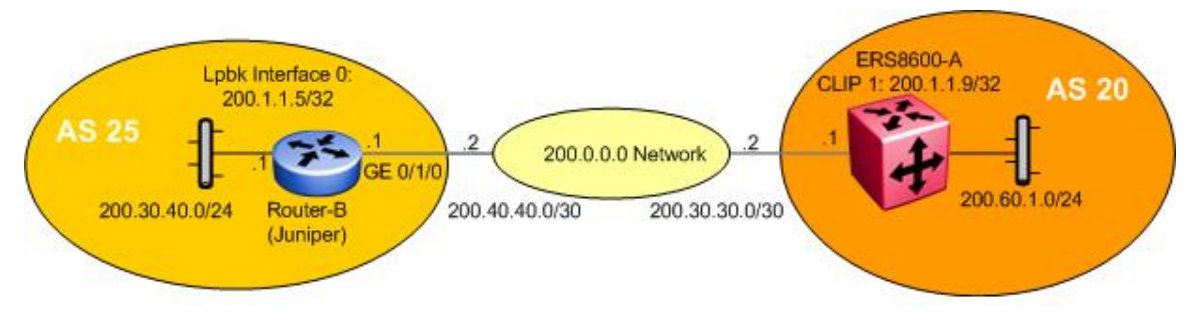

Figure 4: EBGP Configuration Example

For this configuration example, we wish to create a BGP peer between ERS8600-A and Router-B. Since they are not directly attached, we will need to enable BGP multihop on ERS8600-A and Router-B. The following configuration steps provide the configuration commands for ERS8600-A and Router-B assuming Router-B is a Juniper router.

# 7.1.1 ERS8600-A Configuration

7.1.1.1 Enable CLIP Address

# ERS8600-A: Step 1 – Add a CLIP address

ERS8600-A:5# config ip circuitless-ip-int 1 create 200.1.1.9/32

# 7.1.1.2 Configure BGP

ERS8600-A: Step 1 – Assign ERS8600-A to local BGP AS20

ERS8600-A:5# config ip bgp local-as 20

# ERS8600-A: Step 2 – Enable BGP globally

ERS8600-A:5# config ip bgp enable

 ${\rm Nortel}$  Confidential Information Copyright  $^{\odot}$  2007 Nortel Networks. All Rights Reserved.

## **Configure BGP Peers**

ERS8600-A: Step 1 – Assign neighboring router Router-B as an ERS8600-A peer and enable eBGP Multihop

```
ERS8600-A:5# config ip bgp neighbor 200.40.40.1 create
ERS8600-A:5# config ip bgp neighbor 200.40.40.1 remote-as 25
ERS8600-A:5# config ip bgp neighbor 200.40.40.1 ebgp-multihop enable
ERS8600-A:5# config ip bgp neighbor 200.40.40.1 admin-state enable
```

# 7.1.1.3 Configure IGP Network Prefixes

ERS8600-A: Step 1 – Add the appropriate networks which you wish to advertise via BGP

```
ERS8600-A:5# config ip bgp network 200.60.1/0/24
```

# 7.1.1.4 Add Static Route

```
ERS8600-A: Step 1 – Add required static route
```

```
ERS8600-A:5# config ip static-route create 200.0.0.0/0 next-hop 200.30.30.2 cost 2
```

# 7.1.2 Router-B (Juniper) Configuration

```
Router-B (Juniper) Configuration:
        interfaces {
          ge-0/1/0 {
             unit 0 {
               family inet {
                  address 200.40.40.1/30;
               }
             }
          }
        routing-options {
          static {
             route 200.0.0/8 {
               next-hop 200.40.40.2;
               retain;
               no-readvertise;
             }
          }
          router-id 200.1.1.5;
          autonomous-system 25;
        }
        protocols {
          bgp {
             group ebgp_nortel {
               type external;
```

Nortel Confidential Information Copyright © 2007 Nortel Networks. All Rights Reserved.

```
NN48500-538
```

multihop { ttl 255; } local-address 200.40.40.1; hold-time 180; peer-as 20; local-as 25; neighbor 200.30.30.1; } }

# 8. EBGP Load Balance Using ECMP

Equal Cost Multipath (ECMP) can be used on the ERS8600 to provide load-balance of traffic over 2 to 4 paths. A good example of using ECMP is in a dual-home configuration with two connections to two separate routers.

# 8.1 Configuration Example

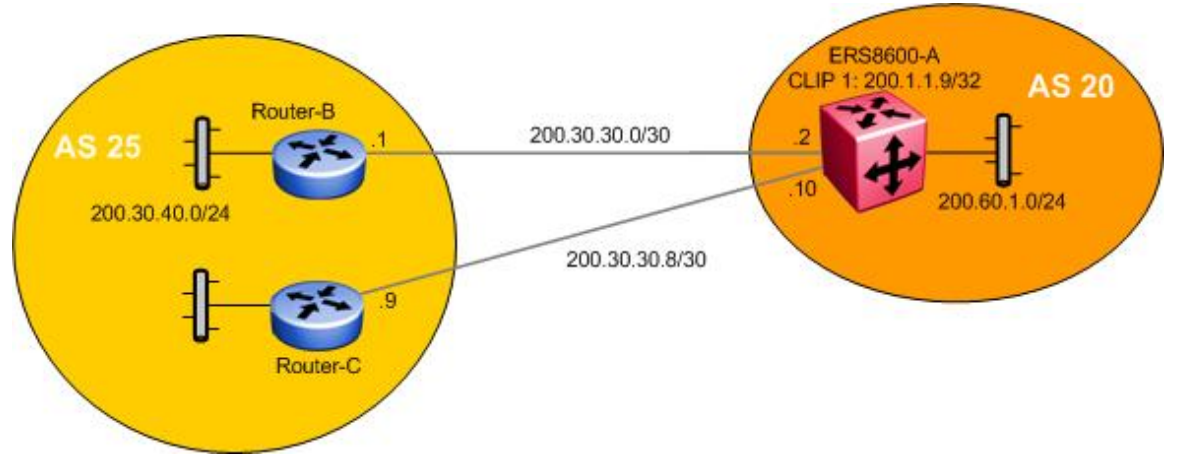

# Figure 5: EBGP Configuration Example

In this example, we will configure ERS8600-A to perform EBGP load balance to Router-A and Router-B using ECMP.

# 8.1.1 ERS8600-A Configuration

# 8.1.1.1 Enable CLIP Address

ERS8600-A: Step 1 – Add a CLIP address

ERS8600-A:5# config ip circuitless-ip-int 1 create 200.1.1.9/32

# 8.1.1.2 Configure BGP

ERS8600-A: Step 1 – Assign ERS8600-A to local BGP AS20

ERS8600-A:5# config ip bgp local-as 20

ERS8600-A: Step 2 – Set the equal cost path value, for this configuration example, we have two paths

ERS8600-A:5# config ip bgp max-equalcost-route 2 enable

# ERS8600-A: Step 3 – Enable BGP

ERS8600-A:5# config ip bgp enable

## 8.1.1.3 Enable ECMP

#### ERS8600-A: Step 1 – Enable ECMP

ERS8600-A:5# config ip ecmp enable

## 8.1.1.4 Configure BGP Peers

## ERS8600-A: Step 1 – Assign neighboring router Router-B as an ERS8600-A peer

ERS8600-A:5# config ip bgp neighbor 200.30.30.1 create

ERS8600-A:5# config ip bgp neighbor 200.30.30.1 remote-as 25

ERS8600-A:5# config ip bgp neighbor 200.30.30.1 admin-state enable

# ERS8600-A: Step 2 – Assign neighboring router Router-C as an ERS8600-A peer

ERS8600-A:5# config ip bgp neighbor 200.30.30.9 create

ERS8600-A:5# config ip bgp neighbor 200.30.30.9 remote-as 25

ERS8600-A:5# config ip bgp neighbor 200.30.30.9 admin-state enable

#### 8.1.1.5 Configure IGP Network Prefixes

ERS8600-A: Step 1 – Add the appropriate networks which you wish to advertise via BGP

ERS8600-A:5# config ip bgp network 200.60.1/0/24

# 9. BGP Synchronization and Next-Hop-Self

BGP synchronization, depending on if it is enabled or not, either enables or disables the router from accepting or forwarding routes from BGP peers without waiting for an update from the IGP. It is used when there are routers in the AS not running BGP. With synchronization enabled, the router should not advertise a route until all the routers in the AS have learned the route via IGP.

Normally synchronization should be enabled unless the AS is a stub AS and does not pass traffic from one AS to another or all the routers in the AS run BGP. In other words, if all the routers in your AS are running BGP, there is no need to enable BGP Synchronization.

If there are routers in the AS not running BGP, BGP Synchronization should normally be left enabled. When BGP Synchronization is enabled, a BGP router will wait to learn routes from an IGP, such as OSPF, before advertising routes learned by BGP. If all the routers within AS are expected to forward traffic outside the local AS to other AS's, BGP should be redistributed into the IGP so that the router(s) not running BGP will learn how to forward traffic to the external networks. Note that redistributing BGP routes info IGP should only be done for networks where it is a limited number of eBGP routes that need to be redistributed. Redistributing thousands of routes into IGP, such as OSPF, consumes both CPU and memory resources.

For example, looking at the figure 6 below, assuming the AS20 consists of Router-C not running BGP. There is an iBGP peer between ERS8600-A and ERS8600-B with Synchronization disabled on both routers, and BGP redistribution into OSPF enabled. When ERS8600-B learns a route via eBGP from Router-F, ERS8600-B will propagate this route to ERS8600-A using iBGP. If ERS8600-A now propagates this route to Router-E before Router-C within AS20 has learned this route, then Router-E could start sending traffic for this route before Router-C is ready to forward this traffic. Enabling Synchronization solves this problem by preventing a BGP speaker from advertising a route over eBGP until all routes within an AS have learned the route.

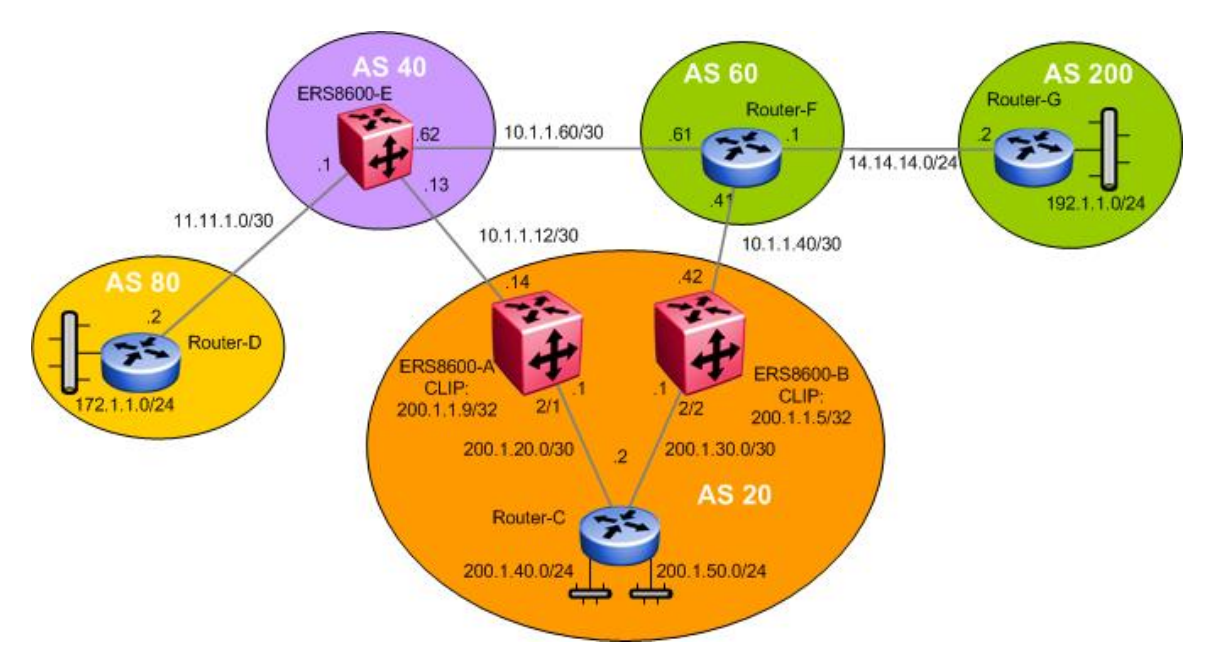

Figure 6: BGP Synchronization and Self Hop Configuration Example
# 9.1 Configuration Example 1 – Initial Configuration

In this example, we will show the effects of enabling and disabling BGP synchronization and next hop-self by performing the following:

- Enabling BGP synchronization on both ERS8600-A and ERS8600-B
- Remove the connection between ERS8600-B and Router-F to see how this affects ERS8600-A

BGP route distribution into OSPF is not enabled on either ERS8600-A or ERS8600-B. Router-C is not running BGP, only OSPF as an IGP.

# 9.1.1 Configuration – With BGP Synchronization Enabled

#### 9.1.1.1 Enable OSPF Interface Using Brouter Ports

For this configuration example, brouter ports are used. Either VLAN or brouter ports can be used.

#### ERS8600-A: Step 1 – Configure an OSPF interface using port 1/2

```
ERS8600-A:5# config ethernet 2/1 ip create 200.1.20.1/30
```

ERS8600-A:5# config ethernet 2/1 ip ospf enable

#### ERS8600-B: Step 1 – Configure an OSPF interface using port 2/2

ERS8600-B:5# config ethernet 2/2 ip create 200.1.30.1/30

ERS8600-B:5# config ethernet 2/2 ip ospf enable

## 9.1.1.2 Configure CLIP

#### ERS8600-A: Step 1 – Add CLIP and enable OSPF

ERS8600-A:5# config ip circuitless-ip-int 1 create 200.1.1.9/32

ERS8600-A:5# config ip circuitless-ip-int 1 ospf enable

#### ERS8600-B: Step 1 – Enable OSPF on CLIP interface

ERS8600-B:5# config ip circuitless-ip-int 1 create 200.1.1.5/32

ERS8600-B:5# config ip circuitless-ip-int 1 ospf enable

#### 9.1.1.3 Configure OSPF

ERS8600-A: Step 1 – Enable OSPF ASBR

ERS8600-A:5# config ip ospf as-boundary-router enable

#### ERS8600-B: Step 1 – Enable OSPF ASBR

ERS8600-B:5# config ip ospf as-boundary-router enable

#### ERS8600-A: Step 2 – Enable OSPF Router-ID using the CLIP address

ERS8600-A:5# config ip ospf router-id 200.1.1.9

ERS8600-B: Step 2 – Enable OSPF Router-ID using the CLIP address

ERS8600-B:5# config ip ospf router-id 200.1.1.5

ERS8600-A: Step 1 – Enable OSPF Globally

ERS8600-A:5# config ip ospf enable

ERS8600-B: Step 1 – Enable OSPF Globally

ERS8600-B:5# config ip ospf enable

9.1.1.4 Configure BGP Globally

ERS8600-A: Step 1 – Assign ERS8600-A to BGP AS20

ERS8600-A:5# config ip bgp local-as 20

ERS8600-B: Step 1 – Assign ERS8600-B to BGP AS20

ERS8600-B:5# config ip bgp local-as 20

ERS8600-A: Step 2 – Enable BGP Synchronization. This feature prevents ERS8600-A from advertising a route until all routers in the AS have learned the route(s) through the IGP

ERS8600-A:5# config ip bgp synchronization enable

ERS8600-B: Step 2 – Enable BGP Synchronization.

ERS8600-B:5# config ip bgp synchronization enable

ERS8600-A: Step 3 – Enable BGP

ERS8600-A:5# config ip bgp enable

ERS8600-B: Step 3 – Enable BGP

ERS8600-B:5# config ip bgp enable

#### 9.1.1.5 Add BGP Network Prefixes

ERS8600-A: Step 1 – Add BGP Network Prefixes

ERS8600-A:5# config ip bgp network 10.1.1.12/30 add

ERS8600-A:5# config ip bgp network 200.1.20.0/30 add

#### ERS8600-B: Step 1 – Add BGP Network Prefixes

ERS8600-B:5# config ip bgp network 10.1.1.40/30 add

Nortel Confidential Information Copyright  $^{\odot}$  2007 Nortel Networks. All Rights Reserved.

ERS8600-B:5# config ip bgp network 200.1.30.0/30 add

# Add BGP peers

|                                                                                 | tep 1 – Co                                                 | nfigur                                     | e BGP pee                                                 | r interfaces                                        | to neighbor ERS8600-B in AS20                                                          |  |
|---------------------------------------------------------------------------------|------------------------------------------------------------|--------------------------------------------|-----------------------------------------------------------|-----------------------------------------------------|----------------------------------------------------------------------------------------|--|
| ERS8600-A:5#                                                                    | config i                                                   | p bgp                                      | neighbor                                                  | 200.1.30.1                                          | create                                                                                 |  |
| ERS8600-A:5#                                                                    | config i                                                   | p bgp                                      | neighbor                                                  | 200.1.30.1                                          | remote-as 20                                                                           |  |
| ERS8600-A:5#                                                                    | config i                                                   | p bgp                                      | neighbor                                                  | 200.1.30.1                                          | admin-state enable                                                                     |  |
| ERS8600-B: Step 1 – Configure BGP peer interfaces to neighbor ERS8600-A in AS20 |                                                            |                                            |                                                           |                                                     |                                                                                        |  |
| ERS8600-B:5#                                                                    | config i                                                   | p bgp                                      | neighbor                                                  | 200.1.20.1                                          | create                                                                                 |  |
| ERS8600-B:5#                                                                    | config i                                                   | p bgp                                      | neighbor                                                  | 200.1.20.1                                          | remote-as 20                                                                           |  |
| ERS8600-B:5#                                                                    | config i                                                   | p bgp                                      | neighbor                                                  | 200.1.20.1                                          | admin-state enable                                                                     |  |
| ER\$8600-A. S                                                                   | ton 2 Co                                                   | nfiaur                                     | e BGP pee                                                 | r interfaces                                        | to neighbor ERS8600-E in AS40                                                          |  |
| EROCOUR A. O                                                                    | lep z = co                                                 |                                            | •                                                         |                                                     |                                                                                        |  |
| ERS8600-A:5#                                                                    | config i                                                   | p bgp                                      | neighbor                                                  | 10.1.1.13                                           | create                                                                                 |  |
| ERS8600-A:5#                                                                    | config i                                                   | p bgp<br>p bgp                             | neighbor<br>neighbor                                      | 10.1.1.13<br>10.1.1.13                              | create<br>remote-as 40                                                                 |  |
| ERS8600-A:5#<br>ERS8600-A:5#                                                    | config i<br>config i<br>config i                           | p bgp<br>p bgp<br>p bgp                    | neighbor<br>neighbor<br>neighbor                          | 10.1.1.13<br>10.1.1.13<br>10.1.1.13                 | create<br>remote-as 40<br>admin-state enable                                           |  |
| ERS8600-A:5#<br>ERS8600-A:5#<br>ERS8600-A:5#                                    | config i<br>config i<br>config i<br>tep 2 - Co             | p bgp<br>p bgp<br>p bgp<br>p bgp           | neighbor<br>neighbor<br>neighbor<br><b>e BGP pee</b>      | 10.1.1.13<br>10.1.1.13<br>10.1.1.13<br>r interfaces | create<br>remote-as 40<br>admin-state enable<br>to neighbor Router-F in AS60           |  |
| ERS8600-A:5#<br>ERS8600-A:5#<br>ERS8600-A:5#<br>ERS8600-B:5#                    | config i<br>config i<br>config i<br>config i<br>tep 2 - Co | p bgp<br>p bgp<br>p bgp<br>p bgp<br>nfigur | neighbor<br>neighbor<br>neighbor<br>e BGP pee<br>neighbor | 10.1.1.13<br>10.1.1.13<br>10.1.1.13<br>r interfaces | create<br>remote-as 40<br>admin-state enable<br>to neighbor Router-F in AS60<br>create |  |

ERS8600-B:5# config ip bgp neighbor 10.1.1.41 admin-state enable

# 9.1.2 Verify Operations

#### 9.1.2.1 Viewing the BGP Route Table on ERS8600-B

The following results show the affect of what happens to route table on ERS8600-A when the connection between ERS8600B and Router-F is broken.

**Step 1** – If the connection between ERS8600-B and Router-F is removed, by using the **show ip bgp route** command, the following routes are displayed:

ERS8600-B:5# show ip bgp route

#### **Result:**

| The total number         | of routes is 11 |                    |            |
|--------------------------|-----------------|--------------------|------------|
| Network/Mask             | Peer Rem Addr   | NextHop Address Or | g Loc Pref |
| 11.11.1.0/30             | 200.1.20.1      | 10.1.1.13          | IGP 100    |
| AS_PATH:                 | (40)            |                    |            |
| 10.1.1.12/30             | 200.1.20.1      | 200.1.20.1         | IGP 100    |
| AS_PATH:                 | path-is-empty   |                    |            |
| 14.14.14.0/24            | 200.1.20.1      | 10.1.1.13          | IGP 100    |
| AS_PATH:                 | (40 60)         | 10 1 1 10          | TGD 100    |
| 10.1.1.40/30             | 200.1.20.1      | 10.1.1.13          | IGP 100    |
| A5_PAIH:                 |                 | 10 1 1 12          | TCD 100    |
| 10.1.1.00/30<br>ле рлти. | (40)            | 10.1.1.13          | 1GP 100    |
| 172 1 1 0/24             | 200 1 20 1      | 10 1 1 13          | TGP 100    |
| AS PATH:                 | (40 80)         | 10.1.1.15          | 101 100    |
| 172.1.2.0/30             | 200.1.20.1      | 10.1.1.13          | IGP 100    |
| AS PATH:                 | (40 80)         |                    |            |
| 192.1.1.0/24             | 200.1.20.1      | 10.1.1.13          | IGP 100    |
| AS PATH:                 | (40 60 200)     |                    |            |
| 200.1.1.9/32             | 200.1.20.1      | 200.1.20.1         | IGP 100    |
| AS_PATH:                 | path-is-empty   |                    |            |
| 200.20.20.0/24           | 200.1.20.1      | 200.1.20.1         | IGP 100    |
| AS_PATH:                 | path-is-empty   |                    |            |
| 200.1.20.0/30            | 200.1.20.1      | 200.1.20.1         | IGP 100    |
| AS_PATH:                 | path-is-empty   |                    |            |

**Step 2** – Notice that because the connection to Router-F is down, all external routes via the next hop address of 10.1.1.13 are available. If we now look at the regular route table as shown below, notice is no external route information. None of the BGP entries are in the route table because the next hop (10.1.1.13) for these entries is unreachable and are not learned through OSPF.

### ERS8600-B:5# show ip route info

#### **Result:**

| ==== |            |                 | Ip Route                               | =====<br>e |      |                   |         | ====                 |
|------|------------|-----------------|----------------------------------------|------------|------|-------------------|---------|----------------------|
| ==== | DST        | <br>MASK        | ====================================== |            | COS  | =======<br>T VLAN | PORT PR | =====<br>OT AGE TYPE |
| PRF  |            |                 |                                        |            |      |                   |         |                      |
|      | 200.1.1.4  | 255.255.255.252 | 200.1.1.5                              | 1          |      |                   | 0       | -/-                  |
| LOC  | 0 DB       | 0               |                                        |            |      |                   |         |                      |
|      | 200.1.1.8  | 255.255.255.252 | 200.1.30.2                             | 111        | 2065 | 1/2               | OSPF    | 0                    |
| IB   | 2 0        |                 |                                        |            |      |                   |         |                      |
|      | 200.1.20.0 | 255.255.255.252 | 200.1.30.2                             | 101        | 2065 | 1/2               | OSPF    | 0 IB                 |
| 2    | 0          |                 |                                        |            |      |                   |         |                      |
|      | 200.1.20.4 | 255.255.255.252 | 200.1.30.2                             | 101        | 2065 | 1/2               | OSPF    | 0 IB                 |
| 2    | 0          |                 |                                        |            |      |                   |         |                      |

 $\ensuremath{\mathsf{Nortel}}$  Confidential Information Copyright  $^{\ensuremath{\texttt{o}}}$  2007 Nortel Networks. All Rights Reserved.

 Border Gateway Protocol (BGP-4) TCG
 v2.0
 NN48500-538

 200.1.30.0 255.255.255.252
 200.1.30.1 1 1/2 LOC

 0 DB
 0
 0
 0

 5 out of 5 Total Num of Dest Networks,5 Total Num of Route Entries displayed.
 1

 TYPE Legend:
 1
 1

 I=Indirect Route, D=Direct Route, A=Alternative Route, B=Best Route, E=Ecmp Rout
 e, U=Unresolved Route, N=Not in HW

# **Correcting the Next Hop Problem**

One method to get around the next hop problem is to enable the BGP next hop-self command. Another alternative method would be to enable OSPF passive on the ERS8600-A interface connecting to ERS8600-C.

# 9.2 How to Correct the Next Hop Problem from Step 9.1

This section describes how to resolve the next hop problem pointed out in the previous section.

To resolve this problem, complete the following steps.

# 9.2.1 Configuration – Enabling BGP Next Hop-Self and Synchronization

# 9.2.1.1 Configure ERS8600-A for Next Hop-Self

ERS8600-A: Step 1 – Disable the administration state for ERS8600-A peer

ERS8600-A:5# config ip bgp neighbor 200.1.30.1 admin-state disable

ERS8600-A: Step 2 – Enable the nexthop-self parameter:

ERS8600-A:5# config ip bgp neighbor 200.1.30.1 nexthop-self enable

ERS8600-A: Step 3 – Enable the administration state:

ERS8600-A:5# config ip bgp neighbor 200.1.30.1 admin-state enable

# 9.2.2 Verify Operations

### 9.2.2.1 Viewing the BGP Route Table on ERS8600-B

Step 1 – If you now view the bgp route table on ERS8600-B, it will look like the following:

ERS8600-B:5# show ip bgp route

```
Result:
```

| The total number         | of routes is 10 |                     |          |
|--------------------------|-----------------|---------------------|----------|
| Network/Mask             | Peer Rem Addr   | NextHop Address Org | Loc Pref |
| 11.11.1.0/30<br>AS PATH. | 200.1.20.1      | 200.1.20.1          | IGP 100  |
| 10.1.1.12/30             | 200.1.20.1      | 200.1.20.1          | IGP 100  |
| 14.14.14.0/24            | 200.1.20.1      | 200.1.20.1          | IGP 100  |
| AS_PAIN:<br>10.1.1.60/30 | 200.1.20.1      | 200.1.20.1          | IGP 100  |
| AS_PATH:                 | (40)            |                     |          |

Nortel Confidential Information Copyright © 2007 Nortel Networks. All Rights Reserved.

Border Gateway Protocol (BGP-4) TCG v2.0

NN48500-538

| 172.1.1.0/24   | 200.1.20.1    | 200.1.20.1 | IGP 100 |
|----------------|---------------|------------|---------|
| AS_PATH:       | (40 80)       |            |         |
| 172.1.2.0/30   | 200.1.20.1    | 200.1.20.1 | IGP 100 |
| AS_PATH:       | (40 80)       |            |         |
| 192.1.1.0/24   | 200.1.20.1    | 200.1.20.1 | IGP 100 |
| AS_PATH:       | (40 60 200)   |            |         |
| 200.1.1.9/32   | 200.1.20.1    | 200.1.20.1 | IGP 100 |
| AS_PATH:       | path-is-empty |            |         |
| 200.20.20.0/24 | 200.1.20.1    | 200.1.20.1 | IGP 100 |
| AS_PATH:       | path-is-empty |            |         |
| 200.1.20.0/30  | 200.1.20.1    | 200.1.20.1 | IGP 100 |
| AS_PATH:       | path-is-empty |            |         |

**Step 2**– Notice that now the next hop contains the next of 200.1.20.1 for all routes. However, if we look the IP route table, it still will not have changed:

ERS8600-B:5# show ip route info

#### **Result:**

The total number of routes is 10 \_\_\_\_\_ Ip Route \_\_\_\_\_ DST MASK NEXT COST VLAN PORT PROT AGE TYPE PRF \_\_\_\_\_ 200.1.1.4 255.255.255.252 200.1.1.5 1 0 DB 0 0 -/-LOC 0 DB 0 200.1.1.8 255.255.255.252 200.1.30.2 111 2065 1/2 OSPF 0 IB 2 0 200.1.20.0 255.255.255.252 200.1.30.2 101 2065 1/2 OSPF 0 IB 2 0 200.1.20.4 255.255.255.252 200.1.30.2 101 2065 1/2 OSPF 0 IB 2 0 v 200.1.30.0 255.255.255 200.1.30.1 1 - 1/2 LOC 0 DB 0 5 out of 5 Total Num of Dest Networks, 5 Total Num of Route Entries displayed. TYPE Legend: I=Indirect Route, D=Direct Route, A=Alternative Route, B=Best Route, E=Ecmp Rout e, U=Unresolved Route, N=Not in HW

As you will notice from the route table above, the BGP entries still do not appear in the IP routing table. In order to get the BGP routes to appear in the IP routing table, BGP synchronization must be disabled. Since IGP is not synchronized with BGP, BGP entries are not put into the IP forwarding table.

#### 9.2.2.2 Disabling Synchronization on ERS8600-B and ERS8600-A

| ERS8600-A: Step 1 –Disable BGP on ERS8600-A               |
|-----------------------------------------------------------|
| ERS8600-A:5# config ip bgp disable                        |
| ERS8600-B: Step 1 – Disable BGP on ERS8600-B              |
| ERS8600-B:5# config ip bgp disable                        |
| ERS8600-A: Step 2 – Disable synchronization on ERS8600-A. |

 ${\rm Nortel}$  Confidential Information Copyright  $^{\odot}$  2007 Nortel Networks. All Rights Reserved.

ERS8600-A:5# config ip bgp synchronization disable

ERS8600-B: Step 2 – Disable synchronization on ERS8600-B.

ERS8600-B:5# config ip bgp synchronization disable

ERS8600-A: Step 3 – Enable BGP

ERS8600-A:5# config ip bgp enable

ERS8600-B: Step 3 – Enable BGP

ERS8600-B:5# config ip bgp enable

# 9.2.3 Verifying Operation

#### 9.2.3.1 Viewing the BGP Route Table on ERS8600-B

Step 1 – If you now view the ip route table on ERS8600-B, it will look like the following:

ERS8600-B:5# show ip route info

#### **Result:**

| DST         | MASK              | NEXT      | COST              | r vlan | POR   | T PROT   | AGE     | TYPI  | E PRF |
|-------------|-------------------|-----------|-------------------|--------|-------|----------|---------|-------|-------|
| 10.1.1.12   | 255.255.255.252   | 200.1.30. | 2 0               | 2065   | 1/2   | BGP      | 0 IB    | 4     | 5     |
| 10.1.1.60   | 255.255.255.252   | 200.1.30. | 21                | 2065   | 1/2   | BGP      | 0 IB    | 4     | 5     |
| 11.11.1.0   | 255.255.255.252   | 200.1.30. | 21                | 2065   | 1/2   | BGP      | 0 IB    | 4     | 5     |
| 14.14.14.0  | 255.255.255.0     | 200.1.30. | 22                | 2065   | 1/2   | BGP      | 0 IB    | 4     | 5     |
| 172.1.1.0   | 255.255.255.0     | 200.1.30. | 22                | 2065   | 1/2   | BGP      | 0 IB    | 4     | 5     |
| 172.1.2.0   | 255.255.255.252   | 200.1.30. | 22                | 2065   | 1/2   | BGP      | 0 IB    | 4     | 5     |
| 192.1.1.0   | 255.255.255.0     | 200.1.30. | 23                | 2065   | 1/2   | BGP      | 0 IB    | 4     | 5     |
| 200.1.1.4   | 255.255.255.252   | 200.1.1.5 | 1                 | 0      | -/-   | LOC      | 0 DB    | 0     |       |
| 200.1.1.9   | 255.255.255.255   | 200.1.30. | 2 11 <sup>.</sup> | 1 2065 | 1/2   | OSPF     | 0 IB    | 2     | 0     |
| 200.1.20.0  | 255.255.255.252   | 200.1.30. | 2 10 <sup>.</sup> | 1 2065 | 1/2   | OSPF     | 0 IB    | 2     | 0     |
| 200.1.20.4  | 255.255.255.252   | 200.1.30. | 2 10 <sup>-</sup> | 1 2065 | 1/2   | OSPF     | 0 IB    | 2     | 0     |
| 200.1.30.0  | 255.255.255.252   | 200.1.30. | 1 1               | -      | 1/2   | LOC      | 0 DB    | 0     |       |
| 200.20.20.0 | ) 255.255.255.0   | 200.1.30. | 2 0               | 2065   | 1/2   | BGP      | 0 IB    | 4     | 5     |
| 3 out of 13 | Total Num of Dest | Networks, | 13 Tot            | al Num | of Ro | ute Entr | ies dis | playe | ed.   |

We have solved the route table problem in ERS8600-B, however; it may still not be able to get to any of the external networks. This is because Router-C has no knowledge of these external routes. One method to correct this problem is to enable BGP to OSPF redistribution. Another method is to enable BGP on Router-E. Please see example above on how to redistribute BGP routes into OSPF.

 ${\rm Nortel}$  Confidential Information Copyright  $^{\odot}$  2007 Nortel Networks. All Rights Reserved.

# 10. MD5 Authentication Configuration Example

MD5 Authentication is a method to securing TCP connections that support BGP sessions. MD5 assigns an authentication key to each BGP router, which then attaches a computed MD5 signature to each BGP packet.

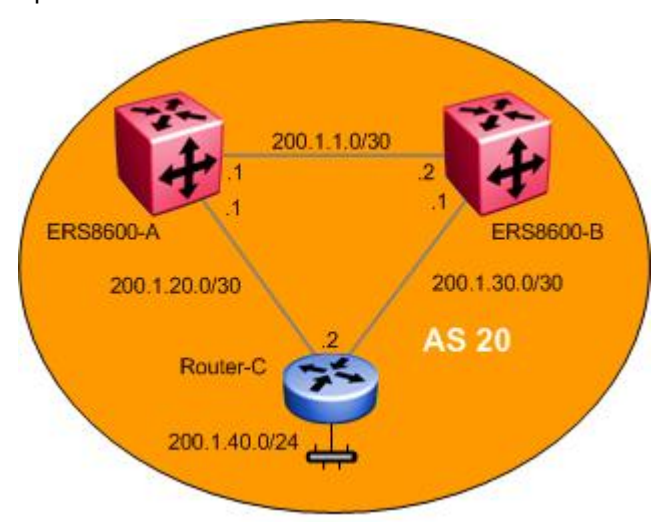

Figure 7: BGP MD5 Configuration Example

In the configuration example below, we will configure MD-5 authentication between ERS8600-A and ERS8600-B

# **10.1 MD5 Configuration**

# 10.1.1 Configure ERS8600 for MD-5 Authentication

10.1.1.1 Configure ERS8600 for MD-5 Authentication

| ERS8600-A: Step 1 - | <ul> <li>Disable the</li> </ul> | administration | state for the | ERS8600-B pee |
|---------------------|---------------------------------|----------------|---------------|---------------|
|---------------------|---------------------------------|----------------|---------------|---------------|

ERS8600-A:5# config ip bgp neighbor 200.1.1.2 admin-state disable

ERS8600-A: Step 1 – Disable the administration state for the ERS8600-A peer

ERS8600-B:5# config ip bgp neighbor 200.1.1.1 admin-state disable

### 10.1.1.2 Enable MD5 authentication

ERS8600-A: Step 1 – Enable MD5 authentication to the ERS8600-B peer

ERS8600-A:5# ip bgp neighbor 200.1.1.2 MD5-authentication enable

#### ERS8600-B: Step 1 – Enable MD5 authentication to the ERS8600-A peer

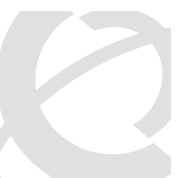

ERS8600-B:5# ip bgp neighbor 200.1.1.1 MD5-authentication enable

ERS8600-A: Step 2 – Enter a password (the secret key) for the ERS8600-B peer

ERS8600-A:5# config ip bgp neighbor 200.1.1.2 Password <name> add

ERS8600-B: Step 2 – Enter a password (the secret key) for the ERS8600-a peer

ERS8600-B:5# config ip bgp neighbor 200.1.1.1 Password <name> add

ERS8600-A: Step 3 – Enable the administration state

ERS8600-A:5# config ip bgp neighbor 200.1.1.2 admin-state enable

ERS8600-B: Step 3 – Enable the administration state

ERS8600-B:5# config ip bgp neighbor 200.1.1.1 admin-state enable

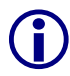

The MD5 password can have a string length of up to 1536 characters.

# **11. BGP Peer Group Configuration Example**

BGP peer groups are used when a group of BGP neighbors share the same update policies. All the members of the peer group will share the same configuration options.

The following example shows the configuration for ERS8600-A applied to all routers within AS 20

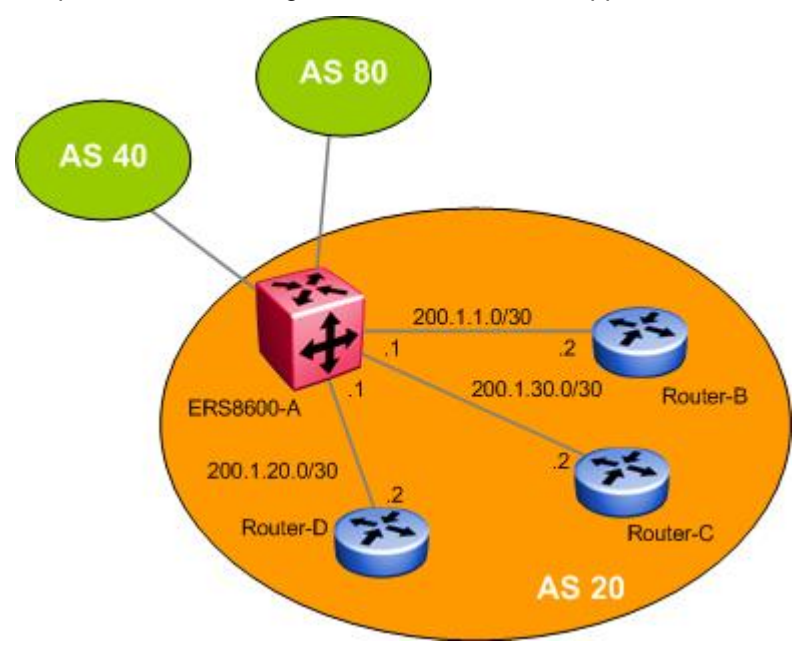

Figure 8: BGP Peer Group Configuration Example

In the example below, Router-B, C, and D all use a BGP Keep Alive timer of 60 and Hold Timer of 180. By using a Peer Group on ERS8600-A, we can change the Keep Alive and Hold timer once and apply this Peer Group configuration to the BGP neighbors Router-B, C, and D. If required, route policies can also be added to the Peer Group configuration.

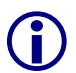

Changes to a peer group only apply to the current members. This means that you have to add the neighbors before making peer group changes.

# 11.1.1 BGP Peer Group Configuation

```
11.1.1.1 Create the Peer Group (Group_1)
```

```
ERS8600-A: Step 1 – Create peer group using the name Group_1
```

```
ERS8600-A:5# config ip bgp neighbor Group_1 create
```

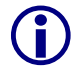

Note that the assigned peer group name is context-sensitive. For example, the name string "Group\_1" is Not the same as 'group\_1".

#### 11.1.1.2 Create BGP Peers

ERS8600-A: Step 1 – Create BGP peers to Router B, C and D

ERS8600-A:5# config ip bgp neighbor 200.1.1.2 create

ERS8600-A:5# config ip bgp neighbor 200.1.20.2 create

ERS8600-A:5# config ip bgp neighbor 200.1.30.2 create

#### 11.1.1.3 Add Peers as Member of Group\_1

ERS8600-A: Step 1 – Add peer to peer group Group\_1

ERS8600-A:5# config ip bgp neighbor 200.1.1.2 peer-group Group\_1 add

ERS8600-A:5# config ip bgp neighbor 200.1.20.2 peer-group Group 1 add

ERS8600-A:5# config ip bgp neighbor 200.1.30.2 peer-group Group\_1 add

#### 11.1.1.4 Assign Peer Group to AS 20

ERS8600-A: Step 1 – Assign Group\_1 to remote\_as 20

ERS8600-A:5# config ip bgp neighbor Group\_1 remote-as 20

#### 11.1.1.5 Assign Variables to Peer Group

ERS8600-A: Step 1 –Change the peer group Group\_1 BGP keep-alive timer to 60 seconds and the BGP hold-down time to 180 seconds

ERS8600-A:5# config ip bgp neighbor Group\_1 keepalive-time 60 add

ERS8600-A:5# config ip bgp neighbor Group\_1 hold-time 180 add

#### 11.1.1.6 Assigning Policies to Peer Group

If required, you can assign a policy to a peer group. Assuming you have an existing policy named Pref\_20, enter the following command to add this policy to the peer group Group\_1

```
ERS8600-A: Step 1 – If required, add an existing policy (Pref_20) to Group_1
```

```
ERS8600-A:5# config ip bgp neighbor Group_1 route-policy in Pref_AS20 add
```

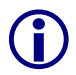

BGP Peer Groups are used to apply changes to all group members. You can still enter specific settings for each peer directly. Unless you set the parameter again in the peer group, it will not be overwritten on the peer.

# 12. Route Selection and Traffic Management – BGP Path Attributes

The ERS 8600 uses route policies to control traffic flow. By using policies, traffic can be controlled over multiple connections for inbound traffic from other ASs and outbound traffic that comes from outside a particular AS.

Overall, policies are created to control routes, work with default routing, control specific and aggregated routes, and manipulate BGP attributes. The rest of this section deals with BGP Path Attributes.

Path attributes fall into four separate categories

- 1. Well-known mandatory
  - Attributes are mandatory and must be included in every UPDATE message
- 2. Well-know discretionary
  - Discretionary may or may not be sent in a particular UPDATE message
- 3. Optional transitive
  - Optional transitive attribute is accepted and passed along to other BGP peers
- 4. Optional non-transitive
  - Optional non-transitive attribute must be accepted or ignored and not passed along to other BGP peers.

Path attributes help the border routers to select among paths using built-in algorithms or manually configured polices.

Various attributes are used to decide the path a BGP router will take. The following attributes are used by BGP in deciding what path to take.

- 1. Origin (well-known mandatory)
- AS\_path (well-known mandatory)
- 3. Next Hop (well-known mandatory)
- 4. Multi-Exit Discriminator Attribute (optional non-transitive)
- 5. Local Preference (well-known discretionary)
- 6. Atomic Aggregate (well-known discretionary)
- 7. Aggregator (optional transitive)
- 8. Community Attribute (optional transitive)

# 12.1 Origin Attribute (Type 1)

The Origin attribute is a well-known mandatory attribute that specifies the source of a route.

The Origin is created by the AS that originates the route and includes the following possible values:

- IGP—The route is interior to the originating AS that inserts this route into the BGP table (0 = IGP).
- *EGP*—The route is learned via the Exterior Gateway Protocol (EGP) prior to being inserted into the BGP table (1 = BGP).
- Incomplete (INC)—The origin of the route is unknown or learned by some other means. For example, these routes could be learned through RIP, OSPF, or static routes (2 = INComplete)

BGP uses the Origin attribute in its decision making process. BGP prefers the path with the lowest origin type. IGP is the lowest Origin type followed by EGP and Incomplete.

# 12.1.1 Origin Attribute Configuration Example – Static Route Distribution

In this example, we will configure ERS8600-A to distribute static routes for network 44.44.44.0/24. ERS8600-D route table should display this static route as INC (incomplete) and all other routes as IGP.

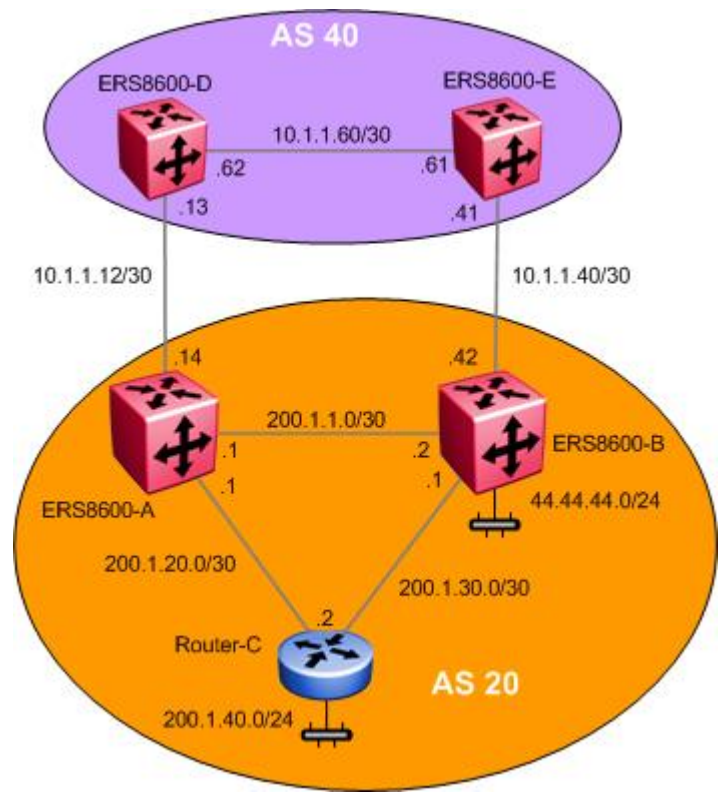

# Figure 9: BGP Origin Attribute Configuration Example

v2.0

#### 12.1.1.1 Configuration

12.1.1.1.1 Add a Static Route to Network 44.44.44.0/24

ERS8600-A: Step 1 – Create an IP static route on ERS8600-A

ERS8600-A:5# config ip static-route create 44.44.44.0/24 next-hop 200.1.1.2 cost 1 preference 5

12.1.1.1.2 Create a Static Route Redistribution Policy

ERS8600-A: Step 1 – Create static route redistribution policy

ERS8600-A:5# config ip bgp redistribute static create

ERS8600-A:5# config ip bgp redistribute static enable

ERS8600-A:5# config ip bgp redistribute static apply

12.1.1.1.3 Add BGP Networks you Wish to Advertise

ERS8600-A: Step 1 – In this example, we will only advertise the network 200.1.1.0/30 via BGP

ERS8600-A:5# config ip bgp network 200.1.1.0/30 add

#### 12.1.1.2 Verification

#### 12.1.1.2.1 Verify Static Route Redistribution via ERS8600-D

**Step 1** – If we go to ERS8600-D and view its route table, it should display the static route advertised from ERS8600-B with a BGP attribute of INC as shown below and the network 200.1.1.0/30 as IGP:

ERS8600-D:5# show bgp route

#### **Result:**

| show bgp route                       | S             | May 28, 2002   | 2 09:59:28 | B [GM] | []     |
|--------------------------------------|---------------|----------------|------------|--------|--------|
| Network/Mask                         | Peer Rem Addr | NextHop Addres | s Org Loo  | Pref   | B/U SI |
| 10.1.1.12/30                         | 10.1.1.62     | 10.1.1.62      | IGP        | 10 E   | B/U 4  |
| 10.1.1.40/30                         | 10.1.1.42     | 10.1.1.42      | IGP        | 100 E  | 3 4    |
| As Path: <                           | 20>           | 10 1 1 62      | IGP        | 0      | Δ      |
| As Path:                             | 10.1.1.02     | 10.1.1.02      | 101        | 0      | 7      |
| 10.1.1.60/30                         | 10.1.1.62     | 10.1.1.62      | IGP        | 0 B    | 4      |
| As Pain.<br>11.11.1.0/30<br>As Path: | 10.1.1.62     | 10.1.1.62      | IGP        | 0 B/   | /U 4   |
| 44.44.44.0/24                        | 10.1.1.42     | 10.1.1.42      | INC        | 0      | 4      |
| As Path: <                           | <20>          |                |            |        |        |
| 172.1.1.0/24                         | 10.1.1.62     | 11.11.1.2      | IGP        | 10     | 4      |
| As Path: <                           | 80>           |                |            |        |        |
| 172.1.2.0/30                         | 10.1.1.62     | 11.11.1.2      | IGP        | 10     | 4      |
| As Path: <                           | 80>           |                |            |        |        |
| 192.1.1.0/24                         | 14.14.14.2    | 14.14.14.2     | IGP        | 100 E  | B/U 4  |
| As Path: <                           | 200>          |                |            |        |        |

Nortel Confidential Information Copyright © 2007 Nortel Networks. All Rights Reserved.

Border Gateway Protocol (BGP-4) TCG

```
v2.0
```

NN48500-538

| 200.1.1.0/30  | 10.1.1.42 | 10.1.1.42 | IGP | 100 B/U 4 |
|---------------|-----------|-----------|-----|-----------|
| As P          | ath: <20> |           |     |           |
| 200.1.1.0/30  | 10.1.1.62 | 10.1.1.14 | IGP | 10 4      |
| As P          | ath: <20> |           |     |           |
| 200.1.20.0/30 | 10.1.1.62 | 10.1.1.14 | IGP | 10 4      |
| As P          | ath: <20> |           |     |           |
| 200.1.30.0/30 | 10.1.1.42 | 10.1.1.42 | IGP | 100 B/U 4 |
| As P          | ath: <20> |           |     |           |
| 200.1.30.0/30 | 10.1.1.62 | 10.1.1.14 | IGP | 10 4      |
| As P          | ath: <20> |           |     |           |
|               |           |           |     |           |

# 12.1.2 Changing the Origin Type

When using the BGP *network* command, the origin should show up as IGP on each of the remote peers. In some cases, you may wish to change the origin to a lower priority origin type such as INC to influence the route decision at a remote peer. A path with the lowest origin type will be selected, where IGP is lower than EGP and EGP is lower than INComplete.

For example, let's assume we wish to take the path from ERS8600-B to ERS8600-E to get to network 200.1.40.0/24. To do so, we will configure a route policy on ERS8600-A to advertise network 200.1.40.0/24 with an origin of INC and apply this to the BGP peer containing neighbor 10.1.1.13 or ERS8600-D.

If we look at the BGP route table on ERS8600-D, you will notice the path to 200.1.40.0/24 has two paths both with an origin of IGP with the preferred route via 10.1.1.14.

#### • ERS8600-D# show ip bgp route 200.1.40.0/24

| The total number | er of routes is 22 |                 |     |          |
|------------------|--------------------|-----------------|-----|----------|
| Network/Mask     | Peer Rem Addr      | NextHop Address | Org | Loc Pref |
|                  |                    |                 |     |          |
| 200.1.40.0/24    | 10.1.1.14          | 10.1.1.14       | IGP | 100      |
|                  | AS PATH: (1)       |                 |     |          |
| 200.1.40.0/24    | 10.1.1.61          | 10.1.1.42       | IGP | 100      |
|                  | AS_PATH: (1)       |                 |     |          |

#### • ERS8600-D# show ip route info -s 200.1.40.0/24

 Ip Route

 Ip Route

 DST
 MASK
 NEXT COST VLAN PORT PROT AGE TYPE PRF

 200.1.40.0
 255.255.255.0
 10.1.1.14
 1 2171
 4/6
 BGP
 0 IB
 45

 1 out of 14 Total Num of Route Entries, 14 Total Num of Dest Networks displayed.

 TYPE Legend:

 I=Indirect Route, D=Direct Route, A=Alternative Route, B=Best Route, E=Ecmp Route, U=Unresolved Route, N=Not in HW

In the configuration steps that follow, we will configure a route policy to advertise from ERS8600-A to ERS8600-D the route to 200.1.40.0/24 with an origin of INC. This will result in ERS8600-D using the next-hop of 10.1.1.61 (via ERS8600-E) to get to network 200.1.40.0/24.

#### 12.1.2.1 Configuration – Changing the Origin Type

12.1.2.1.1 Configure an IP Prefix Named 200.1.40.0 and add IP Prefix 200.1.40.0/24

```
ERS8600-A: Step 1 – Configure the IP prefix list named 200.1.40.0
```

```
ERS8600-A:5# config ip prefix-list 200.1.40.0 add-prefix 200.1.40.0/24
```

Nortel Confidential Information Copyright  $^{\odot}$  2007 Nortel Networks. All Rights Reserved.

#### 12.1.2.1.2 Configure an IP Policy

ERS8600-A: Step 1 - Configure the IP route policy named BGP\_org\_routerb and add sequence 1

ERS8600-A:5# config ip route-policy BGP\_org\_routerd seq 1 create

ERS8600-A: Step 2 – Enable sequence 1 to match any protocol

ERS8600-A:5# config ip route-policy BGP org routerd seq 1 match-protocol any

ERS8600-A: Step 3 – Add the IP prefix '200.1.40.0' to sequence 1.

ERS8600-A:5# config ip route-policy BGP\_org\_routerd seq 1 match-network 200.1.40.0

ERS8600-A: Step 4 – Configure sequence 1 with an origin of imcomplete.

ERS8600-A:5# config ip route-policy BGP org routerd seq 1 set-origin incomplete

12.1.2.1.3 Add the Policy to the BGP Peer Router-D

ERS8600-A: Step 1 – Add this policy to the BGP peer Router-D

```
ERS8600-A:5# config ip bgp neighbor 10.1.1.13 route-policy out BGP org routerd
add
```

#### 12.1.2.1.4 Soft Start BGP Peer

ERS8600-A: Step 1 – Soft restart the BGP peer

ERS8600-A:5# config ip bgp neighbor 10.1.1.13 restart soft-reconfiguration out

#### 12.1.2.2 Verify Operations

#### 12.1.2.2.1 Verify Route to 200.1.400/24 via ERS8600-D

Step 1 – Once the policy has been added, the route 200.1.40.0/24 from ERS8600-D's perspective for peer 10.1.1.14 has been changed to INC. Hence, the path to 200.1.40.0/24 should now be via ERS8600-E:

ERS8600-D:5# show ip bgp route 200.1.40.0/24

Result:

```
The total number of routes is 13
Network/Mask Peer Rem Addr NextHop Address Org Loc Pref
 10.1.1.61
200.1.40.0/24
                         10.1.1.42
                                    IGP 100
          AS_PATH: (1)
200.1.40.0/24
             10.1.1.14
                         10.1.1.14
                                    INC 100
          AS PATH: (1)
```

Nortel Confidential Information Copyright © 2007 Nortel Networks. All Rights Reserved.

v2.0

**Step 2** – Once the policy has been added, the route 200.1.40.0/24 from ERS8600-D's perspective for peer 10.1.1.14 has been changed to INC. Hence, the path to 200.1.40.0/24 is now via ERS8600-E:

ERS8600-D:5# show ip route info -s 200.1.40.0/24

#### **Result:**

 Ip Route

 DST
 MASK
 NEXT COST VLAN PORT PROT AGE TYPE PRF

 200.1.40.0
 255.255.255.0
 10.1.1.61
 1 2170
 4/1
 BGP
 0 IB
 175

 1 out of 13 Total Num of Route Entries, 13 Total Num of Dest Networks displayed.

 TYPE Legend:

 I=Indirect Route, D=Direct Route, A=Alternative Route, B=Best Route, E=Ecmp Route

 , U=Unresolved Route, N=Not in HW

# 12.2 AS Path Attribute (Type 2)

Whenever a route passes through one AS to another, the new AS prepends its AS number to the update. The ordered list is called the AS Sequence.

The AS Path attribute helps to ensure a loop-free topology. IBGP connections do not change the AS Path as these connections reside within a specific AS.

BGP always prefers the shortest path. Hence, by manipulating the AS Path to a remote EBGP peer, we can influence the incoming route selection where there is more than one path to the local AS.

# 12.2.1 Config Example: Load Balance Approach using AS Path to Influence Inbound Traffic Flow

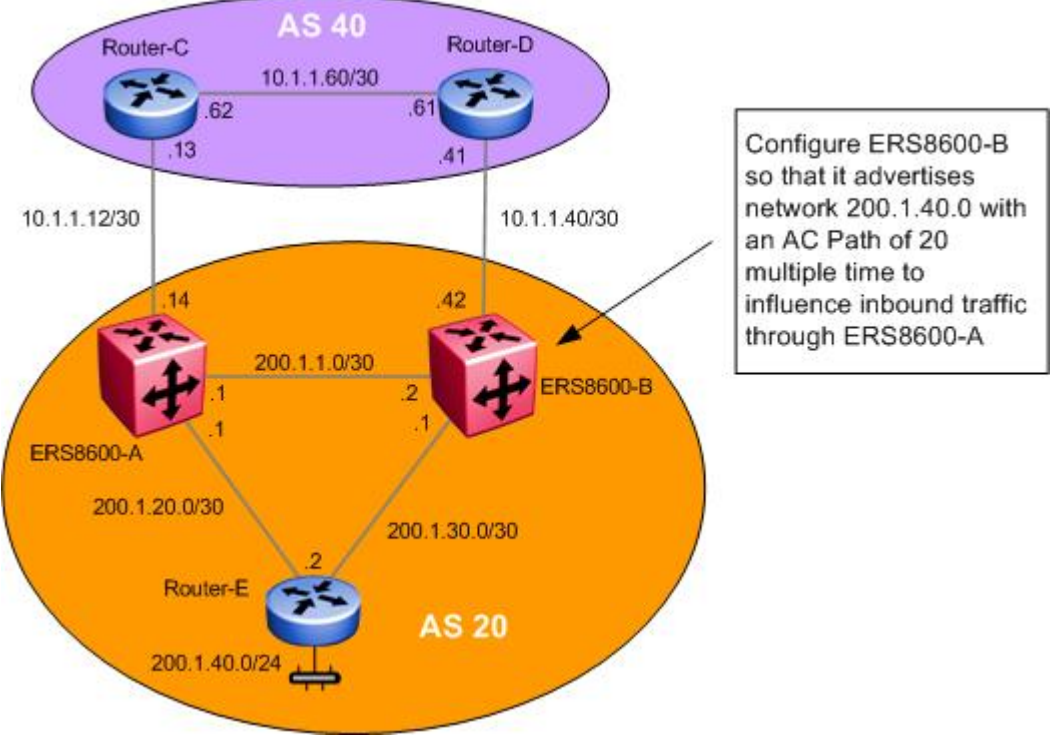

Figure 10: BGP AS Path Configuration Example

In this example, ERS8600-A will advertise the network 200.1.40.0 unchanged. ERS8600-B will be setup to have its internal AS number inserted into the AS Path multiple times. This should influence all inbound traffic destined for the 200.1.40.0 over ERS8600-A.

# 12.2.1.1 Configure an IP Prefix Named 200.1.40.0 and Add IP Prefix 200.1.40.0/24 on ERS8600-B

ERS8600-B: Step 1 – Configure the IP prefix list named 200.1.40.0

```
ERS8600-B:5# config ip prefix-list 200.1.40.0 add-prefix 200.1.40.0/24
```

### 12.2.1.2 Add IP AS List

ERS8600-B: Step 1 – Configure IP AS list to advertise AS 20 multiple times, For this example, we will use as-list 1 and advertise AS20 three times.

ERS8600-B:5# config ip as-list 1 add-as-path 1 permit "20 20 20"

#### 12.2.1.3 Add a Route Policy

ERS8600-B: Step 1 – Configure the IP route policy named AS\_Prepend and add sequence 1 to match on network 200.1.40.0 and then append AS path 1 (AS path '20 20 20')

```
ERS8600-B:5# config ip route-policy AS_Prepend seq 1 create
ERS8600-B:5# config ip route-policy AS_Prepend seq 1 enable
ERS8600-B:5# config ip route-policy AS_Prepend seq 1 action permit
ERS8600-B:5# config ip route-policy AS_Prepend seq 1 match-network 200.1.40.0
ERS8600-B:5# config ip route-policy AS_Prepend seq 1 set-as-path 1
```

12.2.1.4 Add Policy to BGP Peer Router-D

ERS8600-B: Step 1 – Add the policy to the BGP peer Router-D

ERS8600-B:5# config ip bgp neighbor 10.1.1.41 route-policy out AS\_Prepend add

v2.0

NN48500-538

# 12.2.2 Configuration Example: AS\_Path Filtering

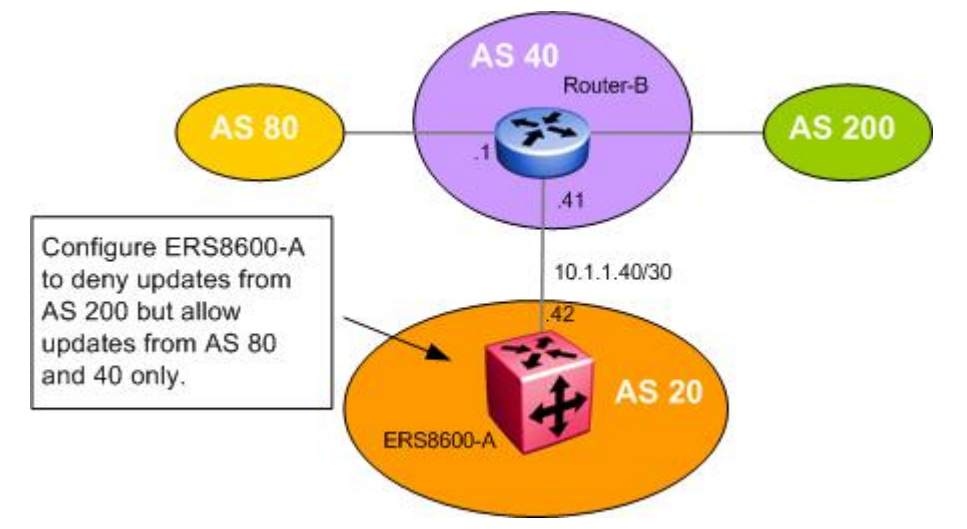

Figure 11: BGP AS Path Filtering Example

In this example, we will set up an access list to deny any updates on ERS8600-A from AS 200 but allows updates from AS 40 and AS 80 only.

### 12.2.2.1 Configure an IP AS List on ERS8600-A

The following commands set up an access list that denies updates from AS200 but still allowing updates from AS40 and AS80

| ERS8600-A: S | tep 1 – Create as-list 2 to deny AS 200. |  |
|--------------|------------------------------------------|--|
|              |                                          |  |

ERS8600-A:5# config ip as-list 2 create

ERS8600-A:5# config ip as-list 2 add-as-path 1 deny 200

ERS8600-A: Step 2 – Create as-list 3 to allow AS 40.

ERS8600-A:5# config ip as-list 3 create

ERS8600-A:5# config ip as-list 3 add-as-path 1 permit 40

ERS8600-A: Step 3 – Create as-list 3 to allow AS 80.

ERS8600-A:5# config ip as-list 3 create

ERS8600-A:5# config ip as-list 3 add-as-path 1 permit 80

#### 12.2.2.2 Configure an IP Route Policy Named AS

```
ERS8600-A: Step 1 - Add sequence 1 to match as-list 2 to deny AS 200

ERS8600-A:5# config ip route-policy AS seq 1 create

ERS8600-A:5# config ip route-policy AS seq 1 enable

ERS8600-A:5# config ip route-policy AS seq 1 action deny

ERS8600-A:5# config ip route-policy AS seq 1 match-as-path 2
```

Nortel Confidential Information Copyright  $^{\odot}$  2007 Nortel Networks. All Rights Reserved.

Border Gateway Protocol (BGP-4) TCG

v2.0

NN48500-538

ERS8600-A: Step 2 – Add sequence 2 to match as-list 3 to allow AS 40

```
ERS8600-A:5# config ip route-policy AS seq 2 create
ERS8600-A:5# config ip route-policy AS seq 2 enable
ERS8600-A:5# config ip route-policy AS seq 2 action permit
ERS8600-A:5# config ip route-policy AS seq 2 match-as-path 3
```

ERS8600-A: Step 3 – Add sequence 3 to match as-list 3 to allow AS 80

```
ERS8600-A:5# config ip route-policy AS seq 3 create
```

ERS8600-A:5# config ip route-policy AS seq 3 enable

```
ERS8600-A:5# config ip route-policy AS seq 3 action permit
```

ERS8600-A:5# config ip route-policy AS seq 3 match-as-path 4

#### 12.2.2.3 Add Policy to BGP Peer Router-B

ERS8600-A: Step 1 – Add the policy to the BGP peer Router-D

ERS8600-A:5# config ip bgp neighbor 10.1.1.41 route-policy in AS add

# 12.2.3 Alternative Configuration Method for ERS8600-A

The above configuration example is just one method of AS Path configuration. The same configuration can also be accomplished by using the following commands:

#### 12.2.3.1 Configure an IP AS List on ERS8600-A

ERS8600-A: Step 1 – Create as-list 2 to deny AS 200, allow AS 40 and AS 80.

```
ERS8600-A:5# config ip as-list 2 create
ERS8600-A:5# config ip as-list 2 add-as-path 1 deny 200
ERS8600-A:5# config ip as-list 2 add-as-path 2 permit 40
ERS8600-A:5# config ip as-list 2 add-as-path 2 permit 80
```

12.2.3.2 Configure an IP Route Policy Named AS

```
ERS8600-A: Step 1 – Add sequence 1 to match as-list 2
```

```
ERS8600-A:5# config ip route-policy AS seq 1 create
ERS8600-A:5# config ip route-policy AS seq 1 enable
ERS8600-A:5# config ip route-policy AS seq 1 action deny
ERS8600-A:5# config ip route-policy AS seq 1 match-as-path 2
```

### 12.2.3.3 Add Policy to BGP Peer Router-B

ERS8600-A: Step 1 – Add the policy to the BGP peer Router-D

ERS8600-A:5# config ip bgp neighbor 10.1.1.41 route-policy in AS add

# 12.3 Local Preference Attribute (Type 5) Configuration Example

Local Preference is a well known non-transitive attribute that influences the flow of outbound traffic by setting the exit point of an AS. Border routers within an AS calculate Local Preference if the attribute is not configured in a BGP accept policy.

The Local Preference attribute is local to ASs and is exchanged between iBGP peers only; e.g. it does not have any effect on the internal IGP protocol being used.

When BGP must select the best route and there are multiple paths to the same destination, the path with the larger preference is preferred.

In this example, we want to influence the traffic so the link from ERS8600-C to ERS8600-A is used as the preferred path and the link from ERS8600-D to ERS8600-B is used for back up only. ERS8600-A is set with a higher Local Preference while ERS8600-B is set for a lower local preference. We will also configure ERS8600-A to inject a default route with a lower OSPF metric than ERS8600-B resulting in ERS8600-A having a higher preference. With this configuration, all traffic leaving AS 40 will exit via the customer AS will exit via ERS8600-C.

Local Preference can also be used to load balance outbound traffic based on CIDR or network address groups.

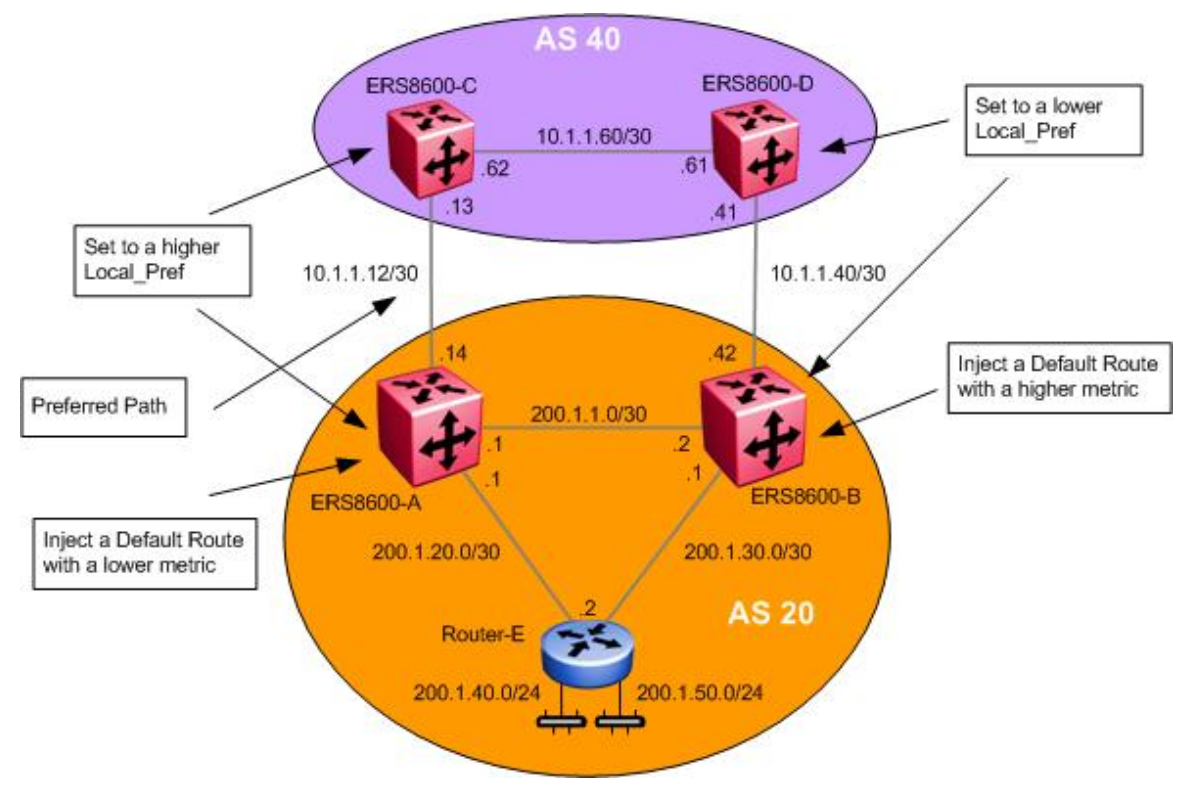

Figure 12: BGP Local Preference Configuration Example

# **12.3.1 Configuration : Local Preference**

Please note that in regards to the OSPF configuration, this configuration example only provides the steps to add an OSPF route policy and enable distribution of BGP into OSPF. The interface and VLAN configuration steps are not included.

#### 12.3.1.1 Local Preference Configuration for iBGP

ERS8600-A: Step 1 – Configure a local preference value for ERS8600-A such that the value is higher that the local preference value you set for ERS8600-B

ERS8600-A:5# config ip bgp default-local-pref 100 add

ERS8600-A: Step 1 – Configure a local preference value for ERS8600-B such that the value is lower that the local preference value you set for ERS8600-A

ERS8600-B:5# config ip bgp default-local-pref 10 add

ERS8600-C: Step 1 – Configure a local preference value for ERS8600-C such that the value is higher that the local preference value you set for ERS8600-D

ERS8600-C:5# config ip bgp default-local-pref 100 add

ERS8600-D: Step 1 – Be sure to set the local preference value for ERS8600-D to a value that is lower than the local preference value you set for ERS8600-C

ERS8600-D:5# config ip bgp default-local-pref 10 add

12.3.1.2 Configure the IP Prefix List for the Default Route on ERS8600-A and ERS8600-B

ERS8600-A: Step 1 – Configure an prefix list, in this example named DR, and add the default route prefix of 0.0.0.0/0

ERS8600-A:5# config ip prefix-list DR add-prefix 0.0.0.0/0

ERS8600-B: Step 1 – Configure an prefix list, in this example named DR, and add the default route prefix of 0.0.0.0/0

ERS8600-B:5# config ip prefix-list DR add-prefix 0.0.0.0/0

Border Gateway Protocol (BGP-4) TCG

v2.0

12.3.1.3 Configure the IP Route Policy on ERS8600A and ERS8600-B

ERS8600-A: Step 1 - Configure the IP route policy named Default\_OSPF and add sequence 1 to inject a default with a metric of 100 ERS8600-A:5# config ip route-policy Default\_OSPF seq 1 create ERS8600-A:5# config ip route-policy Default\_OSPF seq 1 enable ERS8600-A:5# config ip route-policy Default\_OSPF seq 1 action permit ERS8600-A:5# config ip route-policy Default\_OSPF seq 1 set-injectlist DR ERS8600-A:5# config ip route-policy seq 1 set-metric 100 ERS8600-B: Step 1 - Configure the IP route policy named Default\_OSPF and add sequence 1 to inject a default with a metric of 300 ERS8600-B:5# config ip route-policy Default\_OSPF seq 1 create ERS8600-B:5# config ip route-policy Default\_OSPF seq 1 enable ERS8600-B:5# config ip route-policy Default\_OSPF seq 1 enable ERS8600-B:5# config ip route-policy Default\_OSPF seq 1 action permit ERS8600-B:5# config ip route-policy Default\_OSPF seq 1 enable ERS8600-B:5# config ip route-policy Default\_OSPF seq 1 action permit ERS8600-B:5# config ip route-policy Default\_OSPF seq 1 set-injectlist DR ERS8600-B:5# config ip route-policy Default\_OSPF seq 1 set-injectlist DR ERS8600-B:5# config ip route-policy Default\_OSPF seq 1 set-injectlist DR ERS8600-B:5# config ip route-policy Default\_OSPF seq 1 set-injectlist DR

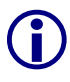

The set-metric value directly influences the OSPF route decision. For this example, ERS8600-A is set to a lower metric value than ERS8600-B, which results in a higher preference value.

#### 12.3.1.4 Configure Route Redistribution on ERS8600-A to Redistribute BGP into OSPF Using the Route Policy to Inject a Default Route

ERS8600-A: Step 1 – Enable BGP redistribution into OSPF and apply the route policy to inject a default route with a metric of 100

ERS8600-A:5# config ip ospf redistribute bgp create

```
ERS8600-A:5# config ip ospf redistribute bgp route-policy Default_OSPF enable
```

```
ERS8600-A:5# config ip ospf redistribute bgp route-policy Default_OSPF apply
```

ERS8600-B: Step 1 – Enable BGP redistribution into OSPF and apply the route policy to inject a default route with a metric of 300

ERS8600-B:5# config ip ospf redistribute bgp create

```
ERS8600-B:5# config ip ospf redistribute bgp route-policy Default_OSPF enable
ERS8600-B:5# config ip ospf redistribute bgp route-policy Default_OSPF apply
```

# 12.4 Configuration Example: Adding Preference to Specific Routes

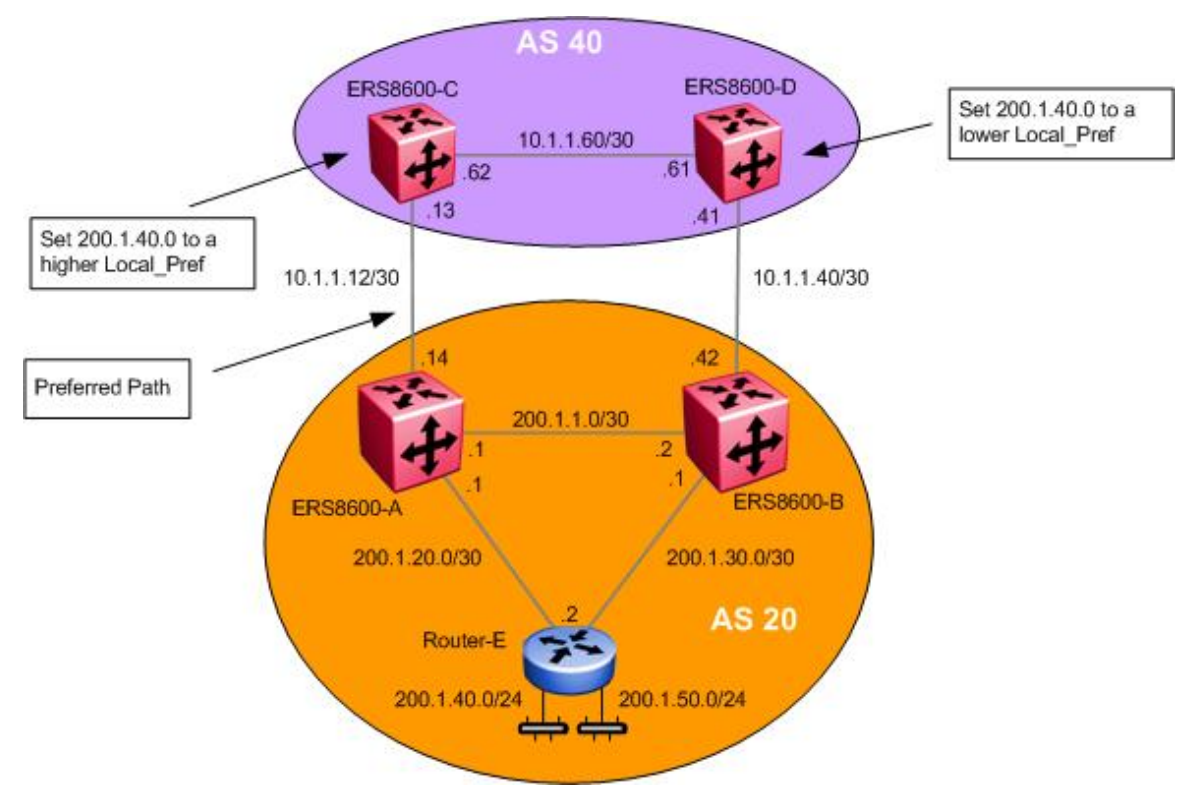

Figure 13: BFP Local Preference to Specific Routes Configuration Example

In the previous example, we configured the default local preference to influence all networks. As an alternative, the ERS 8600 can be configured with a route policy to influence specific networks. In this example, we wish to influence the traffic for network 200.1.40.0 to take the path between ERS8600-C and ERS8600-A. This can be accomplished by configuring a policy on ERS8600-C to have a higher Local Preference than ERS8600-D.

# 12.4.1 Configuration: Preference for Specific Routes

12.4.1.1 Configure the IP Prefix List Named 200.1.40.0 on ERS8600-C

ERS8600-C: Step 1 – Configure an prefix list, in this example named 200.1.40.0, and add the default route prefix of 200.1.40.0/24

ERS8600-C:5# config ip prefix-list 200.1.40.0 add-prefix 200.1.40.0/24

ERS8600-D: Step 1 – Configure an prefix list, in this example named 200.1.40.0, and add the default route prefix of 200.1.40.0/24

ERS8600-D:5# config ip prefix-list 200.1.40.0 add-prefix 200.1.40.0/24

v2.0

# 12.4.1.2 Configure the IP Route Policy Named Policy with Sequence 1 to Match Prefix-List 200.1.40.0

ERS8600-C: Step 1 – Add a route policy to match the prefix list 200.1.40.0 and set the local preference to 900

ERS8600-C:5# config ip route-policy Policy seq 1 create ERS8600-C:5# config ip route-policy Policy seq 1 enable ERS8600-C:5# config ip route-policy Policy seq 1 action permit ERS8600-C:5# config ip route-policy Policy seq 1 match-network 200.1.40.0 ERS8600-C:5# config ip route-policy Policy seq 1 set-local-pref 900

ERS8600-D: Step 1 – Add a route policy to match the prefix list 200.1.40.0 and set the local preference to 200

ERS8600-D:5# config ip route-policy Policy seq 1 create ERS8600-D:5# config ip route-policy Policy seq 1 enable ERS8600-D:5# config ip route-policy Policy seq 1 action permit ERS8600-D:5# config ip route-policy Policy seq 1 match-network 200.1.40.0 ERS8600-D:5# config ip route-policy Policy seq 1 set-local-pref 200

12.4.1.3 Assign the Route Policy to the Appropriate BGP Peer

ERS8600-C: Step 1 – Assign the route policy 'Policy' to the BGP peer 10.1.1.14

ERS8600-C:5# config ip bgp neighbor 10.1.1.14 route-policy in Policy add

ERS8600-D: Step 1 – Assign the route policy 'Policy' to the BGP peer 10.1.1.42

ERS8600-D:5# config ip bgp neighbor 10.1.1.42 route-policy in Policy add

# 12.5 Multi-Exit Discriminator (MED) Attribute (Type 4)

The MED attribute is an optional non-transitive attribute that hints at preferred paths for routes that come from neighbors.

MEDs are only used with multiple connections to a neighboring AS in order to select a path for return traffic. A lower MED value indicates a stronger MED than a higher value.

One AS sets the MED value and a different AS uses that value to select a path. When an UPDATE message enters an AS with a MED value, the value is used to help the AS make routing decisions.

MED can also be used to load balance inbound traffic. For example, different MED values can be used for control different CIDR blocks.

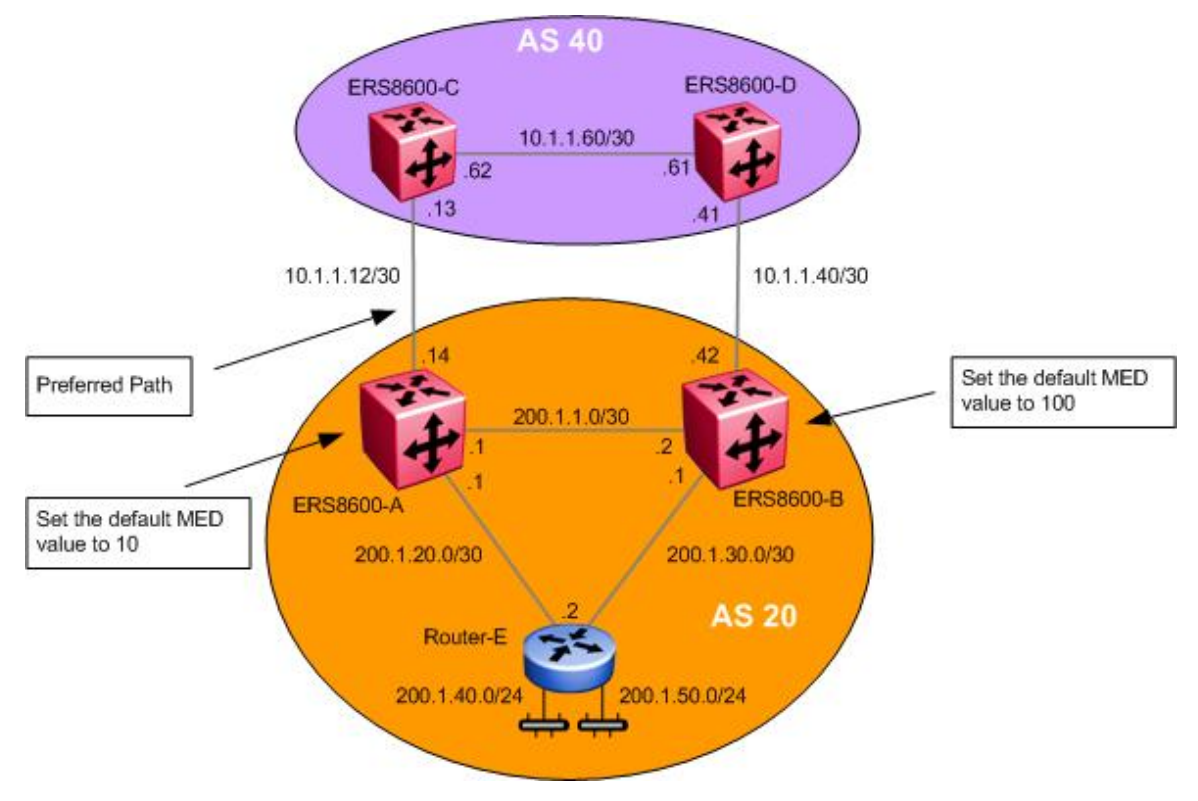

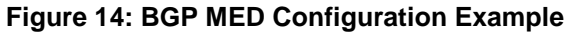

# 12.5.1 MED Configuration – Example 1

For this example, we will set the default MED setting on ERS8600-A with a value of 10 and ERS8600-B with a value of 100. The overall effect will result in ERS8600-A advertising all routes with a MED setting of 10 whereas ERS8600-B will advertise all routes with a MED setting of 100. This should result in all traffic destined for AS 20 to transverse over 10.1.1.12 network via ERS8600-A.

v2.0

### 12.5.1.1 Set MED Value

Configure a MED value for ERS8600-A to a value that is lower than the MED value assigned to ERS8600-B.

| ERS8600-A: Step 1 – Set the MED value to 10       |  |  |  |  |  |  |  |
|---------------------------------------------------|--|--|--|--|--|--|--|
| ERS8600-A:5# config ip bgp default-metric 10 add  |  |  |  |  |  |  |  |
| ERS8600-B: Step 1 – Set the MED value to 100      |  |  |  |  |  |  |  |
| ERS8600-B:5# config ip bgp default-metric 100 add |  |  |  |  |  |  |  |

 $\mathbf{\hat{I}}$ 

A lower MED value indicates a stronger path preference than a higher MED value.

# 12.6 MED Configuration – Example 2

For this example, we will set a policy so that ERS8600-A will advertise the 200.1.40.0/24 network with a MED setting of 10 and 200.1.50.0/24 with a MED setting of 100. ERS8600-B will be configured with a policy to advertise 200.1.40.0/24 with a MED setting of 100 and 200.1.50.0/24 with a MED setting of 10. This should result in all traffic destined for network 200.1.40.0/24 to transverse over ERS8600-A while 200.1.50.0/24 will transverse over ERS8600-B.

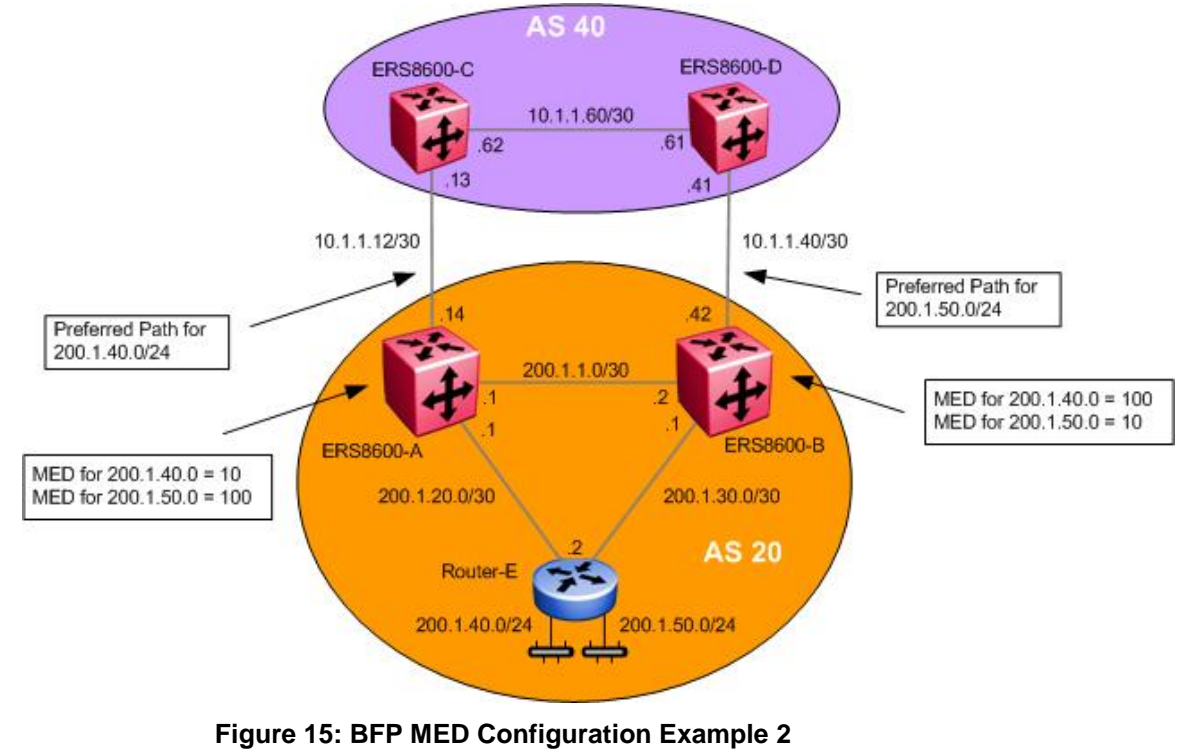

# **12.6.1 Configuration**

12.6.1.1 Configure the IP Prefix List Named 200.1.40.0 and 200.1.50.0

ERS8600-A: Step 1 – Add a prefix list for network 200.1.40.0/24

ERS8600-A:5# config ip prefix-list 200.1.40.0 add-prefix 200.1.40.0/24

ERS8600-B: Step 1 – Add a prefix list for network 200.1.40.0/24

ERS8600-B:5# config ip prefix-list 200.1.40.0 add-prefix 200.1.40.0/24

ERS8600-A: Step 2 – Add a prefix list for network 200.1.50.0/24

ERS8600-A:5# config ip prefix-list 200.1.50.0 add-prefix 200.1.50.0/24

ERS8600-B: Step 2 – Add a prefix list for network 200.1.50.0/24

ERS8600-B:5# config ip prefix-list 200.1.50.0 add-prefix 200.1.50.0/24

12.6.1.2 Configure the IP Route Policy Name MED

ERS8600-A: Step 1 – Add a route policy named MED to match network 200.1.40.0 and set the MED value to 10

ERS8600-A:5# config ip route-policy MED seq 1 create ERS8600-A:5# config ip route-policy MED seq 1 enable ERS8600-A:5# config ip route-policy MED seq 1 action permit ERS8600-A:5# config ip route-policy MED seq 1 match-network 200.1.40.0 ERS8600-A:5# config ip route-policy MED seq 1 set-metric 10

ERS8600-B: Step 1 – Add a route policy named MED to match network 200.1.40.0 and set the MED value to 100

ERS8600-B:5# config ip route-policy MED seq 1 create ERS8600-B:5# config ip route-policy MED seq 1 enable ERS8600-B:5# config ip route-policy MED seq 1 action permit ERS8600-B:5# config ip route-policy MED seq 1 match-network 200.1.40.0 ERS8600-B:5# config ip route-policy MED seq 1 set-metric 100

ERS8600-A: Step 2 – Add a second sequence to the policy named MED to match network 200.1.50.0 and set the MED value to 100

ERS8600-A:5# config ip route-policy MED seq 2 create ERS8600-A:5# config ip route-policy MED seq 2 enable ERS8600-A:5# config ip route-policy MED seq 2 action permit ERS8600-A:5# config ip route-policy MED seq 2 match-network 200.1.50.0 ERS8600-A:5# config ip route-policy MED seq 2 set-metric 100

Nortel Confidential Information Copyright © 2007 Nortel Networks. All Rights Reserved.

Border Gateway Protocol (BGP-4) TCG

v2.0

ERS8600-B: Step 2 – Add a second sequence to the policy named MED to match network 200.1.50.0 and set the MED value to 10

```
ERS8600-B:5# config ip route-policy MED seq 2 create
ERS8600-B:5# config ip route-policy MED seq 2 enable
ERS8600-B:5# config ip route-policy MED seq 2 action permit
ERS8600-B:5# config ip route-policy MED seq 2 match-network 200.1.50.0
ERS8600-B:5# config ip route-policy MED seq 2 set-metric 10
```

# 12.6.2 Other MED Commands

# 12.6.2.1 Always Compare MED

In the configuration examples in this section, the *AlwaysCompareMed* setting was left to the default setting of disable. When disabled, the MEDs are only compared among paths from the same autonomous system. In the two examples above, since we only have two autonomous systems, the default setting can be used. If you have multiple autonomous systems, this parameter should be enabled to allow MED to compare among paths among multiple autonomous systems. To enable or disable this parameter, enter the following command:

• ERS8600-A:5# config ip bgp always-cmp-med <enable/disable>

# 12.6.2.2 Deterministic-med

The BGP deterministic MED command is used to compare MED variable of different routes that are advertised by peers in the same autonomous system (AS). When this command is enabled, only routes from the same AS are considered, and the route with the lowest MED is used.

The CLI syntax for this command is:

• ERS8600-A:5# config ip bgp deterministic-med <enable/disable>

By default it is disabled. This feature is not supported in Device Manager.

### Example

Consider the following routes received for the network 200.1.40.0/24 from different peers:

route-1 :AS Path (40), Peer 200.1.1.1, MED 100

route-2 : AS Path (50), Peer 172.10.1.1, MED 110

route-3 :AS Path (40), Peer 10.12.1.4, MED 80

In this example, route-2 is from a different AS, and is the only one in its group. Thus, it is chosen as the best from its group. Route-1 and route-3 are grouped together, and route-3 is chosen because it has the lowest MED. In the comparison between route-2 and route-3, the MED is ignored, and the best entry is chosen based on other factors.

### 12.6.2.3 No MED Path is Worst

When set to enable (the default value), BGP treats an update that is missing, a multi-exit discriminator (MED) attribute, as the worst path. To enable or disable this parameter, enter the following command:

ERS8600-A:5# config ip bgp no-med-path-is-worst <enable/disable>

#### 12.6.2.4 MED Compare within a Confederation

When enabled, allows you to compare multi-exit discriminator (MED) attributes within a confederation. The default value is disabled. To enable to disable this parameter, enter the following command:

• ERS8600-A:5# config ip bgp comp-bestpath-med-confed <enable/disable>

# 12.7 Community Attribute (Type 8)

Community is an optional transitive attribute that groups destinations into communities to simplify policy administration in a BGP network. A community is a group of destinations that share a common administrative property.

With the Community attribute, customers can control their own routing policies with respect to destinations. Communities are a common practice in cases where a customer has more than one destination and wishes to share some common attribute.

The following are specific community types:

- Internet Advertise this route to the Internet community.
- *No-export* do not advertise any destinations outside of a BGP confederation
- No Advertise do not advertise to any BGP peer including IBGP peers
- No Export Subconfed do not advertise to external BGP peers even within the same confederation.

For the community type 'no export subconfed', the ERS 8600 uses a setting of 'local-as'.

By using the community attribute, you can control what routing information to accept, prefer, or distribute to other BGP neighbors. If you specify the append option in the route policy, the specified community value is added to the existing value of the community attribute. Otherwise, the specified community value replaces any community value that was set previously.

v2.0

NN48500-538

# 

# **12.7.1 Community Attribute Configuration Example**

Figure 16: BGP Community Configuration Example

The ERS 8600 uses an IP Community List policy to specify the community. In this example, we will configure ERS8600-A with a community attribute of 'no-export' to ERS8600-C in AS 40 for network 200.30.30.0. For all other networks, we will configure ERS8600-A with a community attribute of 'internet'. This will indicate ERS8600-C to not propagate the 200.30.30.0 network but advertise all other routes learned from ERS8600-A.

To enable the BGP peer to send the community attribute, use the following commands:

### 12.7.1.1 Configure the IP Prefix List Named 200.30.30.0

```
ERS8600-A: Step 1 – Add a prefix list for network 200.30.30.0/24
```

ERS8600-A:5# ip prefix-list 200.30.30.0 add-prefix 200.30.30.0/24

# 12.7.1.2 Configure the IP Community Lists

ERS8600-A: Step 1 – Add community list 1 using community string 55:55 and with a community attribute of no-export

ERS8600-A:5# config ip community-list 1 create

ERS8600-A:5# config ip community-list 1 add-community memberId 1 permit community-string 40:100

ERS8600-A:5# config ip community-list 1 add-community memberId 2 permit community-string no-export

ERS8600-A: Step 1 – Add community list 2 using community string 55:55 with a community attribute of internet

```
NN48500-538
```

```
ERS8600-A:5# config ip community-list 2 create
ERS8600-A:5# config ip community-list 2 add-community memberId 1 permit
community-string 40:100
ERS8600-A:5# config ip community-list 2 add-community memberId 2 permit
community-string internet
```

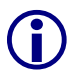

The community-string is an alphanumeric string value with a string length between 0 and 1536 characters (asnum:community-value) or (well-known community string).

#### 12.7.1.3 Configure the IP Route policy name community

ERS8600-A: Step 1 – Add a route policy named community to match network 200.30.30.0 and add community list 1 with a mode of additive. This will have the effect of annoucing network 200.30.30.0/24 with a community attribute of no-export.

```
ERS8600-A:5# config ip route-policy community seq 1 create
ERS8600-A:5# config ip route-policy community seq 1 enable
ERS8600-A:5# config ip route-policy community seq 1 action permit
ERS8600-A:5# config ip route-policy community seq 1 match-network 200.30.30.0
ERS8600-A:5# config ip route-policy community seq set-community 1
ERS8600-A:5# config ip route-policy community seq set-community-mode additive
```

ERS8600-A: Step 1 – Add sequence 2 to policy named community with a community mode of additive. This will have the effect of announcing all other routes with a community attribute of internet

```
ERS8600-A:5# config ip route-policy community seq 2 create
ERS8600-A:5# config ip route-policy community seq 2 enable
ERS8600-A:5# config ip route-policy community seq 2 action permit
ERS8600-A:5# config ip route-policy community seq 2 set-community 2
ERS8600-A:5# config ip route-policy community seq 2 set-community-mode additive
```

The following options are available for the set-community-mode in a route policy:

- config ip route-policy <name> seq <#> set-community-mode <unchanged/additive/none>
  - o unchanged do not change an exiting community
  - o *additive* append the community to the exiting community
  - none remove the community

#### 12.7.1.4 Assign ERS8600-C as a Peer to ERS8600-A Enable Community

#### ERS8600-A: Step 1 – Add ERS8600-C as a peer

ERS8600-A:5# config ip bgp neighbor 10.1.1.13 admin-state disable

#### ERS8600-A: Step 2 – Enable send community

ERS8600-A:5# config ip bgp neighbor 10.1.1.13 send-community enable

ERS8600-A: Step 3 – Add the route policy named 'community' to the BGP peer

ERS8600-A:5# config ip bgp neighbor 10.1.1.13 route-policy out community add

### ERS8600-A: Step 4 – Enable the BGP peer administrative state

ERS8600-A:5# config ip bgp neighbor 10.1.1.13 admin-state enable

# 12.7.2 Verification

If we look at the route table on ERS8600-C:

**Step 1** – To verify that the BGP community operation, via ERS8600-C, enter the following command:

#### ERS8600-C:5# show ip bgp route community enable

#### Result:

| The total number of routes is 11  |                                             |                      |     |     |     |      |  |  |  |  |
|-----------------------------------|---------------------------------------------|----------------------|-----|-----|-----|------|--|--|--|--|
| Network/Mask                      | Peer Rem Addr                               | NextHop Address      |     | Org | Loc | Pref |  |  |  |  |
| 16.16.16.16/30<br>AS_PATH         | ) 10.1.1.61<br>H: (60)                      | 10.1.1.61            | IGP | 100 |     |      |  |  |  |  |
| 10.1.1.12/30<br>AS_PATE           | 10.1.1.14<br>H: (20)                        | 10.1.1.14            | IGP | 100 |     |      |  |  |  |  |
| 14.14.14.0/24<br>AS_PATH          | 10.1.1.61<br>10.1.1.61<br>H: (60)           | 10.1.1.61            | IGP | 100 |     |      |  |  |  |  |
| 10.1.1.40/30<br>AS_PATE           | 10.1.1.61<br>10.1.1.61<br>H: (60)           | 10.1.1.61            | IGP | 100 |     |      |  |  |  |  |
| 172.1.2.0/30<br>AS_PATH           | 11.11.1.2<br>11.(80)                        | 11.11.1.2            | IGP | 100 |     |      |  |  |  |  |
| COMMUI<br>192.1.1.0/24<br>AS_PATH | NTY: no-communi<br>10.1.1.61<br>H: (60 200) | ty-attr<br>10.1.1.61 | IGP | 100 |     |      |  |  |  |  |
| 200.30.30.0/24<br>AS_PATH         | 4 10.1.1.14<br>4 (20)                       | 10.1.1.14            | IGP | 100 |     |      |  |  |  |  |
| 200.1.1.4/30<br>AS_PATH           | 10.1.1.61<br>H: (60 20)                     | 10.1.1.61            | IGP | 100 |     |      |  |  |  |  |
| 200.1.30.0/30<br>AS PATH          | 10.1.1.61<br>10.20)                         | 10.1.1.61            | IGP | 100 |     |      |  |  |  |  |

Nortel Confidential Information Copyright © 2007 Nortel Networks. All Rights Reserved.

| Border Gateway Protocol (BGP-4) TCG                                                   | v2.0                                |     |     | NN48500-538 |  |
|---------------------------------------------------------------------------------------|-------------------------------------|-----|-----|-------------|--|
| COMMUNITY: no-commun<br>200.1.20.0/24 10.1.1.14<br>AS_PATH: (20)<br>COMMUNITY: 40:100 | ity-attr<br>10.1.1.14<br>) internet | IGP | 100 |             |  |

The end result is, network 200.30.30.0 will not be advertised outside AS 40 while the 200.1.20.0 will be advertised outside AS 40.

# **13. EBGP Scalability Issues**

As of software release 4.1, using R-modules, the maximum number of BGP forwarding routes that can be accepted is 150,000. For classic modules all except the non-E and and E modules, up to 125,000 BGP forwarding routes can be accepted.

# **13.1 Using Policies to Limit EBGP Routes**

Route policies can be used to limit the number of EBGP routes to reduce the number of BGP forwarding routes. Within a customer AS, a default route can be injected into the local IGP by the EBGP peering router or routers to reduce the route table size for all non-BGP routers.

# 13.1.1 Configuration Example : Using AS List to Limit Route Table Size

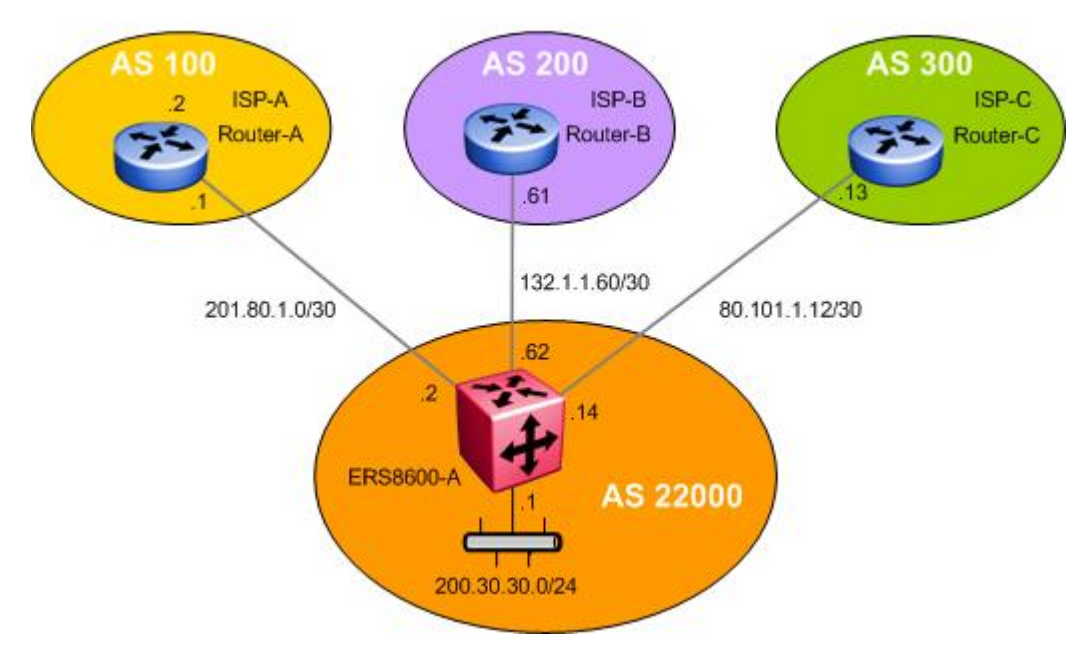

Figure 17: BGP AS Path Filtering Example

ERS8600 is connected to three separate AS's all supplying full internet routes. Assuming ERS8600-A is using all R-modules and configured in R-mode, as of software release 4.1, the maximum number of forwarding routes that can be accepted is 140,000. Hence, we will have to reduce the number of routes accepted from each EBGP connection on switch ERS8600A. One method to do this is to apply a policy to each EBGP connection with an IP prefix list to suppress routes. For example, if we add a route policy with an IP prefix list mask length of 18 bits to each EBGP connection, this will reduce the number of routes on each connection to approximately 22,000 routes for a total of 66,000 routes.

For this example, three route policies will be added. We will add a route policy to inject a default route into AS 22000 assuming the IGP is OSPF. Another route policy will be added and applied to each EBGP peer to reduce the number of routes learned by applying an IP prefix with a mask length of 18. In addition, we will add another policy to block ERS8600-A from sending out any routing information from any of the three EBGP peers; we do not want ERS8600-A from becoming a transit router for the other ASs.
```
v2.0
```

```
NN48500-538
```

Please note that the VLAN and/or brouter port and OSPF configuration is not provided for this configuration example.

#### 13.1.1.1 Configure an IP Prefix List

The following commands add an IP prefix list for a default route and another to limit the prefix mask length to 18 bits

ERS8600-A: Step 1 – Create prefix list named default

ERS8600-A:5# config ip prefix-list default add prefix 0.0.0.0/0

ERS8600-A: Step 2 – Create a prefix list named limit\_18 to limit the prefix mask length to 18 bits

```
ERS8600-A:5# config ip prefix-list limit_18 add prefix 0.0.0.0/0 maskLenFrom 0 maskLenTo 18
```

### 13.1.1.2 Configure AS List

ERS8600-A: Step 1 – Add AS 1 to deny AS 100, 200, and 300

ERS8600-A:5# config ip as-list 1 create ERS8600-A:5# config ip as-list 1 add-as-path 1 deny 100 ERS8600-A:5# config ip as-list 1 add-as-path 2 deny 200 ERS8600-A:5# config ip as-list 1 add-as-path 3 deny 300

13.1.1.3 Configure IP Route Policies

ERS8600-A: Step 1 – Add a route policy named DR to inject a default route

ERS8600-A:5# config ip route-policy DR seq 1 create

ERS8600-A:5# config ip route-policy DR seq 1 enable

ERS8600-A:5# config ip route-policy DR seq 1 action permit

ERS8600-A:5# config ip route-policy DR seq 1 set-injectlist default

ERS8600-A: Step 2 – Add a route policy named sub\_18 to match on the IP prefix list named limit\_18 and match on protocol EBGP

ERS8600-A:5# config ip route-policy sub\_18 seq 1 create ERS8600-A:5# config ip route-policy sub\_18 seq 1 enable ERS8600-A:5# config ip route-policy sub\_18 seq 1 action permit ERS8600-A:5# config ip route-policy sub\_18 seq 1 match-network limit\_18 ERS8600-A:5# config ip route-policy sub\_18 seq match-protocol ebgp

ERS8600-A: Step 3 – Add a route policy named as\_out to deny routes learned from AS 100, 200 and 300 by matching AS list 1

ERS8600-A:5# config ip route-policy as\_Out seq 1 create

Nortel Confidential Information Copyright  $^{\odot}$  2007 Nortel Networks. All Rights Reserved.

v2.0

NN48500-538

```
ERS8600-A:5# config ip route-policy as_out seq 1 enable
ERS8600-A:5# config ip route-policy as_out seq 1 action deny
ERS8600-A:5# config ip route-policy as_out seq 1 match-as-path 1
ERS8600-A:5# config ip route-policy as_out seq 2 create
ERS8600-A:5# config ip route-policy as_out seq 2 enable
ERS8600-A:5# config ip route-policy as_out seq 2 action permit
```

#### 13.1.1.4 Configure BGP Globally on ERS8600-A

ERS8600-A: Step 1 – Assign ERS8600-A to local BGP AS 22000

ERS8600-A:5# config ip bgp local-as 22000

ERS8600-A: Step 2 – Disable synchronization of ERS8600-A

ERS8600-A:5# config ip bgp synchronization disable

ERS8600-A: Step 3 – Enable BGP globally

ERS8600-A:5# config ip bgp enable

#### 13.1.1.5 Add BGP Networks

ERS8600-A: Step 1 – Add networks you wish ERS8600A to advertise

ERS8600-A:5# config ip bgp network 200.30.30.0/24 add

#### 13.1.1.6 Add BGP Peers

ERS8600-A: Step 1 – Enable a BGP peer to neighbor Router-A, add in policy sub\_18 and out policy as\_out

```
ERS8600-A:5# config ip bgp neighbor 201.80.1.1 create
ERS8600-A:5# config ip bgp neighbor 201.80.1.1 remote-as 100
ERS8600-A:5# config ip bgp neighbor 201.80.1.1 max-prefix 0 add
ERS8600-A:5# config ip bgp neighbor 201.80.1.1 route-policy in sub_18 add
ERS8600-A:5# config ip bgp neighbor 201.80.1.1 route-policy out as_out add
```

ERS8600-A: Step 2 – Enable a BGP peer to neighbor Router-B, add in policy sub\_18 and out policy as\_out

ERS8600-A:5# config ip bgp neighbor 132.1.1.61 create ERS8600-A:5# config ip bgp neighbor 132.1.1.61 remote-as 100 ERS8600-A:5# config ip bgp neighbor 132.1.1.61 max-prefix 0 add ERS8600-A:5# config ip bgp neighbor 132.1.1.61 route-policy in sub\_18 add

 ${\rm Nortel}$  Confidential Information Copyright  $^{\odot}$  2007 Nortel Networks. All Rights Reserved.

v2.0

ERS8600-A:5# config ip bgp neighbor 132.1.1.61 route-policy out as\_Out add

ERS8600-A: Step 3 – Enable a BGP peer to neighbor Router-C, add in policy sub\_18 and out policy as\_out

ERS8600-A:5# config ip bgp neighbor 80.101.1.13 create ERS8600-A:5# config ip bgp neighbor 80.101.1.13 remote-as 100 ERS8600-A:5# config ip bgp neighbor 80.101.1.13 max-prefix 0 add ERS8600-A:5# config ip bgp neighbor 80.101.1.13 route-policy in sub\_18 add ERS8600-A:5# config ip bgp neighbor 80.101.1.13 route-policy out as\_outadd

#### 13.1.1.7 Enable OSPF Redistribution of BGP

## ERS8600-A: Step 1 - Enable BGP redistribution into OSPF ERS8600-A:5# config ip ospf redistribute bgp create ERS8600-A:5# config ip ospf redistribute bgp route-policy DR enable ERS8600-A:5# config ip ospf redistribute bgp route-policy DR apply ERS8600-A:5# config ip ospf redistribute bgp enable

# 14. IBGP Scalability Issues

In order to preserve and update BGP attributes, IBGP connections between border routers must be "fully-meshed". Any external routing information must be re-distributed to all other routers within the AS. As the number of IBGP speaker's increases, this full mesh requirement does not scale very well. With many border routers and 1,000s of routes, IBGP peering can become an issue for resources such as CPU, bandwidth, and configuration management.

Because of scalability, BGP speakers within an AS must maintain n\*(n-1)/2 unique IBGP sessions.

Route reflectors and BGP Confederations can be used to eliminate the full-mesh scaling problem by minimizing the number of necessary peer sessions.

## 14.1 BGP Confederations

Confederations reduce the number of peers required within the AS. BGP confederations are used to divide an AS into multiple smaller ASs and assign these sub-system ASs to a confederation. The IBGP speakers within the sub-system AS only need to establish peer sessions with the other speakers in their own sub-system and one speaker from each sub-system establishes EBGP peer sessions with a speaker from each of the other sub-systems.

Although there is multiple smaller sub system ASs with the BGP confederation, to the outside world, the confederation looks like a single AS.

# **14.2 Confederation Configuration Example**

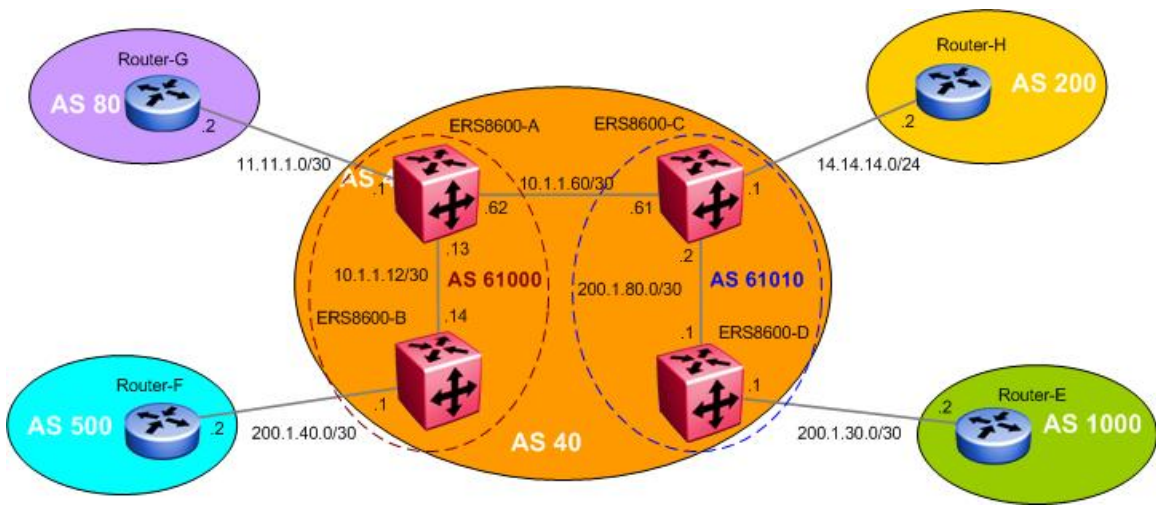

Figure 18: BGP Confederation Configuration Example

In this example, confederations are used to reduce the number of IBGP peers. Without confederations, all the routers in AS 40 must be fully meshed. Confederations will reduce the number of peers within the AS by dividing AS into multiple smaller confederation ASs.

All routers within the confederation AS are fully meshed. Each confederation AS has a connection to the other confederation ASs and use EBGP to exchange routing updates. Even though EBGP is used between confederation ASs, the routing information exchanged is treated as if they are using IBGP. This preserves all the various IBGP information such as local preference and MED.

## 14.2.1 Configuration

### 14.2.1.1 Configure BGP Local AS

```
ERS8600-A: Step 1 – Configure BGP local AS to the confederation AS of 61000
ERS8600-A:5# config ip bgp local-as 61000
ERS8600-B: Step 1 – Configure BGP local AS to the confederation AS of 61000
ERS8600-C: Step 1 – Configure BGP local AS to the confederation AS of 61010
ERS8600-C:5# config ip bgp local-as 61010
ERS8600-D: Step 1 – Configure BGP local AS to the confederation AS of 61010
ERS8600-D: Step 1 – Configure BGP local AS to the confederation AS of 61010
```

#### 14.2.1.2 Configure BGP Confederation

ERS8600-A: Step 1 – Assign local AS 40 as the confederation identifier and add the peer AS 61010 to the confederation configuration

ERS8600-A:5# config ip bgp confederation identifier 40 add

ERS8600-A:5# config ip bgp confederation peers 61010

ERS8600-A:5# config ip bgp confederation enable

ERS8600-B: Step 1 – Assign local AS 40 as the confederation identifier

ERS8600-B:5# config ip bgp confederation identifier 40 add

ERS8600-B:5# config ip bgp confederation enable

ERS8600-C: Step 1 – Assign local AS 40 as the confederation identifier and add the peer AS 61000 to the confederation configuration

ERS8600-C:5# config ip bgp confederation identifier 40 add

ERS8600-C:5# config ip bgp confederation peers 61000

ERS8600-C:5# config ip bgp confederation enable

ERS8600-D: Step 1 – Assign local AS 40 as the confederation identifier

ERS8600-D:5# config ip bgp confederation identifier 40 add

ERS8600-D:5# config ip bgp confederation enable

#### 14.2.1.3 Enable BGP

ERS8600-A: Step 1 – Enable BGP Globally

ERS8600-A:5# config ip bgp enable

ERS8600-B: Step 1 – Enable BGP Globally

ERS8600-B:5# config ip bgp enable

#### ERS8600-C: Step 1 – Enable BGP Globally

ERS8600-C:5# config ip bgp enable

#### ERS8600-D: Step 1 – Enable BGP Globally

ERS8600-D:5# config ip bgp enable

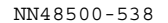

### 14.2.1.4 Assign BGP Peers

ERS8600-A: Step 1 – Assign neighboring router (Router-G) as an ERS8600-A peer

ERS8600-A:5# config ip bgp neighbor 11.11.1.2 create

ERS8600-A:5# config ip bgp neighbor 11.11.1.2 remote-as 80

ERS8600-A:5# config ip bgp neighbor 11.11.1.2 admin-state enable

#### ERS8600-A: Step 2 – Assign neighboring router (ERS8600-C) as an ERS8600-A peer

ERS8600-A:5# config ip bgp neighbor 10.1.1.61 create

ERS8600-A:5# config ip bgp neighbor 10.1.1.61 remote-as 61010

ERS8600-A:5# config ip bgp neighbor 10.1.1.61 admin-state enable

#### ERS8600-A: Step 3 – Assign neighboring router (ERS8600-B) as an ERS8600-A peer

ERS8600-A:5# config ip bgp neighbor 10.1.1.14 create

ERS8600-A:5# config ip bgp neighbor 10.1.1.14 remote-as 61000

ERS8600-A:5# config ip bgp neighbor 10.1.1.14 admin-state enable

#### ERS8600-B: Step 1 – Assign neighboring router (Router-A) as an ERS8600-B peer

ERS8600-B:5# config ip bgp neighbor 10.1.1.13 create

ERS8600-B:5# config ip bgp neighbor 10.1.1.13 remote-as 61000

ERS8600-B:5# config ip bgp neighbor 10.1.1.13 admin-state enable

#### ERS8600-B: Step 1 – Assign neighboring router (Router-f) as an ERS8600-B peer

ERS8600-B:5# config ip bgp neighbor 200.1.40.2 create ERS8600-B:5# config ip bgp neighbor 200.1.40.2 remote-as 500 ERS8600-B:5# config ip bgp neighbor 200.1.40.2 admin-state enable

#### ERS8600-C: Step 1 – Assign neighboring router (Router-H) as an ERS8600-C peer

ERS8600-C:5# config ip bgp neighbor 14.14.14.2 create

ERS8600-C:5# config ip bgp neighbor 14.14.14.2 remote-as 200

ERS8600-C:5# config ip bgp neighbor 14.14.14.2 admin-state enable

#### ERS8600-C: Step 2 – Assign neighboring router (ERS8600-A) as an ERS8600-C peer

ERS8600-C:5# config ip bgp neighbor 10.1.1.62 create

ERS8600-C:5# config ip bgp neighbor 10.1.1.62 remote-as 61000

ERS8600-C:5# config ip bgp neighbor 10.1.1.62 admin-state enable

#### ERS8600-C: Step 3 – Assign neighboring router (ERS8600-D) as an ERS8600-C peer

#### ERS8600-C:5# config ip bgp neighbor 200.1.80.1 create

Nortel Confidential Information Copyright © 2007 Nortel Networks. All Rights Reserved.

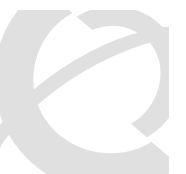

Border Gateway Protocol (BGP-4) TCG

v2.0

ERS8600-C:5# config ip bgp neighbor 200.1.80.1 remote-as 61010

ERS8600-C:5# config ip bgp neighbor 200.1.80.1 admin-state enable

ERS8600-D: Step 1 – Assign neighboring router (Router-C) as an ERS8600-D peer

ERS8600-D:5# config ip bgp neighbor 200.1.80.2 create

ERS8600-D:5# config ip bgp neighbor 200.1.80.2 remote-as 61010

ERS8600-D:5# config ip bgp neighbor 200.1.80.2 admin-state enable

ERS8600-D: Step 1 – Assign neighboring router (Router-E) as an ERS8600-D peer

ERS8600-D:5# config ip bgp neighbor 200.1.30.2 create

ERS8600-D:5# config ip bgp neighbor 200.1.30.2 remote-as 1000

ERS8600-D:5# config ip bgp neighbor 200.1.30.2 admin-state enable

# **14.3 Route Reflectors**

Route reflectors are another alternative to reduce the number of IBGP peering within an AS. Route reflectors allow routers to advertise or reflect IBGP routes to other IBGP speakers.

The internal peers of Route Reflectors are divided into two groups, client peers and non-client peers. A route reflector reflects routes between these two groups. The non-client peer must be fully meshed while the client peers do not need to be fully meshed.

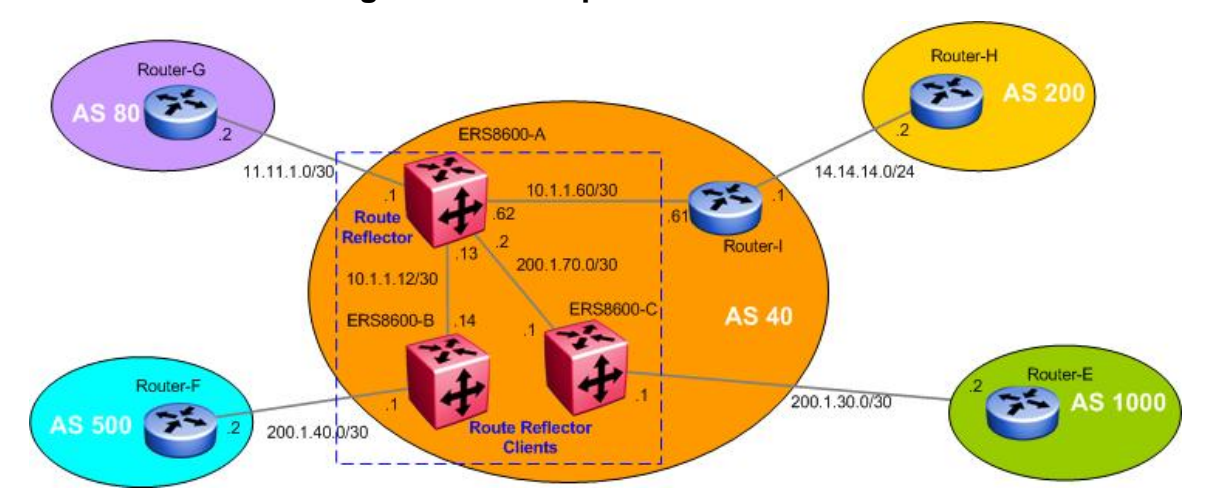

### 14.3.1 Route Reflector Configuration Example

Figure 19: BGP Route Reflector Configuration Example

Without a route reflector, all routers in AS 40 will require full IBGP mesh. For example, ERS8600-C will requite IGMP peering with ERS8600-B, ERS8600-A, and Router I. With route reflection configured on ERS8600-A, IBGP peering on ERS8600-C is no longer required to ERS8600-B and Router-I.

The router whose configuration includes a route reflector also includes the router reflector client configuration. The route reflector can also be configured to allow or not allow routes learned by a client to be forwarded to other clients. A route reflector and all its clients as a whole are called a cluster. Other IBGP peers of the route reflector that are not route reflector clients are called non-clients. In this example, ERS8600-A is the route reflector. ERS8600-B and ERS8600-C are route reflector clients while Router-I is a non-client.

In an AS, there can be more than one route reflector cluster. There can also be more than one route reflector in a cluster. When there is more than one reflector in a cluster, special care must be taken to prevent route loops.

#### 14.3.1.1 Configure BGP Local AS

ERS8600-A: Step 1 – Configure BGP local AS 40

ERS8600-A:5# config ip bgp local-as 40

ERS8600-B: Step 1 – Configure BGP local AS 40

ERS8600-B:5# config ip bgp local-as 40

ERS8600-C: Step 1 – Configure BGP local AS 40

ERS8600-C:5# config ip bgp local-as 40

#### 14.3.1.2 Disable BGP Synchronization

ERS8600-A: Step 1 – Disable Synchronization

ERS8600-A:5# config ip bgp synchronization disable

ERS8600-B: Step 1 – Disable Synchronization

ERS8600-B:5# config ip bgp synchronization disable

ERS8600-C: Step 1 – Disable Synchronization

ERS8600-C:5# config ip bgp synchronization disable

#### 14.3.1.3 Route Reflection Configuration

#### ERS8600-A: Step 1 – Enable route reflector client to client route reflection

ERS8600-A:5# config ip bgp route-reflection cl-to-cl-reflection enable

ERS8600-A: Step 1 – Enable route reflection globally

ERS8600-A:5# config ip bgp route-reflection enable

#### 14.3.1.4 Enable BGP

ERS8600-A: Step 1 – Enable BGP Globally

ERS8600-A:5# config ip bgp enable

ERS8600-B: Step 1 – Enable BGP Globally

ERS8600-B:5# config ip bgp enable

#### ERS8600-C: Step 1 – Enable BGP Globally

ERS8600-C:5# config ip bgp enable

Nortel Confidential Information Copyright © 2007 Nortel Networks. All Rights Reserved.

#### 14.3.1.5 Assign BGP Peers

ERS8600-A: Step 1 – Assign neighboring router (Router-B) as an ERS8600-A peer and enable the peer as an route reflector client

ERS8600-A:5# config ip bgp neighbor 10.1.1.14 create ERS8600-A:5# config ip bgp neighbor 10.1.1.14 remote-as 40 ERS8600-A:5# config ip bgp neighbor 10.1.1.14 route-reflector-client enable ERS8600-A:5# config ip bgp neighbor 10.1.1.14 admin-state enable

ERS8600-A: Step 2 – Assign neighboring router (ERS8600-C) as an ERS8600-A peer and enable the peer as an route reflector client

ERS8600-A:5# config ip bgp neighbor 200.1.70.1 create ERS8600-A:5# config ip bgp neighbor 200.1.70.1 remote-as 40 ERS8600-A:5# config ip bgp neighbor 200.1.70.1 route-reflector-client enable ERS8600-A:5# config ip bgp neighbor 200.1.70.1 admin-state enable

ERS8600-A: Step 3 – Assign neighboring router (ERS8600-G) as an ERS8600-A peer

ERS8600-A:5# config ip bgp neighbor 11.11.1.2 create

ERS8600-A:5# config ip bgp neighbor 11.11.1.2 remote-as 80

ERS8600-A:5# config ip bgp neighbor 11.11.1.2 admin-state enable

ERS8600-A: Step 4 – Assign neighboring router (ERS8600-I) as an ERS8600-A peer

ERS8600-A:5# config ip bgp neighbor 10.1.1.61 create

ERS8600-A:5# config ip bgp neighbor 10.1.1.61 remote-as 40

ERS8600-A:5# config ip bgp neighbor 10.1.1.61 admin-state enable

ERS8600-B: Step 1 – Assign neighboring router (Router-A) as an ERS8600-B peer

ERS8600-B:5# config ip bgp neighbor 10.1.1.13 create

ERS8600-B:5# config ip bgp neighbor 10.1.1.13 remote-as 40

ERS8600-B:5# config ip bgp neighbor 10.1.1.13 admin-state enable

ERS8600-B: Step 1 – Assign neighboring router (Router-F) as an ERS8600-B peer

ERS8600-B:5# config ip bgp neighbor 200.1.40.2 create

ERS8600-B:5# config ip bgp neighbor 200.1.40.2 remote-as 500

ERS8600-B:5# config ip bgp neighbor 200.1.40.2 admin-state enable

#### ERS8600-C: Step 1 – Assign neighboring router (Router-A) as an ERS8600-C peer

ERS8600-C:5# config ip bgp neighbor 200.1.70.2 create ERS8600-C:5# config ip bgp neighbor 200.1.70.2 remote-as 40

Nortel Confidential Information Copyright © 2007 Nortel Networks. All Rights Reserved.

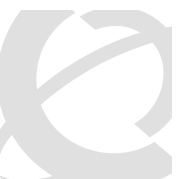

v2.0

ERS8600-C:5# config ip bgp neighbor 200.1.70.2 admin-state enable

ERS8600-C: Step 2 – Assign neighboring router (ERS8600-E) as an ERS8600-C peer

ERS8600-C:5# config ip bgp neighbor 200.1.30.2 create

ERS8600-C:5# config ip bgp neighbor 200.1.30.2 remote-as 1000

ERS8600-C:5# config ip bgp neighbor 200.1.30.2 admin-state enable

# 14.4 Configuration Example using Cluster List

Normally, in a route reflector cluster there is only one route reflector and is identified by the router ID. To increase resilience, a second route reflector can be installed. When installing more than one route reflector in a cluster, the cluster must be configured with a 4-octet cluster ID. The cluster ID allows the router reflectors to recognize updates from other route reflectors in the same cluster. The cluster ID is also appended to all routes sent outside its cluster. If a route reflector receives an update with a cluster ID the same as the local customer ID the update is dropped, hence preventing route loops.

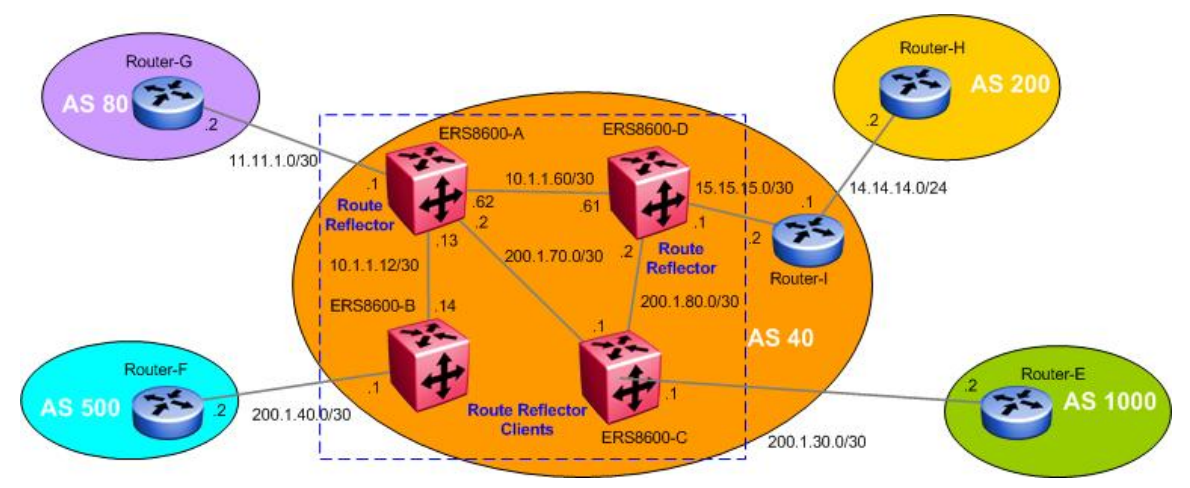

Figure 20: BGP Route Reflector with Cluster List Configuration Example

### 14.4.1 Configuration

14.4.1.1 Configure BGP Local AS

| ERS8600-A: Step 1 – Configure BGP local AS                                                                                         |
|----------------------------------------------------------------------------------------------------|
| ERS8600-A:5# config ip bgp local-as 40                                                                                             |
| ERS8600-B: Step 1 – Configure BGP local AS                                                                                         |
| ERS8600-B:5# config ip bgp local-as 40                                                                                             |
|                                                                                                    |
| ERS8600-C: Step 1 – Configure BGP local AS                                                                                         |
| ERS8600-C: Step 1 - Configure BGP local AS<br>ERS8600-C:5# config ip bgp local-as 40                                               |
| ERS8600-C: Step 1 – Configure BGP local AS<br>ERS8600-C:5# config ip bgp local-as 40<br>ERS8600-D: Step 1 – Configure BGP local AS |

### 14.4.1.2 Disable Synchronization

ERS8600-A: Step 1 – Disable Synchronization

ERS8600-A:5# config ip bgp synchronization disable

 ${\rm Nortel}$  Confidential Information Copyright  $^{\odot}$  2007 Nortel Networks. All Rights Reserved.

#### ERS8600-B: Step 1 – Disable Synchronization

ERS8600-B:5# config ip bgp synchronization disable

#### ERS8600-C: Step 1 – Disable Synchronization

ERS8600-C:5# config ip bgp synchronization disable

#### ERS8600-D: Step 1 – Disable Synchronization

ERS8600-D:5# config ip bgp synchronization disable

#### 14.4.1.3 Route Reflection Configuration

ERS8600-A: Step 1 – Enable route reflector client to client route reflection

ERS8600-A:5# config ip bgp route-reflection cl-to-cl-reflection enable

ERS8600-D: Step 1 – Enable route reflector client to client route reflection

ERS8600-D:5# config ip bgp route-reflection cl-to-cl-reflection enable

ERS8600-A: Step 2 – Assign a 4-byte cluster ID to ERS8600-A

ERS8600-A:5# config ip bgp route-reflection ip bgp cluster-id 0.0.0.20 add

ERS8600-D: Step 2 – Assign the same 4-byte cluster ID to ERS8600-D

ERS8600-D:5# config ip bgp route-reflection ip bgp cluster-id 0.0.0.20 add

#### ERS8600-A: Step 3 – Enable route reflection globally

ERS8600-A:5# config ip bgp route-reflection enable

#### ERS8600-D: Step 3 – Enable route reflection globally

ERS8600-D:5# config ip bgp route-reflection enable

#### 14.4.1.4 Assign BGP Peers

ERS8600-A: Step 1 – Assign neighboring router (Router-B) as an ERS8600-A peer and enable the peer as an route reflector client

```
ERS8600-A:5# config ip bgp neighbor 10.1.1.14 create
ERS8600-A:5# config ip bgp neighbor 10.1.1.14 remote-as 40
```

ERS8600-A:5# config ip bgp neighbor 10.1.1.14 route-reflector-client enable

ERS8600-A:5# config ip bgp neighbor 10.1.1.14 admin-state enable

ERS8600-A: Step 2 – Assign neighboring router (ERS8600-C) as an ERS8600-A peer and enable the peer as an route reflector client

ERS8600-A:5# config ip bgp neighbor 200.1.70.1 create ERS8600-A:5# config ip bgp neighbor 200.1.70.1 remote-as 40 ERS8600-A:5# config ip bgp neighbor 200.1.70.1 route-reflector-client enable ERS8600-A:5# config ip bgp neighbor 200.1.70.1 admin-state enable

#### ERS8600-A: Step 3 – Assign neighboring router (ERS8600-G) as an ERS8600-A peer

ERS8600-A:5# config ip bgp neighbor 11.11.1.2 create ERS8600-A:5# config ip bgp neighbor 11.11.1.2 remote-as 80 ERS8600-A:5# config ip bgp neighbor 11.11.1.2 admin-state enable

#### ERS8600-A: Step 4 – Assign neighboring router (ERS8600-D) as an ERS8600-A peer

ERS8600-A:5# config ip bgp neighbor 10.1.1.61 create ERS8600-A:5# config ip bgp neighbor 10.1.1.61 remote-as 40 ERS8600-A:5# config ip bgp neighbor 10.1.1.61 admin-state enable

#### ERS8600-B: Step 1 – Assign neighboring router (Router-A) as an ERS8600-B peer

ERS8600-B:5# config ip bgp neighbor 10.1.1.13 create

ERS8600-B:5# config ip bgp neighbor 10.1.1.13 remote-as 40

ERS8600-B:5# config ip bgp neighbor 10.1.1.13 admin-state enable

#### ERS8600-B: Step 1 – Assign neighboring router (Router-F) as an ERS8600-B peer

ERS8600-B:5# config ip bgp neighbor 200.1.40.2 create

ERS8600-B:5# config ip bgp neighbor 200.1.40.2 remote-as 500

ERS8600-B:5# config ip bgp neighbor 200.1.40.2 admin-state enable

#### ERS8600-C: Step 1 – Assign neighboring router (Router-A) as an ERS8600-C peer

ERS8600-C:5# config ip bgp neighbor 200.1.70.2 create

ERS8600-C:5# config ip bgp neighbor 200.1.70.2 remote-as 40

ERS8600-C:5# config ip bgp neighbor 200.1.70.2 admin-state enable

#### ERS8600-C: Step 2 – Assign neighboring router (ERS8600-E) as an ERS8600-C peer

ERS8600-C:5# config ip bgp neighbor 200.1.30.2 create

ERS8600-C:5# config ip bgp neighbor 200.1.30.2 remote-as 1000

ERS8600-C:5# config ip bgp neighbor 200.1.30.2 admin-state enable

#### ERS8600-C: Step 3 – Assign neighboring router (ERS8600-D) as an ERS8600-C peer

ERS8600-C:5# config ip bgp neighbor 200.1.80.2 create ERS8600-C:5# config ip bgp neighbor 200.1.80.2 remote-as 40 v2.0

```
NN48500-538
```

ERS8600-C:5# config ip bgp neighbor 200.1.80.2 admin-state enable

ERS8600-D: Step 1 – Assign neighboring router (Router-A) as an ERS8600-D peer and enable the peer as an route reflector client

ERS8600-D:5# config ip bgp neighbor 10.1.1.62 create

ERS8600-D:5# config ip bgp neighbor 10.1.1.62 remote-as 40

ERS8600-D:5# config ip bgp neighbor 10.1.1.62 route-reflector-client enable

ERS8600-D:5# config ip bgp neighbor 10.1.1.62 admin-state enable

ERS8600-D: Step 2 – Assign neighboring router (ERS8600-C) as an ERS8600-D peer and enable the peer as an route reflector client

ERS8600-D:5# config ip bgp neighbor 200.1.80.1 create

ERS8600-D:5# config ip bgp neighbor 200.1.80.1 remote-as 40 ERS8600-D:5# config ip bgp neighbor 200.1.80.1 route-reflector-client enable ERS8600-D:5# config ip bgp neighbor 200.1.80.1 admin-state enable

ERS8600-D: Step 3 – Assign neighboring router (Router-I) as an ERS8600-D peer

ERS8600-D:5# config ip bgp neighbor 15.15.15.2 create

ERS8600-D:5# config ip bgp neighbor 15.15.15.2 remote-as 40

ERS8600-D:5# config ip bgp neighbor 15.15.15.2 admin-state enable

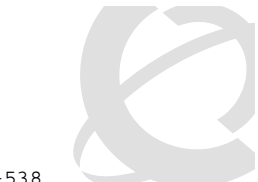

# 15. Configuring EBGP Route Flap Dampening

The frequent change of network reachability information that can be caused by an unstable route is commonly referred to as route flap. Route flap dampening is a technique for suppressing information about unstable routes.

**NOTE:** Dampening is only applied to routes learned via EBGP. This prevents routing loops and prevents IBGP peers having a higher penalty for routes that are external to the AS.

The diagram below demonstrates route flap from ERS8600-A and ERS8600-C.

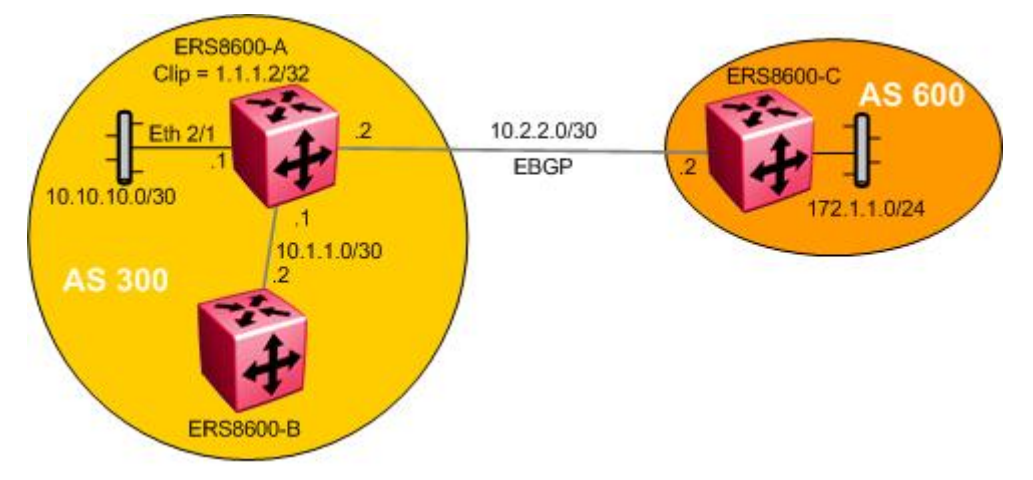

Figure 21: BGP Route Flap Damping Configuration Example

# **15.1 Configuration: Route Flap Damping**

## 15.1.1 Enabling BGP Route Flap Damping

ERS8600-A: Step 1 – To enable BGP route flap damping on ERS8600-A, use the following command

ERS8600-A:5# config ip bgp flap-dampening enable

# **15.2 Verification**

## **15.2.1 Viewing Damping Configuration**

**Step 1** – After enabling flap-damping on ERS8600-A, you can view the damping configuration by performing the following command:

ERS8600-A:5# show ip bgp flap-damp-config

Result:

NN48500-538

```
Global Flap Dampening Configuration
Status - enable
                      PolicyName - N/A
                   CutoffThreshold - 1536
                    ReuseThreshold - 512
                         Decay - 2
                      MaxHoldDown - 180
```

Step 2 – Initially, assuming the EBGP link is stable between ERS8600-A and ERS8600-C, performing the following command should display no dampened paths:

ERS8600-A:5# show ip bgp dampened-paths 10.2.2.2

Result:

```
Network/Mask
                Peer Rem Addr
                              NextHop Address Org Loc Pref
                -----
                                                _____
  _ _ _ _ _ _ _ _ _ _ _ _ _ _ _ _
```

**Step 3** – To simulate a route flap, enter the following commands are entered on ERS8600-C:

ERS8600-C:5# config ip bgp neighbor 10.2.2.1 admin-state disable ERS8600-C:5# config ip bgp neighbor 10.2.2.1 admin-state enable

Step 4 – Now, because the 172.1.1.0 route to ERS8600-C has flapped, the command "show ip bgp dampened-paths <ipaddr> show display this fact::

```
ERS8600-A:5# show ip bgp dampened-paths 10.2.2.2
```

**Result:** 

```
Network/Mask
                Peer Rem Addr NextHop Address Org Loc Pref
        _ _ _ _ _ _
                                _____
172.1.1.0/24 10.2.2.2
                               N/A
                                              IGP 0
       AS PATH: no-AS PATH-attr
       MED: 0
       DAMPEN INFO: Penalty: 1024 Count: 1 Status: announced hist-del
time:set:180, remain:173
```

Via ERS8600-A, verify the following information:

| Option | Verify                                                                                                    |
|--------|----------------------------------------------------------------------------------------------------|
| Count  | The value shown indicates the number of times this route has flapped. If we perform another admin-state disable/enable on ERS8600-C, the count will go up to 2.                                                                                                    |
| Remain | This value indicates the amount of hold down time left. Notice when we displayed the flap damped configuration, the maximum hold down time displayed a value of 180 seconds – this is initially set upon a new route flap. This counter will continue to count down to zero unless of course there is another flap in which case the counter will go back up to 180 and count down again. |

| Penalty | If the penalty count is greater than the Cut Off Threshold, the route will be suppressed even if the route is up. |
|---------|----------------------------------------------------------------------------------------------------|
|         |                                                                                                    |

## **15.3 BGP Quick-Start Feature**

The ERS8600 has a BGP quick-start feature which, when enabled, avoids flap penalty on the peers. This feature will force the peers to transition from IDLE state immediately when the ERS8600 is reset. This will result in no flap penalty imposed on the peers. The default setting is set to disable by default. To enable or disable this feature, enter the command below:

```
To enable or disable this feature, enter the command below:
```

```
ERS8600-A:5# config ip bgp quick-start <enable/disable>
```

# **16. Appendix A** 16.1 Translating Cisco to Nortel Networks Equivalents

This appendix shows you how to translate Cisco commands and functions into their Nortel Networks equivalents.

### **Configuration Command Equivalents**

Table 2 lists the Nortel Networks CLI and Device Manager equivalents for Cisco router configuration commands. In this table, **Bold text** indicates variables that the user supplies. The items in the list following the table describe the functions that the correspondingly numbered row configures.

| Item | Cisco Configuration                                                                                                    | Nortel CLI Command                                                                                                    | Device Manager Logical Steps                                                                                                    |
|------|----------------------------------------------------------------------------------------------------|----------------------------------------------------------------------------------------------------|----------------------------------------------------------------------------------------------------|
| 1    | router bgp <b>333</b><br>neighbor <b>1.1.1.2</b> remote-as<br><b>444</b>                                                                    | config ip bgp <enter><br/>local-as 333<br/>enable **<br/>config ip bgp neighbor 1.1.1.2<br/><enter><br/>create<br/>remote-as 444<br/>admin-state enable</enter></enter>                                                                                                    | IP_Routing>BGP<br>LocalAS: <b>333</b><br>AdminStatus: Enable<br>IP_Routing>BGP>Peers>Insert<br>IpAddress: <b>1.1.1.2</b><br>RemoteAs: <b>444</b><br>Insert                                                                                                    |
|      |                                                                                                    | ** If changing local-as, disable<br>BGP first – config ip bgp disable                                                                                                    |                                                                                                    |
| 2    | network <b>1.1.1.0</b><br>mask <b>255.255.255.0</b>                                                                                         | config ip bgp network <b>1.1.1.0/24</b><br>add                                                                                                    | IP_Routing>BGP>Nework>Insert<br>NetworkAddr: 1.1.1.0<br>NetworkMask: 255.255.255.0                                                                                                    |
| 3    | neighbor 1.1.1.1<br>distribute-list 5 out<br>access list 5 deny<br>128.1.0.0 0.0.255.255<br>access list 5 permit 0.0.0.0<br>255.255.255.255 | config ip prefix-list <b>128.1.0.0</b><br>add-prefix <b>128.1.0.0/16</b><br>config ip route-policy <b>distribute</b><br><enter><br/>seq 1<br/>create<br/>enable<br/>action deny<br/>match-network <b>128.1.0.0</b><br/>config ip route-policy <b>distribute</b><br/><enter><br/>seq 2<br/>create<br/>enable<br/>action permit<br/>config ip bgp neighbor <b>1.1.1.1</b><br/>route-policy out <b>distribute</b> add</enter></enter> | IP_Routing>Policy>Prefix List>Insert<br>Id: 1<br>Prefix: <b>128.1.0.0</b><br>PrefixMaskLen: <b>24</b><br>IP_Routing>Policy>Route<br>Policy>Insert<br>Id: 1<br>SequenceNumber: <b>1</b><br>Name: <b>distribute</b><br>Enable<br>Mode: Permit<br>MatchNetwork: <b>128.1.0.0</b><br>IP_Routing>Policy>Route<br>Policy>Insert<br>Id: 1<br>SequenceNumber: <b>2</b><br>Name: <b>distribute</b><br>Enable<br>Mode: Permit<br>IP_Routing>BGP>Peers>Insert<br>IpAddress: <b>1.1.1.1</b><br>RemoteAs: <b>444</b><br>RoutePolicyOut: <b>distribute</b><br>Insert |

### Table 2 Translating Cisco to ERS 8600 Equivalents

v2.0

NN48500-538

| Item | Cisco Configuration                                                                                                    | Nortel CLI Command                                                                                                    | Device Manager Logical Steps                                                                                                    |
|------|----------------------------------------------------------------------------------------------------|----------------------------------------------------------------------------------------------------|----------------------------------------------------------------------------------------------------|
| 4    | neighbor 1.1.1.1 route-map<br>IncomingMap in<br>route-map<br>IncomingMap permit 10<br>match as-path 5<br>set local-preference 125<br>ip as-path access-list<br>permit 333_444 | config ip as-list 1 <enter><br/>create<br/>add-as-path 1<br/>permit "333 444"<br/>config ip route-policy<br/>IncomingMap <enter><br/>seq 1<br/>create<br/>enable<br/>action permit<br/>match-as-path 1<br/>set-local-pref 125<br/>config ip route-policy Preference<br/><enter><br/>seq 2<br/>create<br/>enable<br/>action permit<br/>config ip bgp neighbor 1.1.1.1<br/>route-policy in IncomingMap add</enter></enter></enter> | IP_Routing> Policy>As Path<br>List>Insert<br>Id: 1<br>MemberId: 1<br>Mode: permit<br>AsRegularExpression: "333 444"<br>IP_Routing>Policy>Route<br>Policy>Insert<br>SequenceNumber: 1<br>Name: IncomingMap<br>Enable<br>Mode: Permit<br>MatchAsPath: 1<br>SetLocalPref: 125<br>IP_Routing>Policy>Route<br>Policy>Insert<br>Id: 1<br>SequenceNumber: 2<br>Name: IncomingMap<br>Enable<br>Mode: Permit<br>IP_Routing>BGP>Peers>Insert<br>IpAddress: 1.1.1.1<br>RemoteAs: 444<br>RoutePolicyIn: IncomingMap                                  |
| 5    | neighbor 1.1.1.1 route-map<br>setASPath out<br>route-map setASPath<br>permit 10<br>set as-path prepend 123<br>123                                                             | config ip prefix-list 200.1.40.0<br><enter><br/>add-prefix 200.1.40.0/24<br/>config ip as-list 1<br/>create<br/>add-as-path 20 permit "123 123"<br/>config ip route-policy setASPath<br/><enter><br/>seq 1 create<br/>enable<br/>action permit<br/>match-network 200.1.40.0<br/>set-as-path 1<br/>config ip bgp neighbor 1.1.1.1<br/>route-policy out setASPath add</enter></enter>                                              | Insert<br>IP_Routing> Policy>Prefix List>Insert<br>Id:1<br>Prefix: 200.1.40.0<br>PrefixMaskLen: 24<br>Name: 200.1.40.0<br>IP_Routing> Policy>As Path<br>List>Insert<br>Id: 1<br>MemberId: 20<br>Mode: permit<br>AsRegularExpression: "123 123"<br>IP_Routing>Policy>Route<br>Policy>Insert<br>Id: 1<br>SequenceNumber: 1<br>Name: setASPath<br>Enable<br>Mode: Permit<br>MatchNetwork: 200.1.40.0<br>SetAsPath: 1<br>Insert<br>IP_Routing>BGP>Peers>Insert<br>IpAddress: 1.1.1.1<br>RemoteAs: 444<br>RoutePolicyOut: setASPath<br>Insert |

v2.0

NN48<u>500-538</u>

| Item | Cisco Configuration                                                                                                    | Nortel CLI Command                                                                                                    | Device Manager Logical Steps                                                                                                    |
|------|----------------------------------------------------------------------------------------------------|----------------------------------------------------------------------------------------------------|----------------------------------------------------------------------------------------------------|
| 6    | neighbor 1.1.1.1 route-map<br>AdvertiseMap out<br>route-map<br>AdvertiseMap permit 10<br>match ip address 1<br>set metric 100<br>route-map<br>AdvertiseMap permit 20<br>set metric 50<br>access-list 1 permit<br>192.10.20.0 0.0.0.255 | config ip prefix-list <b>192.10.20.0</b><br><enter><br/>add-prefix <b>192.10.20.0/24</b><br/>config ip route-policy<br/><b>AdvertiseMap</b> <enter><br/>seq <b>1</b> create<br/>enable<br/>action permit<br/>match-network <b>192.10.20.0</b><br/>set-metric <b>100</b><br/>config ip route-policy<br/><b>AdvertiseMap</b> <enter><br/>seq <b>2</b> create<br/>enable<br/>action permit<br/>set-metric <b>50</b></enter></enter></enter> | IP_Routing> Policy>Prefix List>Insert<br>Id:1<br>Prefix: <b>192.10.20.0</b><br>PrefixMaskLen: <b>24</b><br>Name: <b>192.10.20.0</b><br>IP_Routing>Policy>Route<br>Policy>Insert<br>Id: <b>1</b><br>SequenceNumber: <b>1</b><br>Name: <b>AdvertiseMap</b><br>Enable<br>Mode: Permit<br>MatchNetwork: <b>192.10.20.0</b><br>SetMetric: <b>1</b><br>Insert<br>IP_Routing>BGP>Peers>Insert |
|      |                                                                                                    | config ip bgp neighbor <b>1.1.1.1</b><br>route-policy out <b>AdvertiseMap</b><br>add                                                                                                    | IpAddress: <b>1.1.1.1</b><br>RemoteAs: <b>444</b><br>RoutePolicyOut: <b>AdvertiseMap</b><br>Insert                                                                                                    |
| 7    | neighbor MyPeers<br>peer-group<br>neighbor MyPeers<br>remote-as 333<br>neighbor MyPeers<br>route-map AdvertiseMap<br>out<br>neighbor MyPeers                                                                                           | config ip bgp neighbor <b>MyPeers</b><br><enter><br/>remote-as 333<br/>ebgp-multihop disable<br/>route-policy in <b>FilterMap</b> add<br/>route-policy out <b>AdvertiseMap</b><br/>add</enter>                                                                                                    | IP_Routing>BGP>Peer Groups>Insert<br>Index: 1<br>GroupName: <b>MyPeers</b><br>EbgpMultiHop: disable<br>IP_Routing>BGP>Peers>Insert<br>IpAddress: 1.1.1.1<br>GroupName: <b>MyPeers</b>                                                                                                    |
|      | route-map FilterMap in<br>neighbor 1.1.1.1<br>peer-group MyPeers<br>neighbor 2.2.2.2<br>peer-group MyPeers                                                                                                    | config ip bgp neighbor 1.1.1.1<br>peer-group <b>MyPeers</b> add<br>config ip bgp neighbor 2.2.2.2<br>peer-group <b>MyPeers</b> add                                                                                                    | Insert<br>IP_Routing>BGP>Peers>Insert<br>IpAddress: <b>2.2.2.2</b><br>GroupName: <b>MyPeers</b><br>Insert                                                                                                    |
| 8    | aggregate-address<br>195.89.8.0 255.255.248.0                                                                                                    | Config ip bgp aggregate-address 195.89.8.0/20 add                                                                                                    | IP_Routing>BGP>Aggregates>Insert<br>Address: 195.89.8.0<br>Mask: 255.255.248.0                                                                                                    |
| 9    | aggregate-address<br>172.1.1.0 255.255.255.0<br>summary-only                                                                                                    | Config ip bgp aggregate-address<br>195.89.8.0/20 add summary-only<br>enable                                                                                                    | IP_Routing>BGP>Aggregates>Insert<br>Address: 195.89.8.0<br>Mask: 255.255.248.0<br>SummaryOnly: Enable                                                                                                    |
| 10   | router ospf <b>101</b><br>redistribute bgp <b>2000</b>                                                                                                    | config ip ospf redistribute bgp<br><enter><br/>create<br/>enable<br/>** Prior to enabling ospf<br/>redistribution, make sure the ERS<br/>8600 is configured for ospf ASBR.<br/>config ip ospf <enter)<br>as-boundary-router enable<br/>admin-state enable<br/>area 0.0.0.0 create<br/>redistribute bgp<br/>create<br/>ena<br/>annly</enter)<br></enter>                                                                                  | IP_Routing>OSPF>Redistribute>Insert<br>RouteSource: bgp<br>Enable<br>IP_Routing>OSPF>General<br>RouterId: <ipaddr><br/>AdminStat: enabled<br/>ASBdrRtrStatus: checked</ipaddr>                                                                                                    |

v2.0

| Item | Cisco Configuration                                                                                                    | Nortel CLI Command                                                                                                    | Device Manager Logical Steps                                                                                                    |
|------|----------------------------------------------------------------------------------------------------|----------------------------------------------------------------------------------------------------|----------------------------------------------------------------------------------------------------|
| 11   | router bgp <b>2000</b><br>redistribute ospf <b>101</b><br>redistribute static                                                                                                    | config ip bgp redistribute ospf<br><enter><br/>create<br/>enable<br/>config ip bgp redistribute static<br/><enter><br/>create<br/>enable<br/>apply</enter></enter>                                                                                                    | IP_Routing>BGP>Redistribute>Insert<br>RouteSource: ospf<br>Enable: enabled<br>IP_Routing>BGP>Redistribute>Insert<br>RouteSource: static<br>Enable: enabled                                                                                                    |
| 12   | timers bgp <b>60 180</b>                                                                                                    | config ip bgp neighbor <b>1.1.1.1</b><br><enter><br/>admin-state disable<br/>keepalive-time <b>60</b> add<br/>hold-time <b>180</b> add<br/>admin-state: enable</enter>                                                                                                    | IP_Routing>BGP>Peers>1.1.1.1<br>Enable: disable<br>HoldTimeConfigured: <b>180</b><br>KeepAliveConfigured: <b>60</b><br>Enable: enable                                                                                                    |
| 13   | interface loopback0<br>ip address 1.1.1.1<br>255.255.255.255                                                                                                    | config ip circuitless-ip-int 1 <enter><br/>create <b>1.1.1.1/32</b><br/>** To enable circuitless-ip for ospf<br/>distribution, enter<br/>area <ipaddr><br/>ospf enable</ipaddr></enter>                                                                                                    | IP_Routing>IP>Circuitless IP>Insert<br>Interface: 1<br>Ip Address: 1.1.1.1<br>Net Mask: 255.255.255.255<br>OSPF: enable (click on tab)                                                                                                    |
| 14   | ip subnet zero                                                                                                    | Passport has no parameter for<br>zero subnet, already enabled.                                                                                                    | Passport has no parameter for zero subnet, already enabled.                                                                                                    |
| 15   | router bgp <b>4001</b><br>Bgp confederation<br>identifier <b>5</b><br>bgp confederation peers<br><b>4002 4003 4004</b><br>neighbor <b>1.2.3.4</b><br>remote-as <b>4002</b><br>neighbor <b>3.4.5.6</b><br>remote-as <b>510</b> | config ip bgp <enter><br/>local-as 4001<br/>confederation identifier 5 add<br/>confederation peers "4002 4003<br/>4004"<br/>config ip bgp neighbor 1.2.3.4<br/><enter><br/>create<br/>remote-as 4002<br/>admin-state enable<br/>config ip bgp neighbor 3.4.5.6<br/><enter><br/>create<br/>remote-as 510<br/>admin-state enable</enter></enter></enter> | IP_Routing>BGP>Generals<br>AdminStatus: disable<br>LocalAS: 4001<br>ConfederationIdentifier: 5<br>ConfederationPeers: "4002 4003<br>4004"<br>AdminStatus: enable<br>IP_Routing>BGP>Peers>Insert<br>IpAddress: 1.2.3.4<br>RemoteAs: 4002<br>IP_Routing>BGP>Peers>Insert<br>IpAddress: 3.4.5.6<br>RemoteAs: 510 |
| 16   | router bgp <b>1000</b><br>neighbor <b>132.245.10.2</b><br>password <b>bla4u00=2nkq</b>                                                                                                    | config ip bgp neighbor<br>132.245.10.2 <enter><br/>password bla4u00=2nkq add<br/>MD5-authentication enable<br/>Password</enter>                                                                                                    | IP_Routing>BGP>Peers>Insert<br>IpAddress: <b>132.245.10.2</b><br>Password: <b>bla4u00=2nkq</b><br>MD5Authentication: <b>enable</b>                                                                                                    |
| 17   | neighbor <b>1.1.1.1</b> remote-as <b>100</b><br>neighbor <b>1.1.1.1</b> remote-as <b>100</b><br>route-reflector-client                                                                                                    | config ip bgp <enter><br/>local-as <b>100</b><br/>route-reflection enable<br/>cl-to-cl-reflection enable<br/>enable<br/>config ip bgp neighbor <b>1.1.1.1</b><br/><enter><br/>create<br/>remote-as <b>100</b><br/>route-reflector-client enable<br/>admin-state enable</enter></enter>                                                                 | IP_Routing>BGP>Generals<br>AdminStatus: disable<br>LocalAS: <b>100</b><br>RouteReflectionEnable: enable<br>ReflectorClientToClientReflection:<br>enable<br>AdminStatus: enable<br>IP_Routing>BGP>Peers>Insert<br>IpAddress: <b>1.1.1</b><br>RemoteAs: <b>100</b><br>RouteReflectoinClient: checked off        |

v2.0

NN48500-538

| Item | Cisco Configuration                                                                                                    | Nortel CLI Command                                                                                                    | Device Manager Logical Steps                                                                                                    |
|------|----------------------------------------------------------------------------------------------------|----------------------------------------------------------------------------------------------------|----------------------------------------------------------------------------------------------------|
| 18   | neighbor <b>5.5.5.5</b> remote-as <b>100</b><br>neighbor <b>1.1.1.1</b> remote-as <b>100</b><br>route-reflector-client<br>bgp cluster-id <b>10</b> | config ip bgp <enter><br/>local-as <b>100</b><br/>route-reflection enable<br/>cl-to-cl-reflection enable<br/>cluster-id <b>0.0.0.10</b> add del<br/>enable<br/>config ip bgp neighbor <b>5.5.5.5</b><br/><enter><br/>create<br/>remote-as <b>100</b><br/>admin-state enable<br/>config ip bgp neighbor <b>1.1.1.1</b><br/><enter><br/>create<br/>remote-as <b>100</b><br/>route-reflector-client enable<br/>admin-state enable</enter></enter></enter> | IP_Routing>BGP>Generals<br>AdminStatus: disable<br>LocalAS: <b>100</b><br>RouteReflectionEnable: enable<br>RouteReflectorClusterId: 0.0.0.10<br>ReflectorClientToClientReflection:<br>enable<br>AdminStatus: enable<br>IP_Routing>BGP>Peers>Insert<br>IpAddress: <b>5.5.5</b><br>RemoteAs: <b>100</b><br>IP_Routing>BGP>Peers>Insert<br>IpAddress: <b>1.1.1</b><br>RemoteAs: <b>100</b><br>RouteReflectoinClient: checked off |

# 16.2 Interpreting the Cisco to Nortel Networks BGP Translation Table

The numbers in the following list correspond to the item numbers in Table 2. Each numbered item in this list describes the function of the commands in the corresponding row of that table.

- Enable the Border Gateway Protocol (BGP) routing process and identify the local router autonomous system (AS), 333. Activate a BGP session with peer router, IP address, 1.1.1.2 that belongs to AS 444. If the local and remote AS numbers are the same, the BGP session is internal otherwise it is an external BGP session.
- 2. Advertise network 1.1.1.0 mask 255.255.255.0 and originate it from my AS. Note that network 1.1.1.0 must be present in the IP routing table for Cisco's BGP network command to advertise the route.
- Deny incoming advertisement of network 128.1.0.0, mask 255.255.0.0 from peer IP address, 1.1.1.1, as specified by Cisco access list 5 or Nortel Networks policy name distribute.
- 4. Accept incoming advertisements, from peer 1.1.1.1, match on AS-Path that contain either AS "333 444" or 345 and set Local Preference to 125, as specified by Cisco route-map and Nortel Networks policy name IncomingMap.
- 5. Announce advertisements to peer 1.1.1.1 and append AS-Path <123 123> to all outgoing updates, as specified by Cisco route-map and Nortel Networks policy name setASPath.
- Announce advertisement of network 192.10.20.0 mask 255.255.255.0 to peer IP address 1.1.1.1, setting multi-exit discriminator (MED) to 100 as specified by Cisco route-map and Nortel Networks policy name AdvertiseMap. In addition, advertise any other networks with MED set to 50.
- 7. Accept incoming advertisements from peer 1.1.1.1, of AS-Path that contain either exactly AS 1000 or 5000 as specified by Cisco as-path access-list 5 and Nortel Networks policy name AS\_Filter.

- Announce advertisements to peer 1.1.1.1 if the update includes an AS-Path that matches <350 400> and deny updates of AS-Path that contain <350 400 500> as specified by Cisco as-path access-list 5 and Nortel Networks policy names Deny\_AS.
- Create a peer group named MyPeers with the following elements: peer router AS is 333, advertise networks as specified by route-map AdvertiseMap and accept incoming networks as specified by FilterMap. Assign peer routers 1.1.1.1 and 2.2.2.2 to peer group MyPeers
- 10. Advertise the aggregate address 195.89.8.0 mask 255.255.248.0 (195.89.8.0/21) as well as the more specific addresses i.e. 195.89.8.0 195.89.15.0.
- 11. Advertise the aggregate address 195.89.8.0 mask 255.255.248.0 (195.89.8.0/21) only.
- 12. To redistribute BGP routes into OSPF.
- 13. To redistribute OSPF and static routes into BGP.
- 14. Keepalive timer is used between BGP peers as a periodic check of the TCP connection between them. Holddown timer is the amount of elapsed time before the BGP peering session is declared dead. RFC 1771 suggests values of 30 and 90 seconds respectively. Holddown timer is suggested to be three times the amount of the keepalive timer.
- 15. Cisco's loopback interface and Nortel Networks circuitless IP interface is useful in BGP environments to use as peer interfaces. It is highly recommended using loopback interfaces for BGP as it eliminates the dependency that would otherwise occur when you use the IP address of a physical interface.
- 16. Enable the use of subnet zero for interface addresses and routing updates.
- 17. Enable Confederations for IBGP full mesh reduction. In this example, the outside world sees this as a single AS, number 5, but within the AS it is divided into autonomous systems 4001, 4002, 4003 and 4004. This router's confederation ID is 4001. It has a peer 1.2.3.4 within its routing confederation domain and another peer 3.4.5.6 outside.
- 18. Enables MD5 authentication on the TCP connection between the two BGP peers (132.245.10.1 and 132.245.10.2). In this example, the MD5 key is **bla4u00=2nkq**.
- 19. Enable Route Reflectors for IBGP full mesh reduction. The ERS 8600 is also configured to allow router reflector client to client route distribution.
- 20. Enable Route Reflectors with two route reflectors for redundancy. A cluster id must be configured when there are two or more router reflectors in a cluster.

# 16.3 Comparing Cisco and Nortel Networks BGP Operational Commands

Table 3 compares the corresponding Cisco and Nortel Networks operational commands. The itemized list following this table describes the function of the commands in the corresponding row of this table.

| Item  | Cisco                            | Nortel Networks                                                                                                    |
|-------|----------------------------------|----------------------------------------------------------------------------------------------------|
| 1     | no synchronization               | Synchronization disabled                                                                                                    |
| 2     | Route reflector                  | Route reflection enable                                                                                                    |
| 3     | Bgp damping                      | Flap-damping enable                                                                                                    |
| 4     | Confederation                    | Confederation                                                                                                    |
| BGP N | Ionitoring Commands              |                                                                                                    |
| 5     | show ip route bgp                | show ip bgp route                                                                                                    |
| 6     | show ip bgp neighbors            | show ip bgp sum                                                                                                    |
| 7     | show ip bgp neighbors 1.1.1.2    | show ip bgp neighbor info 1.1.1.2                                                                                                    |
| 8     | show ip bgp neighbors 1.1.1.2    | show ip bgp neighbor stats 1.1.1.2                                                                                                    |
| 9     | show ip bgp neighbors 1.1.1.2    | show ip bgp neighbor route 1.1.1.2                                                                                                    |
| 10    | clear ip bgp neighbor-ip-address | config ip bgp<br>enable<br>disable<br>config ip bgp neighbor 1.1.1.1<br>admin-state enable<br>admin-state disable                                                                                  |
| 11    | show ip route                    | show ip route info                                                                                                    |
| 12    | trace 1.1.1.1                    | traceroute 1.1.1.1                                                                                                    |
| 13    | debug ip bgp                     | Through the local console port on a<br>ERS 8600 various debug commands<br>that can configured for displaying<br>bgp state, events, and more. Use the<br>following command for bgp global<br>debug: |
|       |                                  | config ip bgp global-debug mask<br><value></value>                                                                                                    |
|       |                                  | List of mask values include: none,<br>all, error, packet, event, trace,<br>warning, state, init, filter, update                                                                                    |
|       |                                  | Use the following command for bgp neighbor debug:                                                                                                    |
|       |                                  | config ip bgp neighbor-debug-all<br>mask <value></value>                                                                                                    |
|       |                                  | List of mask values include: none,<br>all, error, packet, event, trace,<br>warning, state, init, filter, update                                                                                    |

Table 3: Cisco and Nortel Networks BGP Operational Commands

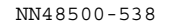

|  | config ip bgp debug-screen on                                               |
|--|-----------------------------------------------------------------------------|
|  | This will output the debug information to the console.                      |
|  | <b>NOTE:</b> excessive messages to the console will affect CPU performance. |

# 16.4 Interpreting the Cisco and Nortel Networks BGP Operational Table

The following list describes the function of the Cisco and Nortel Networks operational commands in the corresponding row of Table 3.

- 1. Do not synchronize between BGP and IGP; this enables a router to advertise a BGP network to an external peer without having that network exist in the IP routing table.
- 2. Route reflection is a method to alleviate the need for "full mesh" IBGP by allowing an internal BGP speaker to reflect (or re-advertise) routes learned through an IBGP connection to another IBGP peer.
- 3. Minimize the instability caused by route flapping.
- 4. Confederations are used to reduce the number of peers in an AS by breaking the network into multiple (smaller) ASs.
- 5. Show BGP routing table.
- 6. Show status of BGP peers.
- 7. Show the router's BGP timers. Within Cisco's show ip bgp neighbor command the keepalive, hold-down and external advertisement timers are displayed.
- 8. Display the router's statistics.
- 9. Cisco's show ip bgp neighbor command displays the router's incoming and outgoing route filters. The Nortel Networks show ip bgp neighbor route command display incoming routes from peer 1.1.1.2.
- 10. Reset a neighbor's BGP connection.
- 11. Display the IP routing table.
- 12. Discover the routes the router's packets take when traveling to destination 1.1.1.1.
- 13. Display BGP updates/changes/events as they occur.

# 16.5 Interpreting the Cisco and Nortel Networks BGP **Operational Table**

Table 4 compares the Cisco and Nortel Networks route preference.

| Route Type         | Cisco –Pref.<br>value | P8600 –<br>Pref.value |
|--------------------|-----------------------|-----------------------|
| Directly connected | 0                     | 0                     |
| Static             | 1                     | 5                     |
| EBGP               | 20                    | 45                    |
| OSPF Intra         | 110                   | 20                    |
| OSPF Inter         |                       | 25                    |
| BGP                | 20                    | 30                    |
| RIP                | 120                   | 100                   |
| OSPF External 1    |                       | 120                   |
| OSPF External 2    |                       | 125                   |
| IBGP               | 200                   | 175                   |

### Table 4: Cisco and Nortel Route Preference Comparison

### show ip route preference info

\_\_\_\_\_ \_\_\_\_\_

Ip Route Preference

| PROTOCOL   | DEFAULT | CONFIG |
|------------|---------|--------|
|            |         |        |
| LOCAL      | 0       | 0      |
| STATIC     | 5       | 5      |
| OSPF INTRA | 20      | 20     |
| OSPF_INTER | 25      | 25     |
| EBGP       | 45      | 45     |
| RIP        | 100     | 100    |
| OSPF_E1    | 120     | 120    |
| OSPF E2    | 125     | 125    |
| IBGP       | 175     | 175    |
|            |         |        |

\_ \_ \_ \_ \_ \_ \_ \_

# 17. Appendix B

# **17.1 Translating Juniper to Nortel Networks Equivalents**

This appendix shows you how to translate Juniper commands and functions into their Nortel Networks equivalents.

### **Configuration Command Equivalents**

Table 5 lists the Nortel Networks CLI and Device Manager equivalents for Juniper router configuration commands. In this table, **Bold text** indicates variables that the user supplies. The items in the list following the table describe the functions that the correspondingly numbered row configures.

| Item | Juniper Configuration                                                                                                    | Nortel CLI Command                                                                                                    | Device Manager Logical Steps                                                                                                    |
|------|----------------------------------------------------------------------------------------------------|----------------------------------------------------------------------------------------------------|----------------------------------------------------------------------------------------------------|
| 1    | set routing-options<br>autonomous-system <b>333</b><br>edit protocols bgp group <b>ebgp</b><br><enter><br/>set type external<br/>set peer-as <b>444</b><br/>set local-as <b>333</b><br/>set neighbor <b>1.1.1.2</b></enter> | config ip bgp <enter><br/>local-as 333<br/>enable **<br/>config ip bgp neighbor 1.1.1.2<br/><enter><br/>create<br/>remote-as 444<br/>admin-state enable<br/>** If changing local-as, disable<br/>BGP first – config ip bgp<br/>disable</enter></enter> | IP_Routing>BGP<br>LocalAS: <b>333</b><br>AdminStatus: Enable<br>IP_Routing>BGP>Peers>Insert<br>IpAddress: <b>1.1.1.2</b><br>RemoteAs: <b>444</b><br>Insert        |
| 2    | protocols {<br>bgp {<br>export direct;<br>policy-options {<br>policy-statement direct {<br>term dir_export {<br>from protocol direct;<br>then accept;                                                                       | config ip bgp network<br>1.1.1.0/30 add<br>config ip bgp network<br>1.1.1.4/30 add                                                                                                    | IP_Routing>BGP>Nework>Insert<br>NetworkAddr: <ip address="" direct<br="" of="">interface&gt;<br/>NetworkMask: <ip direct="" interface="" mask="" of=""></ip></ip> |

### Table 5: Translating Juniper to ERS 8600 Equivalents

v2.0

| Item | Juniper Configuration           | Nortel CLI Command                                        | Device Manager Logical Steps           |
|------|---------------------------------|-----------------------------------------------------------|----------------------------------------|
| 3    | protocols {                     | config ip prefix-list <b>128.1.0.0</b>                    | IP_Routing>Policy>Prefix List>Insert   |
|      | aroup <b>ebap</b> {             | add-prenx 120.1.0.0/10                                    | Drofiv: 128 1 0 0                      |
|      | type external:                  | config in route-policy                                    | PrefixMaskLen: 24                      |
|      | export drop.                    | distribute <enter></enter>                                |                                        |
|      | peer-as 300                     | seg 1                                                     | IP Routing>Policy>Route Policy>Insert  |
|      | neighbor <b>1.1.1.1</b> ;       | create                                                    | ld: 1                                  |
|      | 5                               | enable                                                    | SequenceNumber: 1                      |
|      | policy-options {                | action deny                                               | Name: distribute                       |
|      | policy-statement drop {         | match-network 128.1.0.0                                   | Enable                                 |
|      | term list {                     |                                                           | Mode: Permit                           |
|      | from {                          | config ip route-policy                                    | MatchNetwork: 128.1.0.0                |
|      | protocol bgp;                   | distribute <enter></enter>                                |                                        |
|      | route-filter                    | seq 2                                                     | IP_Routing>Policy>Route Policy>Insert  |
|      | 128.1.0.0/16 exact reject;      | create                                                    |                                        |
|      | }                               |                                                           | SequenceNumber: 2                      |
|      | then accept,                    | action permit                                             | Frable                                 |
|      |                                 | config in han neighbor <b>1 1 1 1</b>                     | Mode: Permit                           |
|      |                                 | <pre>coning ip bgp heighbor fiffing <enter></enter></pre> | Mode. I ennit                          |
|      |                                 | remote-as 300                                             | IP Routing>BGP>Peers>Insert            |
|      |                                 | route-policy out distribute                               | IpAddress: 1.1.1.1                     |
|      |                                 | add                                                       | RemoteAs: 444                          |
|      |                                 |                                                           | RoutePolicyOut: distribute             |
|      |                                 |                                                           | Insert                                 |
| 4    | policy-options {                | config ip as-list <b>1</b> <enter></enter>                | IP_Routing> Policy>As Path List>Insert |
|      | policy-statement                | create                                                    | ld: 1                                  |
|      |                                 | add-as-path 1                                             | Memberid: 1                            |
|      | from (                          | permit 333 444                                            | Mode: permit                           |
|      | neighbor <b>1 1 1 1</b>         | config in route-policy                                    | Askegular Expression. 333 444          |
|      | as-path aslist                  | IncomingMap <enter></enter>                               | IP Routing>Policy>Route Policy>Insert  |
|      | }                               | sea 1                                                     | SequenceNumber: 1                      |
|      | then {                          | create                                                    | Name: IncomingMap                      |
|      | local-preference                | enable                                                    | Enable                                 |
|      | 125;                            | action permit                                             | Mode: Permit                           |
|      | }                               | match-as-path 1                                           | MatchAsPath: 1                         |
|      | }                               | set-local-pref <b>125</b>                                 | SetLocalPref: 125                      |
|      | }<br>as-nath aslist 333-444     | config in route-policy                                    | IP Routing-Policy-Route Policy-Insert  |
|      | as-pain <b>asiisi 333-444</b> , | Preference centers                                        | Id. 1                                  |
|      | protocols {                     | seq 2                                                     | SequenceNumber: 2                      |
|      | bgp {                           | create                                                    | Name: IncomingMap                      |
|      | import IncomingMap;             | enable                                                    | Enable                                 |
|      |                                 | action permit                                             | Mode: Permit                           |
|      |                                 | config in han neighbor 1, 1, 1, 1                         | IP Routing_BGP_Peers_Insort            |
|      |                                 | route-policy in <b>IncomingMan</b>                        | InAddress: 1.1.1.1                     |
|      |                                 | add                                                       | RemoteAs: 444                          |
|      |                                 |                                                           | RoutePolicyIn: IncomingMap             |
|      |                                 |                                                           | Insert                                 |

v2.0

| ltem | Juniper Configuration     | Nortel CLI Command                         | Device Manager Logical Steps           |
|------|---------------------------|--------------------------------------------|----------------------------------------|
| 5    | policy-options {          | config ip prefix-list 200.1.40.0           | IP_Routing> Policy>Prefix List>Insert  |
|      | policy-statement          | <enter></enter>                            | ld:1                                   |
|      | setASPath {               | add-prefix 200.1.40.0/24                   | Prefix: 200.1.40.0                     |
|      | term ASList {             |                                            | PrefixMaskLen: 24                      |
|      | from {                    | config ip as-list <b>1</b> <enter></enter> | Name: 200.1.40.0                       |
|      | route-filter              | create                                     |                                        |
|      | 200.1.40.0/24 exact:      | add-as-path 20 permit 123                  | IP Routing> Policy>As Path List>Insert |
|      | }                         | 123                                        | ld: 1                                  |
|      | then as-path-prepend      |                                            | Memberld: 20                           |
|      | "123 123":                | config ip route-policy                     | Mode: permit                           |
|      | ,                         | set ASPath <enter></enter>                 | AsRegularExpression: 123 123           |
|      | protocols {               | sed 1 create                               |                                        |
|      | han {                     | enable                                     | IP Routing>Policy>Route Policy>Insert  |
|      | aroup eban {              | action permit                              | Id: 1                                  |
|      | type external:            | match-network 200 1 40 0                   | SequenceNumber: 1                      |
|      | avport sot ASPath         | sot as path 1                              | Name: setASBath                        |
|      | export setASFatti,        | sel-as-pain I                              | Table                                  |
|      | peer-as <b>JUU</b> ,      | config in han neighbord d d d              | Ellaule<br>Modo: Dormit                |
|      | neignoor <b>1.1.1.1</b> ; | coning ip bgp neignbor 1.1.1.1             | Noteb Network: 200 1 40 0              |
|      | }                         | <enter></enter>                            | Watchivetwork: 200.1.40.0              |
|      |                           | remote-as 300                              | SetAsPath: 1                           |
|      |                           | route-policy out setASPath                 | Insert                                 |
|      |                           | add                                        |                                        |
|      |                           |                                            | IP_Routing>BGP>Peers>Insert            |
|      |                           |                                            | IpAddress: 1.1.1.1                     |
|      |                           |                                            | RemoteAs: 444                          |
|      |                           |                                            | RoutePolicyOut: setASPath              |
|      |                           |                                            | Insert                                 |
| 6    | policy-options {          | config ip prefix-list                      | IP_Routing> Policy>Prefix List>Insert  |
|      | policy-statement          | 192.10.20.0 <enter></enter>                | ld:1                                   |
|      | AdvertiseMap {            | add-prefix 192.10.20.0/24                  | Prefix: 192.10.20.0                    |
|      | term seq1 {               |                                            | PrefixMaskLen: 24                      |
|      | from {                    | config ip route-policy                     | Name: 192.10.20.0                      |
|      | route-filter              | AdvertiseMap <enter></enter>               |                                        |
|      | 192.10.20.0/24 exact:     | seg 1 create                               | IP Routing>Policy>Route Policy>Insert  |
|      | }                         | enable                                     | ld: 1                                  |
|      | then {                    | action permit                              | SequenceNumber: 1                      |
|      | metric 100                | match-network 192 10 20 0                  | Name: AdvertiseMap                     |
|      | accent.                   | set-metric 100                             | Enable                                 |
|      | 3                         |                                            | Mode: Permit                           |
|      | 3                         | config in route-policy                     | MatchNetwork: 192 10 20 0              |
|      | ferm seg2 /               | AdvertiseMan -ontor                        | SetMetric: 1                           |
|      | from /                    | son 2 croato                               | Insert                                 |
|      |                           | onabla                                     | IIISEIL                                |
|      | orlonger:                 | action normit                              | ID Boutings BCDs Doores Insort         |
|      | ununger,                  | action permit                              |                                        |
|      | }<br>then (               | Sel-memo DU                                | IpAddless. 1.1.1.1                     |
|      | then {                    | and the last sector being a state          |                                        |
|      | metric 50;                | config ip bgp neighbor 1.1.1.1             | RoutePolicyOut: AdvertiseMap           |
|      | accept;                   | <enter></enter>                            | Insert                                 |
|      |                           | remote-as 300                              |                                        |
|      | protocols {               | route-policy out                           |                                        |
|      | bgp {                     | AdvertiseMap add                           |                                        |
|      | group ebgp {              |                                            |                                        |
|      | type external;            |                                            |                                        |
|      | export AdvertiseMap;      |                                            |                                        |
|      | peer-as <b>300</b> ;      |                                            |                                        |
|      | neighbor <b>1.1.1.1</b> ; |                                            |                                        |

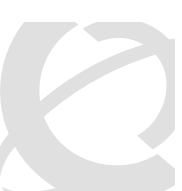

NN48500-538

102

NN48500-538

| Item | Juniper Configuration                                                                                                    | Nortel CLI Command                                                                                                    | Device Manager Logical Steps                                                                                                    |
|------|----------------------------------------------------------------------------------------------------|----------------------------------------------------------------------------------------------------|----------------------------------------------------------------------------------------------------|
| 7    | protocols {<br>bgp {                                                                                                    | config ip bgp neighbor NHS<br><enter><br/>create<br/>remote-as 333<br/>nexthop-self <b>enable</b><br/>ebgp-multihop disable<br/>config ip bgp neighbor 1.1.1.1<br/>peer-group NHS add<br/>config ip bgp neighbor 2.2.2.2<br/>peer-group NHS add</enter>                                                                  | IP_Routing>BGP>Peer Groups>Insert<br>Index: 1<br>GroupName: <b>MyPeers</b><br>EbgpMultiHop: disable<br>IP_Routing>BGP>Peers>Insert<br>IpAddress: 1.1.1<br>GroupName: <b>MyPeers</b><br>Insert<br>IP_Routing>BGP>Peers>Insert<br>IpAddress: 2.2.2<br>GroupName: <b>MyPeers</b><br>Insert |
| 8    | <pre>policy-options {     policy-statement agg-add {         term agg {             from {             route-filter         195.89.8.0/20 orlonger;         }         then accept;     } }</pre>   | config ip bgp aggregate-<br>address <b>195.89.8.0/20</b> add                                                                                                    | IP_Routing>BGP>Aggregates>Insert<br>Address: <b>195.89.8.0</b><br>Mask: <b>255.255.248.0</b>                                                                                                    |
| 9    | policy-options {<br>policy-statement <b>agg-add</b> {<br>term <b>agg</b> {<br>from {<br>route-filter<br><b>195.89.8.0/20</b> exact;<br>}<br>then accept;                                           | config ip bgp aggregate-<br>address <b>195.89.8.0/20</b> add<br>summary-only enable                                                                                                    | IP_Routing>BGP>Aggregates>Insert<br>Address: <b>195.89.8.0</b><br>Mask: <b>255.255.248.0</b><br>SummaryOnly: Enable                                                                                                    |
| 10   | protocols {<br>ospf {<br>export bgp_routes;<br>area 0.0.0.0 {<br>interface 20.1.1.1 {<br>metric 200;<br>policy-options {<br>policy-statement<br>bgp_routes {<br>from protocol bgp;<br>then accept; | config ip ospf redistribute bgp<br><enter><br/>metric 200<br/>create<br/>enable<br/>** Prior to enabling ospf<br/>redistribution, make sure the<br/>ERS 8600 is configured for<br/>ospf ASBR.<br/>config ip ospf <enter)<br>as-boundary-router enable<br/>admin-state enable<br/>area 0.0.0.0 create</enter)<br></enter> | IP_Routing>OSPF>Redistribute>Insert<br>RouteSource: bgp<br>Enable<br>IP_Routing>OSPF>General<br>RouterId: <ipaddr><br/>AdminStat: enabled<br/>ASBdrRtrStatus: checked</ipaddr>                                                                                                    |
| 11   | protocols {<br>bgp {                                                                                                    | config ip bgp redistribute ospf<br><enter><br/>create<br/>enable</enter>                                                                                                    | IP_Routing>BGP>Redistribute>Insert<br>RouteSource: ospf<br>Enable: enabled<br>IP_Routing>BGP>Redistribute>Insert<br>RouteSource: static<br>Enable: enabled                                                                                                    |

v2.0

v2.0

| Item | Juniper Configuration                                                                                                    | Nortel CLI Command                                                                                                    | Device Manager Logical Steps                                                                                                    |
|------|----------------------------------------------------------------------------------------------------|----------------------------------------------------------------------------------------------------|----------------------------------------------------------------------------------------------------|
| 12   | protocols {<br>bgp {<br>group ebgp {<br>type external;<br>hold-time 180;<br>peer-as 300;<br>local-as 100;<br>neighbor 1.1.1.1;<br>**JUNOS software defaults a<br>Keepalive time of always one-<br>third the HoldTime. In this<br>example, the HoldTime is set<br>for 180 so the KeepAlive will<br>default to 60. | config ip bgp neighbor <b>1.1.1.1</b><br><enter><br/>admin-state disable<br/>keepalive-time <b>60</b> add<br/>hold-time <b>180</b> add<br/>admin-state: enable</enter>                                                                                                    | IP_Routing>BGP>Peers>1.1.1.1<br>Enable: disable<br>HoldTimeConfigured: <b>180</b><br>KeepAliveConfigured: <b>60</b><br>Enable: enable                                                                                                    |
| 13   | interfaces {<br>lo0 {<br>unit 0 {<br>family inet {<br>address 1.1.1.1/32;                                                                                                    | config ip circuitless-ip-int 1<br><enter><br/>create <b>1.1.1.1/32</b><br/>** To enable circuitless-ip for<br/>ospf distribution, enter<br/>area <ipaddr><br/>ospf enable</ipaddr></enter>                                                                                                    | IP_Routing>IP>Circuitless IP>Insert<br>Interface: 1<br>Ip Address: 1.1.1.1<br>Net Mask: 255.255.255.255<br>OSPF: enable (click on tab)                                                                                                    |
| 14   | Synchronization Disabled.<br>In JUNOS software,<br>synchronization is disabled by<br>default. There is no option to<br>enable or disable<br>synchronization.                                                                                                    | config ip bgp synchronization<br>disable                                                                                                    | IP_Routing>BGP>Generals>Synchronization:<br>disable                                                                                                    |
| 15   | routing-options {<br>autonomous-system 4001;<br>confederation 5 members [<br>4002 4003 4004 ]<br>protocols {<br>bgp {<br>group 1234 {<br>type external;<br>peer-as 4002;<br>neighbor 1.2.3.4;<br>}<br>group 3456 {<br>type external;<br>peer-as 510;<br>neighbor 3.4.5.6;                                        | config ip bgp <enter><br/>local-as 4001<br/>confederation identifier 5 add<br/>confederation peers "4002<br/>4003 4004"<br/>config ip bgp neighbor 1.2.3.4<br/><enter><br/>create<br/>remote-as 4002<br/>admin-state enable<br/>config ip bgp neighbor 3.4.5.6<br/><enter><br/>create<br/>remote-as 510<br/>admin-state enable</enter></enter></enter> | IP_Routing>BGP>Generals<br>AdminStatus: disable<br>LocalAS: <b>4001</b><br>ConfederationIdentifier: <b>5</b><br>ConfederationPeers: <b>"4002 4003 4004"</b><br>AdminStatus: enable<br>IP_Routing>BGP>Peers>Insert<br>IpAddress: <b>1.2.3.4</b><br>RemoteAs: <b>4002</b><br>IP_Routing>BGP>Peers>Insert<br>IpAddress: <b>3.4.5.6</b><br>RemoteAs: <b>510</b> |
| 16   | set protocols bgp group <b>ebgp</b><br>authentication-key<br><b>bla4u00=2nkq</b>                                                                                                    | config ip bgp neighbor<br>132.245.10.2 <enter><br/>password bla4u00=2nkq add<br/>MD5-authentication enable<br/>Password</enter>                                                                                                    | IP_Routing>BGP>Peers>Insert<br>IpAddress: <b>132.245.10.2</b><br>Password: <b>bla4u00=2nkq</b><br>MD5Authentication: <b>enable</b>                                                                                                    |

NN48500-538

v2.0

| Item | Juniper Configuration                                                          | Nortel CLI Command                                                                                                    | Device Manager Logical Steps                                                                                           |
|------|--------------------------------------------------------------------------------|----------------------------------------------------------------------------------------------------|----------------------------------------------------------------------------------------------------|
| 17   | interfaces {                                                                   | config ethernet 1/15 ip create                                                                                                    | IP_Routing>BGP>Generals                                                                                                |
|      | fe-1/1/0 {                                                                     | 10.10.10.2/30 2078 <enter></enter>                                                                                                    | AdminStatus: disable                                                                                                   |
|      | unit <b>0</b> {                                                                |                                                                                                    | LocalAS: 100                                                                                                    |
|      | family inet {                                                                  | config ethernet 1/17 ip create                                                                                                    | RouteReflectionEnable: enable                                                                                          |
|      | address                                                                        | 10.10.10.14/30 2079 <enter></enter>                                                                                                    | AdminStatus: anable                                                                                                    |
|      | 10.10.1/30,                                                                    | config in circuitless-in 1                                                                                                    | Auministatus. enable                                                                                                   |
|      | }                                                                              | <pre><enter></enter></pre>                                                                                                    | IP Routing>BGP>Peers>Insert                                                                                            |
|      | }                                                                              | create 1.1.1.2/32 add                                                                                                    | IpAddress: 1.1.1.1                                                                                                    |
|      | fe-1/1/1 {                                                                     |                                                                                                    | RemoteAs: 100                                                                                                    |
|      | unit <b>0</b> {                                                                | config ip bgp neighbor 1.1.1.1                                                                                                    | RouteReflectoinClient: checked off                                                                                     |
|      | family inet {                                                                  | <enter></enter>                                                                                                    |                                                                                                    |
|      | address                                                                        | create                                                                                                    |                                                                                                    |
|      | 10.10.10.13/30,                                                                | eban-multibon enable                                                                                                    |                                                                                                    |
|      | }                                                                              | update-source-inter 1.1.1.2                                                                                                    |                                                                                                    |
|      | }                                                                              | add                                                                                                    |                                                                                                    |
|      | lo0 {                                                                          | admin-state enable                                                                                                    |                                                                                                    |
|      | unit <b>0</b> {                                                                |                                                                                                    |                                                                                                    |
|      | family inet {                                                                  | config ip static-route <enter></enter>                                                                                                    |                                                                                                    |
|      | address 1.1.1.1/32;                                                            | create 1.1.1.1/32 next-hop                                                                                                    |                                                                                                    |
|      | routing-options {                                                              | 10.10.10.1<br>create 1 1 1 1/32 next-bon                                                                                                    |                                                                                                    |
|      | static {                                                                       | 10.10.10.13                                                                                                    |                                                                                                    |
|      | route 1.1.1.2/32 next-hop [                                                    |                                                                                                    |                                                                                                    |
|      | 10.10.10.2 10.10.10.14 ];                                                      |                                                                                                    |                                                                                                    |
|      |                                                                                |                                                                                                    |                                                                                                    |
|      | protocols {                                                                    |                                                                                                    |                                                                                                    |
|      | bgp {                                                                          |                                                                                                    |                                                                                                    |
|      | type external:                                                                 |                                                                                                    |                                                                                                    |
|      | multihop ttl 2:                                                                |                                                                                                    |                                                                                                    |
|      | local-address <b>1.1.1.1</b> ;                                                 |                                                                                                    |                                                                                                    |
|      | peer-as <b>300</b> ;                                                           |                                                                                                    |                                                                                                    |
|      | neighbor <b>1.1.1.2</b> ;                                                      |                                                                                                    |                                                                                                    |
| 18   | routing-options {                                                              | config ip bgp <enter></enter>                                                                                                    | IP_Routing>BGP>Generals                                                                                                |
|      | autonomous-system 100;                                                         | local-as 100                                                                                                    |                                                                                                    |
|      | protocols {                                                                    | cl-to-cl-reflection enable                                                                                                    | RouteReflectionEnable: enable                                                                                          |
|      | bdb {                                                                          | cluster-id <b>0.0.0.10</b> add/del                                                                                                    | RouteReflectorClusterId: 0.0.0.10                                                                                      |
|      | group rr-cluster1 {                                                            | enable                                                                                                    | ReflectorClientToClientReflection: enable                                                                              |
|      | peer-as <b>100</b>                                                             |                                                                                                    | AdminStatus: enable                                                                                                    |
|      | local-address 5.5.5.4;                                                         | config ip bgp neighbor 5.5.5.5                                                                                                    | ID Desting DOD Dates in the                                                                                            |
|      | Cluster U.U.U.10                                                               | <enter></enter>                                                                                                    | IP_KOUTING>BGP>Peers>Insert                                                                                            |
|      | aroup <b>rr-cluster2</b> {                                                     | remote-as <b>100</b>                                                                                                    | RemoteAs: 100                                                                                                    |
|      | peer-as 100                                                                    | admin-state enable                                                                                                    |                                                                                                    |
|      | local-address <b>1.1.1.2</b> ;                                                 |                                                                                                    | IP_Routing>BGP>Peers>Insert                                                                                            |
|      | cluster 0.0.0.10                                                               | config ip bgp neighbor 1.1.1.1                                                                                                    | IpAddress: 1.1.1.1                                                                                                    |
|      | neighbor <b>1.1.1.1</b> ;                                                      | <enter></enter>                                                                                                    | RemoteAs: 100                                                                                                    |
|      |                                                                                | create                                                                                                    | RouteReflectoinClient: checked off                                                                                     |
|      |                                                                                | remote-as 100                                                                                                    |                                                                                                    |
|      |                                                                                | admin-state enable                                                                                                    |                                                                                                    |
|      | peer-as 100<br>local-address 1.1.1.2;<br>cluster 0.0.0.10<br>neighbor 1.1.1.1; | admin-state enable<br>config ip bgp neighbor <b>1.1.1.1</b><br><enter><br/>create<br/>remote-as <b>100</b><br/>route-reflector-client enable<br/>admin-state enable</enter> | IP_Routing>BGP>Peers>Insert<br>IpAddress: <b>1.1.1.1</b><br>RemoteAs: <b>100</b><br>RouteReflectoinClient: checked off |

# 17.2 Interpreting the Juniper to Nortel Networks BGP Translation Table

The numbers in the following list correspond to the item numbers in Table 4. Each numbered item in this list describes the function of the commands in the corresponding row of that table.

- Enable the Border Gateway Protocol (BGP) routing process and identify the local router autonomous system (AS), 333. Activate a BGP session with peer router, IP address, 1.1.1.2 that belongs to AS 444. If the local and remote AS numbers are the same, the BGP session is internal, otherwise it is an external BGP session.
- 2. Advertise network 1.1.1.0 and 1.1.1.4 mask 255.255.255.252 that are direct interfaces on the ERS 8600 and originate it from my AS. Note that by default Juniper will advertise all learned routes and the BGP Network command is not used. A policy statement can be added, as shown in this configuration example, in order for the Juniper router to advertise it's direct interfaces.
- 3. Deny incoming advertisement of network 128.1.0.0, mask 255.255.0.0 from peer IP address, 1.1.1.1, as specified by Juniper policy-statement drop or Nortel Networks policy name distribute.
- 4. Accept incoming advertisements, from peer 1.1.1.1, match on AS-Path that contain either AS "333 444" or 345 and set Local Preference to 125, as specified by Juniper policy-statement IncomingMap and Nortel Networks policy name IncomingMap.
- 5. Announce advertisements to peer 1.1.1.1 and append AS-Path <123 123> to all outgoing updates, as specified by Juniper policy-statement setASPath route-map and Nortel Networks policy name setASPath.
- Announce advertisement of network 192.10.20.0 mask 255.255.255.0 to peer IP address 1.1.1.1, setting multi-exit discriminator (MED) to 100 as specified by Juniper policystatement AdvertiseMap and Nortel Networks policy name AdvertiseMap. In addition, advertise any other networks with MED set to 50.
- 7. Accept incoming advertisements from peer 1.1.1.1, of AS-Path that contain either exactly AS 1000 or 5000 as specified by Juniper policy-statement AS\_Filter and Nortel Networks policy name AS\_Filter.
- 8. Announce advertisements to peer 1.1.1.1 if the update includes an AS-Path that matches <350 400> and deny updates of AS-Path that contain <350 400 500> as specified by Juniper policy-statement Deny\_AS and Nortel Networks policy name Deny\_AS.
- 9. Create a peer group named NHS with the following elements: nexthop-self enabled. Assign peer routers 1.1.1.1 and 2.2.2.2 to peer group MyPeers. Similar functionality is performed on Juniper by using the policy-statement NHS.
- 10. Advertise the aggregate address 195.89.8.0 mask 255.255.248.0 (195.89.8.0/21) as well as the more specific addresses i.e. 195.89.8.0 195.89.15.0.
- 11. Advertise the aggregate address 195.89.8.0 mask 255.255.248.0 (195.89.8.0/21) only.
- 12. To redistribute BGP routes into OSPF.
- 13. To redistribute OSPF into BGP.

- 14. Keepalive timer is used between BGP peers as a periodic check of the TCP connection between them. Holddown timer is the amount of elapsed time before the BGP peering session is declared dead. RFC 1771 suggests values of 30 and 90 seconds respectively. Holddown timer is suggested to be three times the amount of the keepalive timer.
- 15. Juniper's loopback interface and Nortel Networks circuitless IP interface is useful in BGP environments to use as peer interfaces. It is highly recommended using loopback interfaces for BGP as it eliminates the dependency that would otherwise occur when you use the IP address of a physical interface.
- 16. Disable synchronization on the ERS 8600. By default, synchronization is disabled on Juniper and there is no option to enable or disable this functionality.
- 17. Enable Confederations for IBGP full mesh reduction. In this example, the outside world sees this as a single AS, number 5, but within the AS it is divided into autonomous systems 4001, 4002, 4003 and 4004. This router's confederation ID is 4001. It has a peer 1.2.3.4 within its routing confederation domain and another peer 3.4.5.6 outside.
- 18. Enables MD5 authentication on the TCP connection between the two BGP peers (132.245.10.1 and 132.245.10.2). In this example, the MD5 key is **bla4u00=2nkq**.
- 19. Enable EBGP multihop load balancing. The EBGP peering is between the loopback interface on Juniper and the circuitless ip on Nortel. On each router, static routes to the remote peer's loopback address must be configured for each data link connection.
- 20. Enable Route Reflectors for IBGP full mesh reduction. A cluster id is always used by Juniper and must be configured on ERS 8600 when there are two or more router reflectors in a cluster.
### 17.3 Comparing Juniper and Nortel Networks BGP Operational Commands

Table 6 compares the corresponding Juniper and Nortel Networks operational commands. The itemized list following this table describes the function of the commands in the corresponding row of this table.

| Item  | Juniper                                                                                                    | Nortel Networks                                                                                                    |
|-------|----------------------------------------------------------------------------------------------------|----------------------------------------------------------------------------------------------------|
| 1     | no synchronization                                                                                                    | Synchronization disabled                                                                                                    |
| 2     | Route reflector                                                                                                    | Route reflector                                                                                                    |
| 3     | Bgp damping                                                                                                    | Bgp damping                                                                                                    |
| 4     | Confederation                                                                                                    | Confederation                                                                                                    |
| BGP N | Ionitoring Commands                                                                                                    |                                                                                                    |
| 5     | show route protocol bgp                                                                                                    | show ip bgp route                                                                                                    |
| 6     | show bgp summary                                                                                                    | show ip bgp sum                                                                                                    |
| 7     | show bgp neighbor 1.1.1.2                                                                                                    | show ip bgp neighbor info 1.1.1.2                                                                                                    |
| 8     | show bgp neighbor 1.1.1.2                                                                                                    | show ip bgp neighbor stats 1.1.1.2                                                                                                    |
| 9     | show route advertising-protocol<br>bgp 1.1.1.2                                                                                                    | show ip bgp neighbor route 1.1.1.2                                                                                                    |
| 10    | clear bgp neighbor < <i>ip address</i> >                                                                                                    | config ip bgp<br>enable<br>disable<br>config ip bgp neighbor 1.1.1.1<br>admin-state enable<br>admin-state disable                                                                                  |
| 11    | show route                                                                                                    | show ip route info                                                                                                    |
| 12    | traceroute 1.1.1.1                                                                                                    | traceroute 1.1.1.1                                                                                                    |
| 13    | <ul> <li>a) show log messages</li> <li>b) configure the following:</li> <li>[edit protocols bgp]<br/>set traceoptions file bgp-log size</li> </ul> | Through the local console port on a<br>ERS 8600 various debug commands<br>that can configured for displaying<br>bgp state, events, and more. Use the<br>following command for bgp global<br>debug: |
|       | then use the following command:                                                                                                    | config ip bgp global-debug mask<br><value></value>                                                                                                    |
|       | show log bgp-log                                                                                                    | List of mask values include: none,<br>all, error, packet, event, trace,<br>warning, state, init, filter, update                                                                                    |
|       |                                                                                                    | Use the following command for bgp neighbor debug:                                                                                                    |
|       |                                                                                                    | config ip bgp neighbor-debug-all<br>mask <value></value>                                                                                                    |
|       |                                                                                                    | List of mask values include: none,<br>all, error, packet, event, trace,<br>warning, state, init, filter, update                                                                                    |

| Table 6: Juniper and Nortel Networks BCB Operational Command |   |
|--------------------------------------------------------------|---|
|                                                              | 2 |

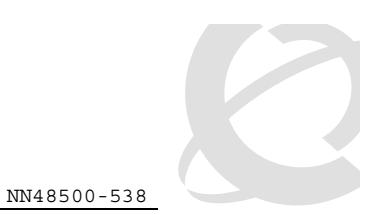

### 17.4 Interpreting the Juniper and Nortel Networks BGP Operational Table

The following list describes the function of the Juniper and Nortel Networks operational commands in the corresponding row of Table 6.

- 1. Do not synchronize between BGP and IGP; this enables a router to advertise a BGP network to an external peer without having that network exist in the IP routing table.
- 2. Route reflection is a method to alleviate the need for "full mesh" IBGP by allowing an internal BGP speaker to reflect (or re-advertise) routes learned through an IBGP connection to another IBGP peer.
- 3. Minimize the instability caused by route flapping.
- 4. Confederations are used to reduce the number of peers in an AS by breaking the network into multiple (smaller) ASs.
- 5. Show BGP routing table.
- 6. Show status of BGP peers.
- 7. Show the router's BGP neighbor information.
- 8. Display the router's statistics.
- 9. Juniper's show route advertising-protocol bgp command displays the router's incoming and outgoing routes. The Nortel Networks show ip bgp neighbor route command display incoming routes from peer 1.1.1.2.
- 10. Reset a neighbor's BGP connection.
- 11. Display the IP routing table.
- 12. Discover the routes the router's packets take when traveling to destination 1.1.1.1.
- 13. Display BGP updates/changes/events as they occur.

### 17.5 Interpreting the Juniper and Nortel Networks BGP Operational Table

Table 7 compares the Cisco and Nortel Networks route preference.

| Route Type         | Juniper –Pref.<br>value | P8600 –<br>Pref.value |
|--------------------|-------------------------|-----------------------|
| Directly connected | 0                       | 0                     |
| Static             | 5                       | 5                     |
| EBGP               | 170                     | 12                    |
| OSPF Intra         | 10                      | 15                    |
| OSPF Inter         | 150                     | 17                    |
| BGP                | 170                     | 30                    |
| RIP                | 100                     | 100                   |
| OSPF External 1    | 150                     | 120                   |
| OSPF External 2    | 150                     | 125                   |
| IBGP               | 170                     | 200                   |

#### **Table 7: Route Preference Comparison**

## **18. Appendix C – BGP Events**

**BGP State Transitions and Actions:** 

This Appendix discusses the transitions between states in response to BGP events. The following is the list of these states and events when the negotiated Hold Time value is non-zero.

BGP States:

- 1 Idle
- 2 Connect
- 3 Active
- 4 OpenSent
- 5 OpenConfirm
- 6 Established

BGP Events:

- 1 BGP Start
- 2 BGP Stop
- 3 BGP Transport connection open
- 4 BGP Transport connection closed
- 5 BGP Transport connection open failed
- 6 BGP Transport fatal error
- 7 ConnectRetry timer expired
- 8 Hold Timer expired
- 9 KeepAlive timer expired
- 10 Receive OPEN message
- 11 Receive KEEPALIVE message
- 12 Receive UPDATE messages
- 13 Receive NOTIFICATION message

v2.0

NN48500-538

| nt          | Actions M                                       | Message Sent Next       | State  |
|-------------|-------------------------------------------------|-------------------------|--------|
| Idle (1)    |                                                 |                         |        |
| 1           | Initialize resources                            | none                    | 2      |
|             | Start ConnectRetry timer                        |                         |        |
|             | Initiate a transport conne                      | ection                  |        |
| others      | none                                            | none                    | 1      |
| 0011010     | none                                            | none                    | -      |
| Connect(2)  |                                                 |                         |        |
| 1           | none                                            | none                    | 2      |
| 3           | Complete initialization                         | OPEN                    | 4      |
|             | Clear ConnectRetry timer                        |                         |        |
| 5           | Restart ConnectRetry timer                      | none none               | 3      |
| 7           | Restart ConnectRetry timer                      | none none               | 2      |
|             | Initiate a transport conne                      | ection                  |        |
| others      | Release resources                               | none                    | 1      |
| Active (3)  |                                                 |                         |        |
| 1           | none                                            | none                    | З      |
| ⊥<br>ג      | Complete initialization                         | OPEN                    | 4      |
| 5           | Clear ConnectRetry timer                        |                         | -      |
| 5           | Close connection                                |                         | З      |
| 5           | Pestart ConnectPetry timer                      | <u>^</u>                | 2      |
| 7           | Restart ConnectRetry timer                      | none                    | 2      |
| 7           | Initiate a transport conne                      | action                  | 2      |
| othorg      |                                                 | nono                    | 1      |
| others      | Release resources                               | none                    | Ţ      |
| OpenSent(4) |                                                 |                         |        |
| 1           | none                                            | none                    | 4      |
| 4           | Close transport connectior                      | n none                  | 3      |
|             | Restart ConnectRetry timer                      | -                       |        |
| 6           | Release resources                               | none                    | 1      |
| 10          | Process OPEN is OK                              | KEEPALIVE               | 5      |
|             | Process OPEN failed                             | NOTIFICATION            | 1      |
| others      | Close transport connectior                      | NOTIFICATION            | 1      |
|             | Release resources                               |                         |        |
|             | (=)                                             |                         |        |
| OpenConfirm | (5)                                             | nono                    | Б      |
| 1           |                                                 | none                    | 1      |
| 4           | Release resources                               | none                    | 1      |
| 6           | Release resources                               |                         | т<br>Г |
| 9           | Complete initialization                         | KEEPALIVE               | 5      |
|             | Complete Initialization                         | none                    | 6      |
| 10          | Restart Hold Timer                              |                         | -      |
| 13          | Close transport connection                      | 1                       | T      |
|             | Release resources                               |                         | -      |
| others      | Close transport connection<br>Release resources | n NOTIFICATION          | 1      |
| Fatabliched | (6)                                             |                         |        |
|             | none                                            | none                    | б      |
| 4           | Release resources                               | none                    | 1      |
| -           | Release resources                               | none                    | ⊥<br>1 |
| 9           | Restart Keepline timer                          |                         | т<br>С |
| 9<br>11     | Restart Hold Timor                              | KEEFALLVE<br>VEEDAT TVE | C C    |
| 1 I         | RESLAIL HOIU IIMET                              | <b>VEGLATIA</b>         | Ö      |

 ${\rm Nortel}$  Confidential Information Copyright  $^{\odot}$  2007 Nortel Networks. All Rights Reserved.

| Border Gateway | Protocol | (BGP-4) | TCG      | v2.0       |   |              | NN48500-538 |
|----------------|----------|---------|----------|------------|---|--------------|-------------|
|                |          |         |          |            |   |              |             |
| 12             | F        | rocess  | UPDATE : | is OK      |   | UPDATE       | 6           |
|                | F        | rocess  | UPDATE : | failed     |   | NOTIFICATION | 1           |
| 13             | C        | lose t  | ransport | connectior | n |              | 1           |
|                | F        | lelease | resource | es         |   |              |             |
| others         | C        | lose t  | ransport | connectior | n | NOTIFICATION | 1           |
|                | F        | lelease | resource | es         |   |              |             |
|                |          |         |          |            |   |              |             |
|                |          |         |          |            |   |              |             |
|                |          |         |          |            |   |              |             |

C

6 - Established

v2.0

NN48500-538

| Events <br>                     | Idle<br>(1) | Connect (2) | Active  <br>  (3)                   | OpenSent (4) | OpenConfirm<br>(5) | Estab<br>(6) |
|---------------------------------|-------------|-------------|-------------------------------------|--------------|--------------------|--------------|
| 1                               | 2           | 2           | 3                                   | 4            | 5                  | 6            |
| 2                               | 1           | 1           | 1 1                                 | 1            | 1                  | 1            |
| 3                               | 1           | 4           | 4                                   | 1            | 1                  | 1            |
| 4                               | 1           | 1           | 1 1                                 | 3            | 1                  | 1            |
| 5                               | 1           | 3           | 3                                   | 1            | 1                  | 1            |
| 6                               | 1           | 1           | 1                                   | 1            | 1                  | 1            |
| 7                               | 1           | 2           | 2                                   | 1            | 1                  | 1            |
| 8                               | 1           | 1           | 1                                   | 1            | 1                  | 1            |
| 9                               | 1           | 1           | 1                                   | 1            | 5                  | 6            |
| 10                              | 1           | 1           | 1                                   | 1 or 5       | 1                  | 1            |
| 11                              | 1           | 1           | 1                                   | 1            | 6                  | 6            |
| 12                              | 1           | 1           | 1                                   | 1            | 1                  | 1 or 6       |
| 13                              | 1           | 1           | 1 1                                 | 1            | 1                  | <br>  1      |
|                                 |             | <br>        | <br>                                | <br>         |                    | <br>         |
| BGP St                          | ates:       |             | BGP Event                           | s:           |                    |              |
| 1 - Id                          | ile         |             | 1 - BGP Start                       |              |                    |              |
| 2 - Cc                          | nnect       |             | 2 - BGP Stop                        |              |                    |              |
| 3 - AC                          | tive        |             | 3 - BGP Transport connection open   |              |                    |              |
| 4 - OpenSent<br>5 - OpenConfirm |             |             | 4 - BGP Transport connection closed |              |                    |              |

The following is a condensed version of the above state transition table.

6 - BGP Transport fatal error7 - ConnectRetry timer expired

8 - Hold Timer expired
9 - KeepAlive timer expired
10 - Receive OPEN message
11 - Receive KEEPALIVE message
12 - Receive UPDATE messages
13 - Receive NOTIFICATION message

## 19. Appendix D – JDM BGP Command Options

Table 8 displays the various BGP configuration options available while Table 9 displays the various BGP peer configuration options available.

| Field         | Description                                                                                                    |  |  |
|---------------|----------------------------------------------------------------------------------------------------|--|--|
| AdminStatus   | Enables or disables BGP on the current system. The default value is disable.                                                                                                    |  |  |
|               | Click the appropriate radio button to enable or disable the option.                                                                                                    |  |  |
|               | Note: You cannot enable AdminStatus until you change the LocalAS value to any value other than 0.                                                                                                    |  |  |
| LocalAs       | Sets a local autonomous system number on the current system.                                                                                                    |  |  |
|               | • Specify an integer value in the range 1 to 65535.                                                                                                    |  |  |
|               | Note: You cannot enable AdminStatus until you change the<br>LocalAS default value to any value other than 0. You cannot<br>change configured values when AdminStatus is set to enable.<br>If the value is 0, you cannot globally enable BGP.                                                                              |  |  |
| Aggregate     | Enables or disables the aggregation feature on this interface.<br>The default value is enable.                                                                                                    |  |  |
|               | Click the appropriate radio button to enable or disable the option.                                                                                                    |  |  |
|               | Note: You cannot change values when AdminStatus is set to enable.                                                                                                    |  |  |
| DefaultMetric | Sets a value that is sent to a BGP neighbor to determine the cost of a route a neighbor is using. This option must be used in conjunction with the redistribute router configuration command to allow the current routing protocol to use the same metric value for all redistributed routes.<br>The default value is -1. |  |  |
|               | • Specify an integer value in the range 0 to 2147483647                                                                                                    |  |  |
|               | Note: A default metric value helps solve the problems associated with redistributing routes that have incompatible                                                                                                    |  |  |

### **Table 8: JDM BGP Configuration Options**

| Field                       | Description                                                                                                    |
|-----------------------------|----------------------------------------------------------------------------------------------------|
|                             | metrics. For example, whenever metrics do not convert, using<br>a default metric provides a reasonable substitute and allows<br>the redistribution to proceed.                                                                                                    |
| DefaultLocalPreference      | Specifies the default value of the local preference attribute.<br>The default value is 100.                                                                                                    |
|                             | • Specify an integer value in the range 0 to 2147483647                                                                                                    |
|                             | Note: You cannot change the default value when AdminStatus is set to enable.                                                                                                    |
| DefaultInformationOriginate | Checkbox When checked (enabled), allows the redistribution of network 0.0.0.0 into BGP. The default value is disable (not checked).                                                                                                    |
| AlwaysCompareMed            | Enables or disables the comparison of the multi-exit<br>discriminator (MED) parameter for paths from neighbors in<br>different autonomous systems. A path with a lower MED is<br>preferred over a path with a higher MED. The default value is<br>disable.                                        |
|                             | Note: When this option is set to disable (the default value)<br>during the best-path selection process, the MEDs are<br>compared only among paths from the same autonomous<br>system. If you enable this option, the MEDs are compared<br>among paths received from any other autonomous systems. |
| DeterministicMed            | Enables or disables the deterministic MED feature, used to compare the MED values when choosing routes advertised by different peers in the same autonomous system. The default value is disable.                                                                                                 |
| AutoPeerRestart             | Enables or disables the process that automatically restarts a connection to a BGP neighbor. The default value is enable.                                                                                                    |
| AutoSummary                 | When enabled, allows BGP to summarize networks based on class limits (For example, Class A, B, C networks). The default value is enable.                                                                                                    |
| NoMedPathIsWorst            | When set to enable (the default value), BGP treats an update that is missing a multi-exit discriminator (MED) attribute, as the worst path.                                                                                                    |
| BestPathMedConfed           | When enabled, allows you to compare multi-exit discriminator (MED) attributes within a confederation. The default value is disable.                                                                                                    |

v2.0

NN48500-538

| Field                   | Description                                                                                                    |  |
|-------------------------|----------------------------------------------------------------------------------------------------|--|
| DebugMask               | CheckboxesWhen checked (enabled) allows you to display<br>specified debug information for BGP global configuration. The<br>default value is none (checked).<br>Mask choices are:                                                                                                    |  |
|                         | <ul> <li>nonedisables all debug messages.</li> <li>allenables all debug messages.</li> <li>errorenables display of debug error messages.</li> <li>packetenables display of debug event messages.</li> <li>eventenables display of debug trace messages.</li> <li>traceenables display of debug warning messages.</li> <li>state enables display of debug state transition messages.</li> <li>initenables display of debug initialization messages.</li> <li>filterenables display of debug messages related to filtering.</li> <li>updateenables display of debug messages related to sending and receiving updates.</li> </ul> |  |
| IgnoreIllegalRouterid   | When enabled, allows BGP to overlook an illegal router ID. For example, you can set this command to enable or disable the acceptance of a connection from a peer that sends an open message using a router ID of 0 (zero). The default value is disable.                                                                                                    |  |
| Synchronization         | Enables or disables the router from accepting routes from<br>BGP peers without waiting for an update from the IGP. The<br>default value is enable.                                                                                                    |  |
| MaxEqualCostRoutes      | <ul> <li>Sets the maximum number of equal-cost-paths that are available to a BGP router by limiting the number of equal-cost-paths that can be stored in the routing table. The default value is 1.</li> <li>Specify an integer value in the range 1 to 4.</li> </ul>                                                                                                    |  |
| IbgpReportImportRoute   | Configures BGP to report imported routes to an interior BGP (IBGP) peer. This command also enables or disables reporting of non-BGP imported routes to other IBGP neighbors. The default value is enable.                                                                                                    |  |
| FlapDampEnable          | Enables or disables route suppression for routes that flap on and off. The default value is disable.                                                                                                    |  |
| ConfederationIdentifier | Specifies a BGP confederation identifier.                                                                                                    |  |

v2.0

NN48500-538

| Field                            | Description                                                                                                    |  |  |
|----------------------------------|----------------------------------------------------------------------------------------------------|--|--|
|                                  | • Specify an integer value in the range 0 to 65535.<br>Note: You cannot configure this value when AdminStatus is set to enable.                                                                                           |  |  |
| ConfederationPeers               | <ul> <li>Lists adjoining ASs that are part of the confederation.</li> <li>Specify a list of ASs separated by commas (5500,65535,0,10,,).</li> </ul>                                                                       |  |  |
| RouteReflectionEnable            | Enables or disables the reflection of routes from IBGP neighbors. The default value is disable.                                                                                                    |  |  |
| RouteReflectorClusterId          | Sets a cluster ID. This option is applicable only if the<br>RouteReflectionEnable value is set to enable, and if multiple<br>route reflectors are in a cluster.                                                           |  |  |
| ReflectorClienToClientReflection | Enables or disables route reflection between two route<br>reflector clients. This option is applicable only if the<br>RouteReflectionEnable value is set to enable. The default<br>value is disable.                      |  |  |
| QuickStart                       | Enables or disables the Quick Start feature, which forces the<br>BGP speaker to begin establishing peers immediately, instead<br>of waiting for the peer's auto-restart timer to expire.<br>The default value is disable. |  |  |

| Field           | Description                                                                                                    |  |
|-----------------|----------------------------------------------------------------------------------------------------|--|
| lpAddr          | The IP address of this peer.                                                                                                    |  |
| GrpName         | Adds a BGP peer to the specified subscriber group.<br>Click the ellipse button and choose a group (if configured) from the list in<br>the GroupName dialog box. To deselect an entry, press [Ctrl] and click the<br>left mouse button.<br>You can also choose a group (if configured) from the Peers tab by clicking<br>in the current field and choosing from the list in the GroupName dialog<br>box. |  |
| Enable          | Enables or disables the peer. Double-click in the field to access the pull-<br>down menu.                                                                                                    |  |
| State           | Read-only field that displays the specified peer's current connection state.<br>The State field can display any of the following connection states:<br>idle<br>connect<br>active<br>opensent<br>openconfirm<br>established                                                                                                    |  |
| RmtAs           | <ul><li>Configures a remote-as for the peer or peer-group.</li><li>Specify an integer value in the range 0 to 65535.</li></ul>                                                                                                    |  |
| EbgpMultiHop    | Enables or disables a connection to a BGP peer that is more than one hop away from the local router. The default value is disable.                                                                                                    |  |
| RoutePolicyIn   | Applies an incoming route policy rule to all routes that are learned from, or<br>sent to, the local BGP router's peers, or peer groups.<br>Click the ellipse button and choose a route policy<br>(if configured) from the list in the RoutePolicyIn dialog box. To deselect an<br>entry, press [Ctrl] and click the left mouse button.                                                                  |  |
| RoutePolicyOut  | Applies an outgoing route policy rule to all routes that are learned from, or<br>sent to, the local BGP router's peers, or peer groups.<br>Click the ellipse button and choose a route policy<br>(if configured) from the list in the RoutePolicyOut dialog box. To deselect<br>an entry, press [Ctrl] and click the left mouse button.                                                                 |  |
| RemovePrivateAs | When enabled, strips private AS numbers when sending an update. This feature is especially useful within a confederation. The default value is enable.                                                                                                    |  |
| UpdateSrcIf     | Specifies the source interface IP address to be used when sending EBGP packets to this peer or peer group.                                                                                                    |  |

NN48<u>500-538</u>

| Field           | Description                                                                                                    |  |  |
|-----------------|----------------------------------------------------------------------------------------------------|--|--|
| ConnectRetryInt | <ul> <li>Sets the time interval (in seconds) for the ConnectRetry Timer. The default value is 120 seconds.</li> <li>The range is 1 and 65535 seconds.</li> </ul>                                                                                                    |  |  |
| HoldTime        | <ul> <li>Read-only fieldDisplays the BGP speaker's time interval (in seconds) for this peer. The default value is 180 seconds.</li> <li>The range is 3 and 21845 seconds (integer values 1 and 2 are not valid).</li> </ul>                                                                                                    |  |  |
| AdminHoldTime   | Time interval in seconds for the Hold Timer established with the peer. The<br>BGP speaker calculates this value using the smaller values of<br>bgpPeerHoldTimeConfigured and the Hold Time received in the OPEN<br>message.<br>This value must be at least three seconds if it is not zero (0); in which case<br>the Hold Timer has not been established with the peer, or, the value of<br>bgpPeerHoldTimeConfigured is zero (0).                                                                      |  |  |
| KeepAlive       | <ul> <li>Read-only fieldDisplays the time interval (in seconds) that transpires between transmissions of the local BGP router's keep-alive packets. The keep-alive packets indicate the enabled status of the local BGP router to peers. The default value is 60 seconds.</li> <li>The range is 0 and 21845 seconds.</li> </ul>                                                                                                    |  |  |
| AdminKeepAlive  | Time interval in seconds for the KeepAlive timer established with the peer.<br>The value of this object is calculated by this BGP speaker such that, when<br>compared with bgpPeerHoldTime, it has the same proportion as what<br>bgpPeerKeepAliveConfigured has when compared with<br>bgpPeerHoldTimeConfigured. If the value of this object is zero (0), it<br>indicates that the KeepAlive timer has not been established with the peer,<br>or, the value of bgpPeerKeepAliveConfigured is zero (0). |  |  |
| MD5Auth         | Read-only field that indicates the TCP MD5 authentication state. The default value is disable.<br>Note: This feature currently cannot be configured using Device Manager.<br>You can configure this feature using the CLI.                                                                                                    |  |  |
| Advtint         | <ul> <li>Specifies the time interval (in seconds) that transpires between each transmission of an advertisement from a BGP neighbor. The default value is 5 seconds.</li> <li>The range is 5 and 120 seconds.</li> </ul>                                                                                                    |  |  |

| Field                | Description                                                                                                    |  |  |  |  |
|----------------------|----------------------------------------------------------------------------------------------------|--|--|--|--|
| DeftOriginate        | When enabled, specifies that the current route originated from the BGP peer. This field enables or disables sending the default route information to the specified neighbor or peer. The default value is disable.                                                                                                    |  |  |  |  |
| Weight               | <ul> <li>Specifies this peer's or peer groups weight, or the priority of updates that can be received from this BGP peer. The default value is 100.</li> <li>Note: A weight is a numerical value you assign to a path that allows you to control the path selection process. The administrative weight is local to the router. For example, if you have particular neighbors that you want to prefer for most of your traffic, you can assign a higher weight to all routes learned from that neighbor.</li> <li>The range is 0 and 65535 seconds.</li> </ul> |  |  |  |  |
| MaxPrefix            | Sets a limit on the number of routes that can be accepted from a neighbor.<br>The default value is 12,000 routes.                                                                                                    |  |  |  |  |
|                      | • The range is 0 and 2147483647.                                                                                                    |  |  |  |  |
|                      | Note: A value of 0 (zero) indicates that there is no limit to the number of routes that can be accepted.                                                                                                    |  |  |  |  |
| NextHopSelf          | Check boxWhen checked (enabled), specifies that the next-hop attribute<br>in an IBGP update is the address of the local router or the router that is<br>generating the IBGP update. The default value is not checked (disabled).                                                                                                    |  |  |  |  |
| RouteReflectorClient | Check boxWhen checked (enabled), specifies this peer or peer group as<br>a route reflector client. The default value is disable.<br>Note: All peers that are configured become members of the client group<br>and the remaining IBGP peers become members of the nonclient group<br>for the local route reflector.                                                                                                    |  |  |  |  |
| SoftReCfgin          | Allows the router to relearn routes from the specified neighbor or group of<br>neighbors without resetting the connection when the policy changes in the<br>inbound direction. The default value is disable.                                                                                                    |  |  |  |  |
| SoftReCfg            | <ul> <li>Allows you to specify how the router relearns routes when the policy changes, as follows:</li> <li>in (inbound)</li> <li>out (outbound)</li> <li>none (default value)</li> </ul>                                                                                                    |  |  |  |  |
| DebugMask            | Allows you to display specified debug information for the specified BGP<br>peer. The default value is none.<br>Mask choices are:<br>none: disables all debug messages.<br>error: enables display of debug error messages.<br>packet: enables display of debug packet messages.                                                                                                    |  |  |  |  |

 ${\rm Nortel}$  Confidential Information Copyright  $^{\odot}$  2007 Nortel Networks. All Rights Reserved.

v2.0

NN48<u>500-538</u>

| Field           | Description                                                                                                    |
|-----------------|----------------------------------------------------------------------------------------------------|
|                 | event: enables display of debug event messages.<br>trace: enables display of debug trace messages.<br>warning: enables display of debug warning messages.<br>state: enables display of debug state transition messages.<br>init: enables display of debug initialization messages.<br>filter: enables display of debug messages related to filtering.<br>update: enables display of debug messages related to sending and<br>receiving updates.<br>all: enables all debug messages. |
| SendCommunity   | Enables or disables sending the update message's community attribute to the specified peer. The default value is disable.                                                                                                    |
| Identifier      | Read-only fieldDisplays the IP address of the Local system.                                                                                                    |
| LocalAddr       | Read-only fieldDisplays the local IP address of this entry's BGP connection.                                                                                                    |
| ConnectRetryInt | Sets the time interval (in seconds) for the ConnectRetry Timer. The default value is 120 seconds.                                                                                                    |
|                 | The range is 1 and 65535 seconds.                                                                                                    |

# 20. Vendor Compliance

This section outlines the how well Nortel products compare with CISCO in terms of satisfying both functional and non-functional requirements outlined in this document.

| FUNCTIONAL<br>REQUIREMENTS                                                               | P8600          | Foundry | Juniper        | Cisco          | Cabletron | Extreme |
|------------------------------------------------------------------------------------------|----------------|---------|----------------|----------------|-----------|---------|
| GENERAL                                                                                  |                |         |                |                |           |         |
|                                                                                          |                |         |                |                |           |         |
| RFC 1771<br>BGP-4                                                                        | YES            | YES     | YES            | YES            | YES       | YES     |
| RFC 1745<br>BGP-OSPF Interaction                                                         | YES            | YES     | YES            | YES            | YES       | YES     |
| RFC 1965<br>Confederations                                                               | YES            | YES     | YES            | YES            | YES       | YES     |
| RFC 1966<br>Route Reflection                                                             | YES            | YES     | YES            | YES            | YES       | YES     |
| RFC 1997<br>Community Attributes                                                         | YES            | YES     | YES            | YES            | YES       | YES     |
| RFC 2439<br>Route Dampening                                                              | YES            | NO      | YES            | YES            | NO        | NO      |
| RFC 2385<br>MD5 Authentication                                                           | YES            | YES     | YES            | YES            | YES       | YES     |
| RFC 2283<br>Multiprotocol<br>Extensions for BGP-4                                        | YES            | NO      | NO             | Yes            | NO        | NO      |
| Using a Dedicated AS<br>for Sites Homed to a<br>Single Provider – RFC<br>2270            | YES            | NO      | YES            | YES            | NO        | NO      |
| RFC 2545<br>Use of BGP-4<br>Multiprotocol<br>Extensions for IPv6<br>Inter-Domain Routing | NO             | NO      | NO             | NO             | NO        | NO      |
| Route Selection and<br>LOCAL_PREF                                                        | Cisco<br>rules | N/a     | Cisco<br>rules | Cisco<br>rules | YES       | YES     |
| IGP Synchronization                                                                      | YES            | NO      | YES            | YES            | YES       | YES     |
| Equal Cost Multiple<br>Path I-BGP                                                        | YES            | YES     | NO             | YES            | N/a       | N/a     |

#### Table 10: BGP Vendor Compliance

Nortel Confidential Information Copyright © 2007 Nortel Networks. All Rights Reserved.

v2.0

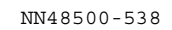

| Equal Cost Multiple<br>Path E-BGP                                                                                                    | YES   | YES      | YES | YES | N/a | N/a |
|----------------------------------------------------------------------------------------------------|-------|----------|-----|-----|-----|-----|
| Multiple Connections to same peer                                                                                                    | YES   | NO       | YES | YES | N/a | N/a |
| E-BGP Multihop                                                                                                    | YES   | NO       | YES | YES | N/a | N/a |
| Sink Route in Routing<br>Table for Aggregate                                                                                                    | YES   | NO       | YES | YES | N/a | N/a |
| Use of I-BGP to<br>redistribute locally<br>generated routes                                                                                     | YES   | N/a      | YES | YES |     |     |
| Poison Reverse                                                                                                    | NO    | N/a      | YES | YES |     |     |
| Handling of Loop<br>Detection                                                                                                    | YES   | N/a      | YES | N/a |     |     |
| BGP Connection over circuitless IP                                                                                                    | YES   | N/a      | N/a | N/a |     |     |
| MIB                                                                                                    |       |          |     |     |     |     |
| Standard MIB<br>RFC 1657                                                                                                    | YES   | YES      | YES | YES |     |     |
| Enterprise MIB                                                                                                    | Cisco | Passport | NO  | Bay |     |     |
| POLICY ENGINE                                                                                                    |       |          |     |     |     |     |
| Ability to specify<br>Import/Export Policies<br>based upon:<br>AS-PATH, AS<br>number, Community,<br>NLRI, IP Address                            | YES   | YES      | YES | YES |     |     |
| Similar to CISCO<br>Policy Engine                                                                                                    | YES   | NO       | YES | N/a |     |     |
| CONFIGURATION                                                                                                    |       |          |     |     |     |     |
| Ability to configure:<br>Router ID, AS<br>Number, BGP Timers,<br>Peer Sesssion,<br>Enable/Disable BGP,<br>Max Size of update<br>message to peer | YES   | N/a      | YES | N/a |     |     |
|                                                                                                    |       |          |     |     |     |     |

## 21. Software Baseline

Configuration examples in this TCG are based on ERS 8600 software level 3.7.

## 22. Reference Documentation

(Identify reference documentation such as Technical Pubs and Engineering Guidelines).

| Document Title           | Publication<br>Number | Description                   |
|--------------------------|-----------------------|-------------------------------|
| Configuring BGP Services | 314721-C              | Passport 8000 Series Software |
|                          |                       | Release 3.7                   |
|                          |                       |                               |

#### Contact us

If you purchased a service contract for your Nortel product from a distributor or authorized reseller, contact the technical support staff for that distributor or reseller for assistance.

If you purchased a Nortel Networks service program, contact Nortel Technical Support. To obtain contact information online, go to <u>www.nortel.com/contactus</u>.

From the Technical Support page, you can open a Customer Service Request online or find the telephone number for the nearest Technical Solutions Center. If you are not connected to the Internet, call 1-800-4NORTEL (1-800-466-7835) to learn the telephone number for the nearest Technical Solutions Center.

An Express Routing Code (ERC) is available for many Nortel products and services. When you use an ERC, your call is routed to a technical support person who specializes in supporting that product or service. To locate an ERC for your product or service, go to <u>www.nortel.com/erc</u>.